Roger Access Control System

# Autonomiczny system do rejestracji i analizy czasu pracy RCP Master 2.1

Wersja oprogramowania : 2.1.x.x Wersja dokumentu: Rev. E

# CE

# **SPIS TREŚCI**

| SPIS TREŚCI 2                                                                                                    |
|----------------------------------------------------------------------------------------------------|
| 1. WSTĘP 4                                                                                                    |
| 1.1 Przeznaczenie i główne cechy programu4                                                                                                    |
| 1.2 Wymagania systemowe4                                                                                                    |
| 1.3 Instalacja i pierwsze uruchomienie4                                                                                                    |
| 1.4 Scenariusze pracy6                                                                                                    |
| 1.5 Zapis zdjęć6                                                                                                    |
| 1.6 Konwencja przyjęta w niniejszej instrukcji7                                                                                                    |
| 2. DEFINICJE I OBJAŚNIENIA POJĘĆ 8                                                                                                    |
| 3. ELEMENTY INTERFEJSU UŻYTKOWNIKA 10                                                                                                    |
| 3.1 Menu programu       10         3.1.1 Menu Plik       10         3.1.2 Menu Widok       11         3.1.3 Menu Raporty       11         3.1.4 Menu Narzędzia       11         3.1.5 Menu Okno       12         3.1.6 Menu Pomoc       12                                                                                                    |
| 3.2 Pasek narzędzi13                                                                                                    |
| 3.3 Drzewo nawigacji13                                                                                                    |
| 3.4 Strona startowa                                                                                                    |
| 3.5 Kontrolka trybu Online14                                                                                                    |
| 4. PRACA Z PROGRAMEM RCP MASTER 2.116                                                                                                    |
| 4.1 Praca w scenariuszu autonomicznym       16         4.1.1 Konfigurowanie kanałów komunikacyjnych       16         4.1.2 Wykrywanie i obsługa rejestratorów PR602LCD oraz EGTP-1       17         4.1.2.1 Wykrywanie rejestratorów w systemie       17         4.1.2.2 Opcje rejestratora PR602LCD związane z rejestracją czasu pracy       18         4.1.2.3 Opcje rejestratora PR602LCD związane z kontrolą dostępu       19         4.1.2.4 Funkcje specjalne rejestratorów EGTP-1       23         4.1.2.5 Wprowadzanie danych pracowników       24         4.1.2.6 Konfiguracja programu do pracy z aplikacją Roger Mobile Key       26         4.1.2.8 Odczyt zdarzeń z rejestratorów       27 |
| <b>4.2 Praca w scenariuszu zaleznym</b> 28         4.2.1 Import danych konfiguracyjnych z systemu RACS       28                                                                                                    |

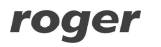

| 4 2 2 Import zdarzeń RCP z systemu RACS                       | 29 |
|---------------------------------------------------------------|----|
| 4.2.3 Automatyczne pobieranie danych                          | 30 |
|                                                               |    |
| 4.3 Praca w Trybie Online                                     |    |
| 4.3.1 Podgląd Statusu komunikacji z urządzeniami              | 32 |
| 4.3.2 Podglad Zdarzeń online                                  | 32 |
|                                                               |    |
|                                                               | 24 |
| 5. UP15 FUNKCJI PRUGRAMU                                      |    |
| 5.1 Wnrowadzenie                                              | 34 |
| 5.1. Strona startowa                                          | 34 |
| 5.1.2 Główne okno programu                                    | 34 |
| 5 1 3 Raportowanie błedów                                     | 35 |
|                                                               |    |
| 5.2. Opis funkcji                                             | 36 |
| 5.2.1 Menu "Widok"                                            |    |
| 5.2.1.1 Komenda "Grupy pracowników"                           | 36 |
| 5.2.1.2 Komenda "Pracownicy"                                  | 37 |
| Szczegóły                                                     | 37 |
| HISTORIA pracy                                                |    |
| Wymiary urlopów                                               | 41 |
| Kalendarz PRACY                                               | 42 |
| 5.2.1.3 Komenda "Kalendarze"                                  | 43 |
| 5.2.1.4 Komenda "Rejestr zdarzeń RCP"                         | 45 |
| 5.2.1.5 Komenda "Drzewo nawigacji"                            | 46 |
| 5.3.1 Menu "Raporty"                                          | 47 |
| 5.3.1.1 Komenda "Kreator raportów pracowników"                | 47 |
| 5.3.1.2 Komenda "Centrum raportów"                            | 49 |
| Generowanie źródła danych do Centrum Raportów                 | 49 |
| Rodzaje raportów dostępnych za pośrednictwem CENTRUM RAPORTÓW | 51 |
| Obsługa Centrum raportów                                      | 52 |
| Metryka                                                       | 53 |
| Filtrowanie danych                                            | 53 |
| Podgląd                                                       | 54 |
| Przykłady użycia                                              | 54 |
| 5.2.3 Menu "Narzędzia"                                        | 57 |
| 5.2.3.1 Komenda "Definicje typów zdarzeń RCP"                 | 57 |
| 5.2.3.2 Komenda "Definicje typów obecności RCP"               | 58 |
| 5.2.3.3 Komenda "Definicje typów dni kalendarza"              | 59 |
| 5.2.3.4 Komenda "Operatorzy programu"                         | 64 |
| 5.2.3.5 Komenda "Historia działań Operatorów"                 | 64 |
| 5.2.3.6 Komenda "Sprawdź kompletność danych"                  | 65 |
| 5.2.3.7Komenda "Znajdź niezgodności pracy z regulaminem"      | 65 |
| 5.2.3.8 Komenda "Tryb online"                                 | 65 |
| 5.2.4 Menu "Pomoc"                                            |    |
| 5.2.4.1 Komenda "O programie"                                 |    |
| 5.2.4.2 "Opis tunkcji programu"                               |    |
| 5.2.4.3 Komenda "Najczęsciej zadawane pytania"                |    |
| 5.2.4.4 Komenda "Kozwiązywanie problemow"                     |    |
| 5.2.4.5 Komenda "Historia wersji"                             |    |
| 5.2.4.0 Komenda "Strona domowa firmy Koger"                   |    |
| 5.2.4.8 Komenda "Sprawaz dostępnosc aktualizacji"             |    |

# 1. WSTĘP

## 1.1 Przeznaczenie i główne cechy programu

RCP Master 2.1 to aplikacja przeznaczona do rejestracji, analizy i rozliczania czasu pracy. Rejestracja rozpoczęcia oraz zakończenia pracy dokonywana jest w sposób elektroniczny poprzez zalogowanie się pracownika na terminalu RCP z użyciem karty zbliżeniowej, telefonu lub kodu QR. Na podstawie historii logowań odczytanych z rejestratorów program dokonuje analizy obecności oraz wyliczenia całkowitego przepracowanego czasu wraz z wyszczególnieniem okresów składowych takich jak nadgodziny, praca w godzinach nocnych, delegacje, urlopy itp. Aplikacja posiada możliwość generowania różnego typu raportów które mogą stanowić źródło danych dla działu kadr oraz kierownictwa firmy/instytucji.

Główne cechy programu:

- Współpraca z aplikacją RCP Point na dedykowanym rejestratorem EGTP-1.
- Komunikacja z urządzeniami mobilnymi przez sieć Wi-Fi.
- Obsługa do 4 rejestratorów na bazie urządzeń mobilnych.
- Logowanie się pracowników za pomocą karty zbliżeniowej MIFARE, telefonu z NFC lub Bluetooth, kodu QR.
- Monitoring zdarzeń w czasie rzeczywistym (m.in. wejścia, wyjścia służbowe, stan urządzenia).
- Podgląd zdjęć rejestrujących się pracowników w trybie online lub możliwość późniejszej weryfikacji.
- Bezpośrednia konfiguracja i obsługa rejestratorów PR602LCD w zakresie niezbędnym do zbudowania autonomicznego systemu RCP.
- Możliwość importu konfiguracji oraz zdarzeń RCP z systemu kontroli dostępu RACS4.
- Definiowanie kalendarzy pracy dla wskazanego roku kalendarzowego. Kalendarze służą do
  określania schematu wg którego pracownik powinien stawiać się w miejscu pracy. Kalendarz
  można przypisać pojedynczemu pracownikowi lub grupie pracowników.
- Możliwość zdefiniowania stałych lub nienormowanych godzin pracy. Obsługa wielozmianowego systemu pracy.
- Edycja absencji takich jak urlopy i zwolnienia w kalendarzu konkretnego pracownika.
- Możliwość wprowadzania modyfikacji w kalendarzu konkretnego pracownika w celu dynamicznego zarządzania grafikiem pracy.
- Możliwość ręcznej edycji zdarzeń w programie.
- Opcja realizacji funkcji kontroli dostępu w oparciu o kontrolery PR602LCD opcjonalnie zaopatrzone w zewnętrzne czytniki kart zbliżeniowych.
- Obsługa interfejsów komunikacyjnych UT-2USB i UT-4DR. Definiowanie wielu kanałów komunikacyjnych.
- Przechowywanie danych w plikowej bazie danych typu MS Access w pliku z rozszerzeniem \*.rt2
- Możliwość nadawania uprawnień operatom programu tylko do wybranych grup pracowników.
- Elastyczny import danych z poprzedniej wersji programu.

# 1.2 Wymagania systemowe

Aplikacja RCP Master 2.1 wymaga zainstalowanego Microsoft .Net Framework 2.0 (do pobrania ze strony producenta: <u>http://www.microsoft.com/Downloads/details.aspx?familyid=333325FD-AE52-4E35-B531-508D977D32A6&displaylang=pl</u>) oraz service pack 2.

Szczegółowe wymagania platformy **.Net Framework 3.5** można znaleźć na stronach internetowych firmy Microsoft.

Wymagania dotyczące miejsca na dysku: 280 MB (x86), 610 MB (x64).

# 1.3 Instalacja i pierwsze uruchomienie

Aby zainstalować program RCP Master 2.1, należy pobrać pakiet instalacyjny dostępny na stronie: <u>http://www.roger.pl</u> a następnie uruchomić znajdujący się w nim plik <u>SETUP.EXE</u>.

Warunkiem przeprowadzenia pomyślnej instalacji programu RCP Master 2.1 jest uruchomienie instalacji na koncie użytkownika z uprawnieniami administratora. Po prawidłowej instalacji można dokonać zmiany uprawnień użytkownika. Po instalacji i pierwszym uruchomieniu program wyświetla zapytanie o załadowanie przykładowych danych z pliku Demo.rt2. Po zatwierdzeniu zostaje wczytana przykładowa baza. Przy każdym otwieraniu pliku danych zostaje wyświetlone okno logowania (Rys.2). Hasło operatora ADMIN dla pliku DEMO jest puste (brak hasła).

| R | L                | ogowanie | ×      |
|---|------------------|----------|--------|
| 2 | Login:<br>Hasło: | ADMIN    |        |
|   |                  | ок       | Anuluj |

Rysunek 1. Okno logowania

Dla każdego pliku danych, można zdefiniować dowolną liczbę operatorów. Dostęp do programu dla każdego z operatorów jest chroniony hasłem. Operatorom można nadać różne uprawnienia dotyczące zarówno poleceń programu, jak i grup pracowników. Dzięki temu kierownicy działów mogą mieć dostęp tylko do danych swoich podwładnych.

W wersji ewaluacyjnej program umożliwia pracę w pełnej funkcjonalności jednak jego działanie jest ograniczone czasowo do 60 dni od dnia instalacji. W celu zakupu licencji programu należy skontaktować się z działem sprzedaży firmy Roger (e-mail: <u>sprzedaz@roger.pl</u>; tel. : +48 55 272 0132)

## 1.4 Scenariusze pracy

Program RCP Master 2.1 może pracować w jednym z dwóch scenariuszy:

- **Praca autonomiczna** w tym scenariuszu konfiguracja rejestratorów RCP oraz odczyt zdarzeń dokonywane są bezpośrednio z aplikacji RCP Master 2.1 bez pośrednictwa programu PR Master. Program RCP Master 2.1 umożliwia współpracę wyłącznie z rejestratorami typu PR602LCD oraz EGTP-1.
- **Praca zależna** w tym scenariuszu do konfiguracji rejestratorów oraz odczytu zdarzeń niezbędne jest korzystanie z programu PR Master. Ten tryb pracy zalecany jest w sytuacjach gdy praca w RCP Master 2.1 jest kontynuacją pracy w PR Master i/lub gdy system rejestratorów zawiera inne kontrolery niż PR602LCD np. PR402DR.

Wyboru scenariusza pracy należy dokonać przy pierwszym uruchomieniu. Można go również zmienić za pomocą polecenia NARZĘDZIA/OPCJE w zakładce PARAMETRY PRACY PROGRAMU (rysunek 2a).

| Zapis zdjęć                                                    |                                                                                                    |           |
|----------------------------------------------------------------|----------------------------------------------------------------------------------------------------|-----------|
| 🗌 Włącz opcję zapisu zdjęć z re                                | iestratorów                                                                                                    |           |
| Folder bazy ze zdjęciami:                                      |                                                                                                    |           |
|                                                                |                                                                                                    | Wybierz   |
| Archiwum                                                       |                                                                                                    |           |
| Folder archiwum odczytów:                                      |                                                                                                    |           |
|                                                                |                                                                                                    | Wybierz   |
| Scenariusz działania:                                          |                                                                                                    |           |
| Bezpośrednia obsługa rejestra                                  | orów                                                                                                    |           |
| 🔘 Import zdarzeń z systemu KD                                  |                                                                                                    |           |
| Informacje:                                                    |                                                                                                    |           |
| Zdarzenia będą odczytywane bez<br>komunikacyjne UT-2USB, UT-4D | pośrednia z rejestratorów podłączonych do programu RCP Master przez ir<br>R lub rejestratorów EGTP-1 dostępnych przez sieć WIFI | nterfejsy |

Rysunek 2a. Wybór scenariusza pracy

# 1.5 Zapis zdjęć

Program RCP Master 2.1 pozwala na zapis zdjęć z rejestratorów EGTP-1.

W przypadku wersji jednostanowiskowej należy wskazać miejsce, w którym mają być zapisywane zdjęcia pobrane z rejestratorów (rys. 2b).

Przypadku wersji wielostanowiskowej również należy wskazać miejsce, w którym mają być zapisywane zdjęcia. Należy zwrócić uwagę aby był to adres sieciowy, do którego mają dostęp wszystkie stanowiska z zainstalowanym programem RCP Master 2.1. Opcja ta jest dostępna do edycji tylko na komputerze, który pełni rolę **Serwera komunikacji**. Opis tej funkcji znajduje się w instrukcji *Aplikacja RCP Point* oraz *Instrukcja do programu Roger Licensing Server v2.1.xx*.

| Zapis zdjęć<br>Włącz opcję zapisu zdjęć z rejestratorów<br>Folder bazy ze zdjęciami:                                                               |                                                  |                      |
|----------------------------------------------------------------------------------------------------|--------------------------------------------------|----------------------|
| \\NAZWA_KOMPUTERA_W_SIECI\Users\jkowalski\Documents\2                                                                                              | Zdjecia_RCP                                      | Wybierz              |
| Archiwum<br>Folder archiwum odczytów:                                                                                                    |                                                  |                      |
|                                                                                                    |                                                  | Wybierz              |
| Scenariusz działania:<br>Bezpośrednia obsługa rejestratorów<br>Import zdarzeń z systemu KD                                                         |                                                  |                      |
| Informacje:<br>Zdarzenia będą odczytywane bezpośrednio z rejestratorów podłączor<br>komunikacyjne UT-2USB, UT-4DR lub rejestratorów EGTP-1 dostępr | nych do programu RCP Mas<br>nych przez sieć WIFI | ter przez interfejsy |

Rysunek 2b. Ustalenie ścieżki do bazy ze zdjęciami z rejestratorów

# 1.6 Konwencja przyjęta w niniejszej instrukcji

| Definicje funkcji i opcji programu                           | pisane czcionką pogrubioną                        |
|--------------------------------------------------------------|---------------------------------------------------|
| Odniesienia do innych dokumentów<br>i punktów tej instrukcji | pisane kursywą                                    |
| Odniesienia do pojęć z tej instrukcji                        | pisane kapitalikami                               |
| Uwagi                                                        | oddzielone od reszty tekstu liniami z góry i dołu |

# 2. DEFINICJE I OBJAŚNIENIA POJĘĆ

**RCP – Rejestracja Czasu Pracy** jest to zestaw środków technicznych i informacyjnych mających na celu ewidencjonowanie i kontrolowanie czasu pracy pracownika.

**Rejestrator** – urządzenie elektroniczne wyposażone w czytnik kart zbliżeniowych i ew. klawiaturę numeryczną, identyfikujące pracownika i rejestrujące zdarzenia logowania w TRYBACH RCP. W systemie RCP Master 2.1 rolę rejestratorów spełniają kontrolery dostępu i rejestratory RCP Point (EGTP-1). W scenariuszu pracy autonomicznej system RCP Master 2.1 współpracuje z kontrolerami typu PR602LCD wyposażonymi dodatkowo w klawisze funkcyjne f1..f4, oraz wyświetlacz umożliwiający weryfikację daty, godziny logowania oraz trybu w jakim jest ono dokonywane. **RCP Point (EGTP-1)** – rejestrator wyposażony w czytnik kart zbliżeniowych NFC, kolorowy

ekran dotykowy, WiFi oraz kamerę. Program RCP Master 2.1 współpracuje z kontrolerami RCP Point w scenariuszu pracy autonomicznej, komunikując się z urządzeniami po sieci WLAN.

**Roger Mobile Key** – aplikacja na telefony z systemem Android 4.0.3 i nowszym, umożliwiająca rejestrowanie się przy pomocy NFC, BT lub kodu QR na urządzeniach RCP Point lub innych rejestratorach umożliwiających komunikację w wymienionych kanałach.

**Klucz RMK** – zaszyfrowany ciąg znaków - będący cyfrową reprezentacją karty MiFare/RFID pracownika, przechowywany w telefonie z zainstalowaną aplikacją Roger Mobile Key.

**Rejestracja** – zwana także **Logowaniem**. Czynność rejestracji obecności w systemie RCP Master 2.1 polegająca na zalogowaniu się z pomocą identyfikatora (karta zbliżeniowa, kod PIN, itp.) na **REJESTRATORZE** systemu RCP. Aby rejestracja na PR602LCD była poprawna z chwilą zalogowania kontroler musi przyznać dostęp logującemu się użytkownikowi (wynika z tego warunek iż użytkownik systemu musi posiadać prawa dostępu na danym **REJESTRATORZE**).

**Zdarzenie RCP** – zdarzenie polegające na zalogowaniu się na REJESTRATORZE. Zdarzenie przechowywane jest w nieulotnej pamięci rejestratora (PR602LCD lub EGTP-1) a następnie przesyłane do programu RCP Master 2.1 i analizowane. Rejestracja winna być za każdym razem dokonywana w jednym z TRYBÓW RCP.

**Rejestr zdarzeń RCP** – chronologiczna lista ZDARZEŃ RCP w systemie RCP Master 2.1. Może być prezentowany zbiorczo dla całego systemu lub dla konkretnego pracownika, grupy pracowników, rejestratora. Podstawowym źródłem danych w rejestrze zdarzeń są zdarzenia odczytane z rejestratorów jednak może on być także uzupełniany ręcznie przez operatora programu. Program udostępnia odpowiedni znacznik przy zdarzeniach dopisanych ręcznie. Program nie pozwala na trwałe usuwanie zdarzeń odczytanych z rejestratora a jedynie na ich zakreślenie tak aby nie były brane pod uwagę przy obliczeniach.

**Typ zdarzenia RCP** – zwany także **Trybem rejestracji** lub **Trybem RCP**. Cecha ZDARZENIA RCP mówiąca o tym jaka czynność towarzyszy konkretnej rejestracji i jaki TYP OBECNOŚCI jest rozpoczynany przez dane logowanie. W systemie RCP Master 2.1 predefiniowano kilka podstawowych trybów jak: Wejście, Wyjście, Wyjście służbowe, Przerwa śniadaniowa itp.

**Typy obecności RCP** – definicje przedziałów czasu będące elementami składowymi dnia pracy. Każdy typ obecności jest rozpoczynany przypisanym Typem zDARZENIA RCP. Typ obecności może być zdefiniowany jako całodzienny (np. urlop) lub trwający okres czasu (np. przerwa na papierosa). Przykładowe typy obecności: praca, wyjście służbowe, nadgodziny itp.

**Typ dnia kalendarza** – definicja dnia pracy określająca zakres godzin pracy, normę godzin do wypracowania oraz elementy dodatkowe takie jak spóźnienia, zaokrąglenia zaliczania czasu pracy, nadgodziny itp. Każdy typ dnia definiuje także przedział godzin nocnych, przerwy obowiązkowe, limity czasu przebywania w określonych TYPACH OBECNOŚCI. Program RCP Master 2.1 daje duże możliwości kształtowania definicji dnia pracy dając operatorowi swobodę w definiowaniu zasad naliczania czasu pracy.

**Kalendarz** – schemat obejmujący dany rok kalendarzowy i określający zasady wg których pracownik winien stawiać się w miejscu pracy. KALENDARZ jest wzorcem, do którego przyrównywana jest historia zdarzeń odczytana z REJESTRATORÓW. Na podstawie porównania dokonywane jest obliczanie łącznego i zaliczonego czasu pracy. W programie RCP Master 2.1 można utworzyć dowolną liczbę kalendarzy. Kalendarze tworzy się osobno dla każdego roku kalendarzowego. **Karta zbliżeniowa** – karta elektroniczna mająca zwykle postać karty bankomatowej, służąca do elektronicznej rejestracji czasu pracy na REJESTRATORZE. Karta zwana także ogólnie transponderem zbliżeniowym może przyjmować różne formy i kształty np. breloka, opaski na rękę, zegarka itp.

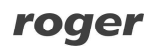

**Grupy** – grupa pracowników pracująca wg tego samego schematu pracy tzn. mająca przypisany taki sam kalendarz pracy (np. brygada w zakładzie produkcyjnym, pracownicy biurowi). Każda GRUPA może zawierać dowolną liczbę pracowników. GRUPIE można nadać dowolną nazwę własną oraz przypisać zbiorczo ten sam kalendarz.

**RCP ID** – Numer identyfikacyjny jednoznacznie identyfikujący pracownika w systemie RCP Master 2.1. Każdy pracownik musi posiadać niepowtarzalny numer RCP ID. Reguła ta ma zastosowanie nawet w przypadku pracowników, którzy nie są juz zatrudnieni. Zaleca się zatem stosowanie w polu RCP ID numeru PESEL pracownika lub innego numeru opartego na dacie urodzenia i dodatkowych cyfrach. Numer RCP winien składać się z samych cyfr. Numer RCP może być nadawany w programie RCP Master 2.1 lub importowany z programu PR Master (zależnie od scenariusza pracy).

**Operator programu** – Osoba uprawniona do korzystania z programu RCP Master 2.1, posiadająca swoje dane logowania oraz nadane uprawnienia dostępu do określonych funkcji programu. Specjalnym przypadkiem OPERATORA jest ADMIN posiadający wszystkie możliwe uprawnienia i zdefiniowanym automatycznie w bazie danych na etapie jej tworzenia.

**Tryb Online** – Tryb pracy programu, w którym wszystkie zdarzenia zarejestrowane w kanale RACS4.NET są natychmiast pobierane do bazy programu. Umożliwia on monitorowanie zdarzeń w czasie rzeczywistym.

# 3. ELEMENTY INTERFEJSU UŻYTKOWNIKA

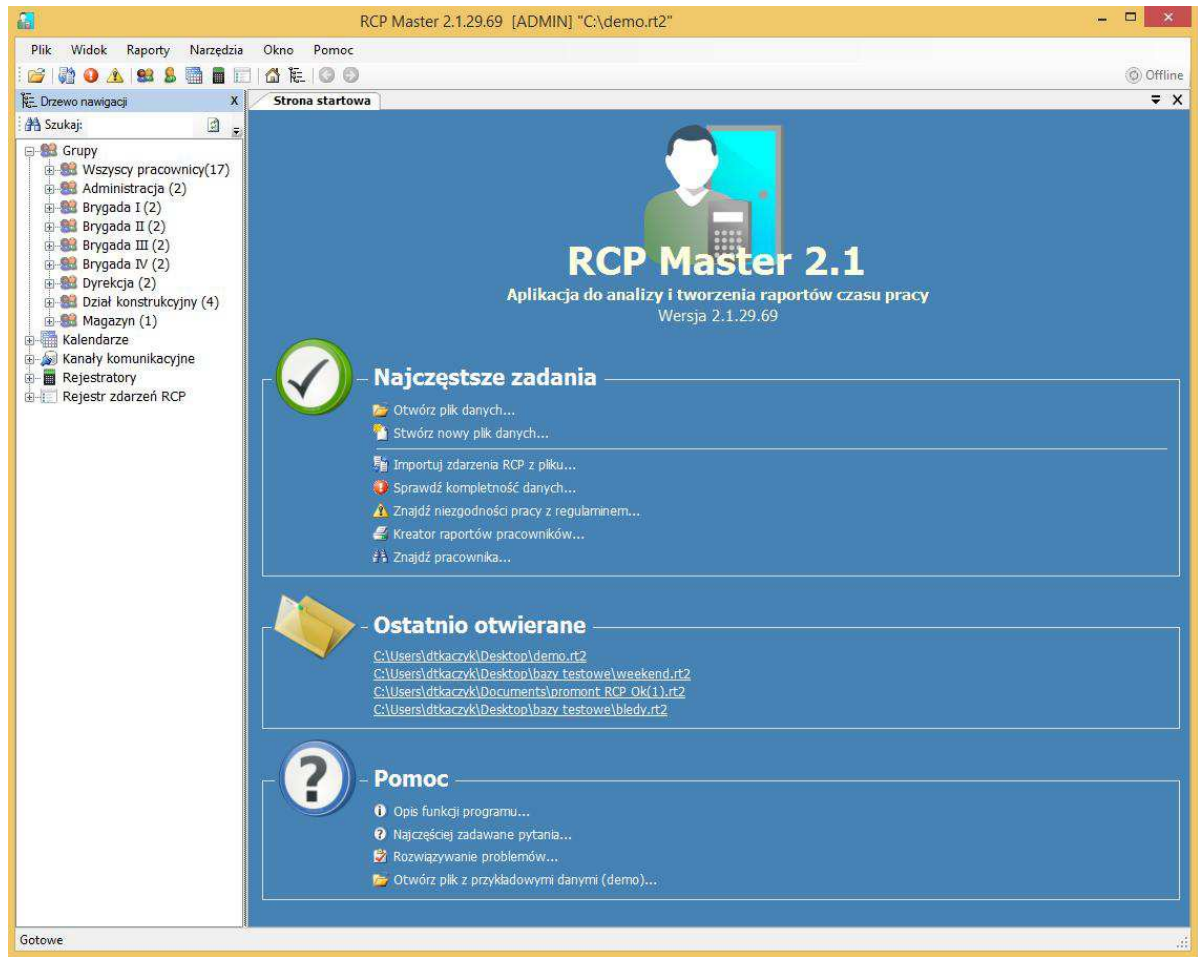

Rysunek 3. Widok głównego okna programu RCP Master 2.1 z wyszczególnionymi elementami interfejsu użytkownika

# 3.1 Menu programu

#### 3.1.1 Menu Plik

**Nowy** – pozwala utworzyć nowy plik konfiguracyjny systemu RCP Master 2.1. Po wpisaniu nazwy pliku program udostępnia okno logowania. Każdy nowo tworzony plik zapisywany jest z domyślnymi danymi logowania. Ich zmiana jest możliwa dzięki funkcji OPERATORZY PROGRAMU (*-> patrz pkt. 3.1.4*). Domyślnie hasło operatora ADMIN jest puste.

**Otwórz** – pozwala otworzyć zapisany wcześniej plik konfiguracyjny systemu RCP Master 2.1 o rozszerzeniu \*.rt2. Otwarcie pliku wymaga znajomości danych logowania.

**Zapisz jako** – zapisuje aktualną konfigurację systemu RCP Master 2.1 pod wskazaną nazwą w pliku o rozszerzeniu \*.rt2. Możliwe jest nadpisanie istniejącego już pliku.

**Wyloguj** – powoduje zamknięcie aktualnego pliku konfiguracyjnego systemu RCP Master 2.1 i wyświetlenie strony startowej. Program automatycznie zapisuje aktualny stan pliku bazy danych w momencie wylogowania.

**Import i eksport** – wielozadaniowa funkcja pozwalająca na transfer danych do i z programu RCP Master 2.1. Umożliwia następujące działania:

- wczytywanie danych konfiguracyjnych z innych aplikacji (RCP Master lub PR Master).
- wysyłanie danych konfiguracyjnych programu do zewnętrznego pliku \*.xml.
- wczytywanie zdarzeń RCP z programów PR Master lub RCP Access Pro.

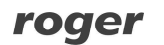

**Ostatnio otwierane** – udostępnia listę plików konfiguracyjnych systemu RCP Master 2.1 otwieranych w ostatnim czasie w programie.

**Wyjście** – wyjście z programu RCP Master 2.1.

#### 3.1.2 Menu Widok

**Grupy pracowników** – otwiera zakładkę GRUPY PRACOWNIKÓW zawierającą listę grup pracowników zdefiniowanych w systemie. W nowo założonej bazie danych istnieje jedna predefiniowana grupa o nazwie WSZYSCY PRACOWNICY do której są przypisani wszyscy zdefiniowani w systemie pracownicy.

**Pracownicy** – otwiera zakładkę **PRACOWNICY** zawierającą listę wszystkich pracowników zdefiniowanych w systemie wraz ze szczegółowymi danymi każdego z nich.

**Kalendarze** – otwiera zakładkę KALENDARZE zawierającą listę KALENDARZY zdefiniowanych w systemie.

**Rejestratory** – otwiera zakładkę **REJESTRATORY** zawierającą listę wszystkich wykrytych w systemie rejestratorów i ich terminali.

**Rejestr zdarzeń RCP** – otwiera zakładkę REJESTR ZDARZEŃ RCP zawierającą kompletną listę zdarzeń RCP zarejestrowanych w systemie. Rejestr zawiera zarówno zdarzenia odczytane z rejestratorów jak również te wprowadzone ręcznie przez operatora programu.

**Strona startowa** – otwiera zakładkę STRONA STARTOWA (-> *patrz pkt.3.4*).

**Drzewo nawigacji** – pozwala na otwarcie okna DRZEWA NAWIGACJI. (->*patrz pkt. 3.3*). **Poprzedni dokument** – opcja służąca do nawigacji pomiędzy poszczególnymi zakładkami programu. Nazwa tej pozycji menu jest zmienna i zależna od aktualnie otwartych zakładek. Aktywuje zakładkę o nazwie aktualnie wyświetlanej.

**Następny dokument** – opcja służąca do nawigacji pomiędzy poszczególnymi zakładkami programu. Nazwa tej pozycji menu jest zmienna i zależna od aktualnie otwartych zakładek. Aktywuje zakładkę o nazwie aktualnie wyświetlanej.

#### 3.1.3 Menu Raporty

Funkcje zawarte w tym menu służą do generacji raportów. Pierwszych 5 pozycji to raporty ogólne, zawierające listy poszczególnych parametrów systemu RCP Master 2.1. Wygenerowany raport otwierany jest każdorazowo w nowej zakładce i zawiera opcje powiększania widoku oraz wydruku. Ostatnie dwie pozycje służą do generowania zaawansowanych raportów czasu pracy.

Raport Grupy pracowników – generuje raport GRUP pracowników w systemie.

**Raport Pracownicy** – generuje raport wszystkich **Pracowników** w systemie.

**Raport Rejestratory** – generuje raport **REJESTRATORÓW** zdefiniowanych i obsługiwanych w systemie.

**Raport Rejestr zdarzeń RCP** – generuje raport wszystkich ZDARZEŃ RCP zarejestrowanych w systemie.

**Kreator raportów pracowników** – narzędzie do generowania predefiniowanych raportów czasu pracy i innych elementów informacji kadrowej. (-> *patrz pkt.4.5*).

**Centrum raportów** – funkcja pozwalająca na generowanie raportów czasu pracy o strukturze zdefiniowanej przez operatora programu. Źródłem danych do raportów są obliczenia dokonane dla aktualnego stanu bazy danych wygenerowane przez funkcję GENERUJ ŹróDŁO DANYCH DO CENTRUM RAPORTÓW.

#### 3.1.4 Menu Narzędzia

**Definicje typów zdarzeń RCP** – otwiera zakładkę zawierającą listę wszystkich zdefiniowanych w systemie TRYBÓW RCP. Pozwala na zdefiniowanie własnych trybów które mogą zostać następnie przypisane do REJESTRATORA.

**Definicje typów obecności RCP** – otwiera zakładkę zawierającą listę wszystkich zdefiniowanych w systemie Typów OBECNOŚCI wraz ze szczegółami ich definicji. Umożliwia definiowanie nowych oraz edycję już istniejących Typów OBECNOŚCI.

**Definicje typów dni kalendarza** – otwiera zakładkę zawierająca listę wszystkich zdefiniowanych w systemie TYPÓW DNI KALENDARZA wraz ze szczegółami ich definicji. Umożliwia definiowanie nowych oraz edycję już istniejących SCHEMATÓW OBECNOŚCI.

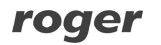

**Operatorzy programu** – otwiera zakładkę OPERATORZY PROGRAMU zawierającą listę wszystkich zdefiniowanych w systemie OPERATORÓW programu wraz ze szczegółową listą ich aktualnych uprawnień. Umożliwia edycję uprawnień, zmiany danych logowania a także definiowanie nowych OPERATORÓW. Zakładka pozwala również na definiowanie uprawnień operatorów do poszczególnych grup.

**Historia działań Operatorów** – rejestr działań przeprowadzonych w programie RCP Master 2.1 przez poszczególnych jego OPERATORÓW. Daje możliwość prześledzenia zmian wprowadzonych podczas użytkowania programu.

**Sprawdź kompletność danych** – funkcja sprawdzającą kompletność danych potrzebnych do wygenerowania raportów (przypisanie kalendarzy pracownikom, kompletność rejestracji wejść - wyjść). Wynik weryfikacji jest wyświetlany w pomocniczym oknie u dołu okna głównego.

**Znajdź niezgodności pracy z regulaminem** – funkcja sprawdzająca niezgodności przebiegu pracy pracownika z regulaminem pracy (spóźnienia, wcześniejsze wyjścia, brak rejestracji, przekroczony limit czasu min lub maks). Wynik weryfikacji jest wyświetlany w pomocniczym oknie u dołu okna głównego.

Język – umożliwia przełączenie aplikacji do innej wersji językowej.

**Zmień licencję** – funkcja służąca do zmiany aktualnej licencji programu. Używana np. w celu zwiększenia liczby obsługiwanych pracowników lub przejścia z licencji jednostanowiskowej do wielostanowiskowej. Potwierdzenie operacji w oknie dialogowym usuwa aktualną licencję i restartuje program w celu wprowadzenia nowej licencji w oknie startowym.

Tryb Online – zawiera następującą listę funkcji związanych z obsługą trybu online:

- Włącz tryb online włącza tryb online programu. Wszystkie zdarzenia zarejestrowane w kanale RACS4.NET pobierane są w do bazy w czasie rzeczywistym. Włączenie tego trybu umożliwia podgląd zdarzeń online oraz podgląd statusu komunikacji z urządzeniami.
- Status komunikacji z urządzeniami funkcja dostępna tylko, gdy włączony jest tryb online. Otwiera okno z informacją o aktualnym statusie urządzeń (np. podłączony, odłączony, słaba bateria itp.) podłączonych w kanale RACS4.NET.
- Zdarzenia online wyświetla okno z aktualizowaną na bieżąco listą zdarzeń w rejestratorach (w kanale RACS4.NET).

**Opcje** – otwiera okno zawierające dodatkowe opcje programu:

- **Konfiguracja poczty** zawiera ustawienia serwera poczty wychodzącej SMTP. Konfiguracja tego parametru jest niezbędna aby RCP Master 2.1 mógł wysyłać za pośrednictwem poczty elektronicznej raporty pracy do pracowników (tworzonych za pomocą KREATORA RAPORTÓW).
- **Import zdarzeń RCP** ustawienia parametrów związanych z automatycznym importem zdarzeń z programu PR Master (dotyczy scenariusza pracy zależnej).
- Parametry pracy programu zawiera opcje związane z wyborem scenariusza pracy aplikacji (patrz pkt. -> 1.4) oraz miejscem zapisu zdjęć i plików archiwum.

**Zapisz ustawienia programu do pliku** – funkcja pozwalająca zapisać w pliku specyficzne ustawienia programu nie przechowywane w bazie danych a więc nie odtwarzane z pliku \*.rt2 w sytuacji np. migracji z jednej wersji programu do innej (upgrade lub downgrade). Takimi parametrami są np. ścieżka dostępu do katalogu w którym zapisywane są raporty generowanych w kreatorze raportów, lista ostatnio otwieranych plików baz danych, ustawienia serwera SMTP i inne. **Przywróć ustawienia programu z pliku** – funkcja komplementarna do ZAPISZ USTAWIENIA PROGRAMU DO PLIKU. Pozwala na import zapisanych wczesnej ustawień użytkownika.

**Odzyskaj zdarzenia z archiwum** – funkcja umożliwia odzyskanie zdarzeń z pliku tymczasowego zapisywanego podczas każdej operacji odczytywania zdarzeń z rejestratorów PR602 LCD oraz EGTP-1. Jeśli z jakichś przyczyn operacja odczytu się nie powiedzie, to można odzyskać zdarzenia z pliku w archiwum.

#### 3.1.5 Menu Okno

Menu zawiera listę wszystkich otwartych aktualnie zakładek wraz z zaznaczeniem aktywnej w danej chwili. Dodatkowo zawiera opcję ZAMKNIJ WSZYSTKIE DOKUMENTY służącą do zamknięcia wszystkich zakładek programu (DRZEWO NAWIGACJI pozostaje aktywne).

#### 3.1.6 Menu Pomoc

**O programie** – informacja o aktualnej wersji programu RCP Master 2.1.

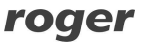

**Opis funkcji programu** – otwiera zakładkę zawierającą niniejszą instrukcję. **Najczęściej zadawane pytania** – wyświetla listę najczęściej zadawanych pytań wraz z odpowiedziami (-> *patrz pkt. 3.4*).

**Rozwiązywanie problemów** – otwiera zakładkę zawierającą listę porad dotyczących rozwiązywania problemów związanych z programem (-> *patrz pkt. 3.4*).

**Historia wersji** – otwiera zakładkę zawierająca opis zmian w kolejnych wersjach programu. **Strona domowa firmy Roger** – otwiera zakładkę ze stroną internetową firmy Roger (wymagany dostęp do Internetu).

**Pomoc zdalna** – uruchamia program Team Viewer. W czasie rozmowy telefonicznej z konsultantem firmy Roger wystarczy podać wyświetlony w oknie programu Team Viewer, żeby udostępnić możliwość zdalnego sterowania komputerem z zainstalowanym programem RCP Master 2.1.

**Sprawdź dostępność aktualizacji** – umożliwia sprawdzenie dostępności aktualizacji programu RCP Master 2.1 (wymagany dostęp do Internetu). Wywołanie funkcji powoduje (w przypadku dostępności nowszej wersji) wyświetlenie okna z podaniem listy zmian w oprogramowaniu między aktualną i najnowszą wersją, oraz linkiem do strony z której można pobrać najnowszą wersję.

### 3.2 Pasek narzędzi

Pasek narzędzi zawiera ikony najczęściej używanych funkcji programu. Są to wygodne skróty ułatwiające pracę operatorowi.

Pasek narzędzi zawiera skróty do następujących funkcji:

- Otwórz plik danych
- Import i eksport danych
- Sprawdź kompletność danych
- Znajdź niezgodności pracy z regulaminem
- Grupy pracowników
- Pracownicy
- Kalendarze
- Rejestratory
- Rejestr zdarzeń
- Strona startowa
- Drzewo nawigacji
- Poprzedni dokument
- Następny dokument

### 3.3 Drzewo nawigacji

Jest wygodnym graficznym przedstawieniem kluczowych funkcji programu. Każda z grup funkcji w widoku drzewa posiada możliwość rozwinięcia i prezentacji poszczególnych jej elementów. Drzewo pozwala w szybkim czasie uzyskać dostęp do następujących parametrów systemu RCP Master 2.1:

- **Grupy** zawiera listę wszystkich GRUP pracowników. Grupa o nazwie WSZYSCY PRACOWNICY zawiera wszystkich pracowników zarejestrowanych w systemie. Po rozwinięciu konkretnej grupy operator uzyskuje podgląd listy PRACOWNIKÓW w danej GRUPIE wraz z podstawowymi informacjami o każdym z nich : RCP ID, NAZWISKO, IMIĘ. Umożliwia dostęp do zakładki konkretnej GRUPY lub zakładki konkretnego PRACOWNIKA.
- **Kalendarze** zawiera listę wszystkich zdefiniowanych w systemie KALENDARZY. Kalendarze są grupowane ze względu na rok kalendarzowy, którego dotyczą. Umożliwia dostęp do zakładki grupy kalendarzy danego roku lub zakładki konkretnego kalendarza.
- Kanały komunikacyjne zawiera listę zdefiniowanych w systemie KANAŁÓW KOMUNIKACYJNYCH. Każdy kanał komunikacyjny jest związany z dedykowanym interfejsem komunikacyjnym (UT-2USB,UT-4DR lub RACS4.NET). Przez podłączone interfejsy komunikacyjne odbywa się komunikacja z rejestratorami.
- Rejestratory zawiera listę wszystkich rejestratorów wykrytych (lub zaimportowanych) i obsługiwanych w danym systemie. Po rozwinięciu operator uzyskuje podgląd listy rejestratorów wraz z podstawowymi informacjami o każdym z nich: ID rejestratora, Nazwa. Umożliwia dostęp do zakładki REJESTRATORY lub zakładki konkretnego wybranego rejestratora.

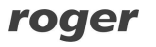

 Rejestr zdarzeń RCP – zawiera REJESTR ZDARZEŃ RCP systemu z podziałem na poszczególne miesiące i lata kalendarzowe. Umożliwia dostęp do zakładki REJESTR ZDARZEŃ RCP za wybrany okres czasu.

Klikając prawym klawiszem myszy na poszczególnych elementach widoku DRZEWA NAWIGACJI, operator ma dostęp do różnego typu funkcji edycyjnych i operatorskich takich jak otwieranie widoku szczegółowego w zakładce, dodawanie, edycja, usuwanie elementu, generowanie raportu, wyświetlanie rejestru zdarzeń RCP, przypisywanie kalendarza i innych. DRZEWO NAWIGACJI daje ponadto dostęp do funkcji administracyjnych związanych z obsługą rejestratorów. Używanie DRZEWA NAWIGACJI nie jest konieczne i można w każdej chwili je zamknąć. Przywrócenie widoku drzewa dostępne jest w PASKU NARZĘDZI oraz w MENU WIDOK.

## 3.4 Strona startowa

**Najczęstsze zadania** – Zawiera listę najczęściej wykonywanych funkcji programu. Lista ta jest dynamicznie aktualizowana w miarę użytkowania programu. Po instalacji programu zawiera następujące zadania :

- Otwórz plik danych (-> *patrz pkt. 3.1.1*).
- Stwórz nowy plik danych (-> patrz pkt. 3.1.1).
- Importuj zdarzenia RCP z pliku (-> *patrz pkt. 3.1.1*).
- Sprawdź kompletność danych (-> *patrz pkt. 3.1.4*).
- Znajdź niezgodności pracy z regulaminem (-> patrz pkt. 3.1.4).
- Kreator raportów pracowników (-> patrz pkt. 3.1.3).
- Znajdź pracownika funkcja pozwalająca na szybkie wywołanie zakładki konkretnego pracownika. Wyszukiwanie następuje po podaniu imienia, nazwiska lub numeru RCP ID pracownika.

**Ostatnio otwierane** – Zawiera listę plików danych systemu RCP Master 2.1 otwieranych ostatnio w programie. Lista zawiera pełną ścieżkę dostępu do pliku i stanowi skrót, dzięki któremu można w szybki sposób ponownie otworzyć dany plik.

**Pomoc** – Lista funkcji wspomagających użytkownika w obsłudze programu:

- Opis funkcji programu stanowi skrót otwierający zakładkę z niniejszą instrukcją. Udostępnia opcje przeglądania i wydruku.
- Najczęściej zadawane pytania stanowi skrót do zasobów wsparcia technicznego systemu RCP Master 2.1. Zawiera odpowiedzi na najczęściej zadawane pytania dotyczące obsługi i konfiguracji systemu. Lista jest aktualizowana na bieżąco w miarę rozwoju oprogramowania.
- Rozwiązywanie problemów stanowi skrót do zasobów wsparcia technicznego systemu RCP Master 2.1. Zawiera listę porad dotyczących rozwiązywania problemów pojawiających się w związku z użytkowaniem systemu. Lista jest aktualizowana na bieżąco w miarę rozwoju oprogramowania.
- **Otwórz plik z przykładowymi danymi** stanowi skrót otwierający plik przykładowej konfiguracji systemu RCP Master 2.1 zawarty w programie.

# 3.5 Kontrolka trybu Online

**Tryb Online** – tryb automatycznego pobierania zdarzeń z rejestratorów RCP Point (EGTP-1), umożliwiający monitorowanie zdarzeń w czasie rzeczywistym.

Uwaga: Tryb Online jest dostępny tylko wtedy, gdy w systemie znajdują się rejestratory w kanale RACS4.NET.

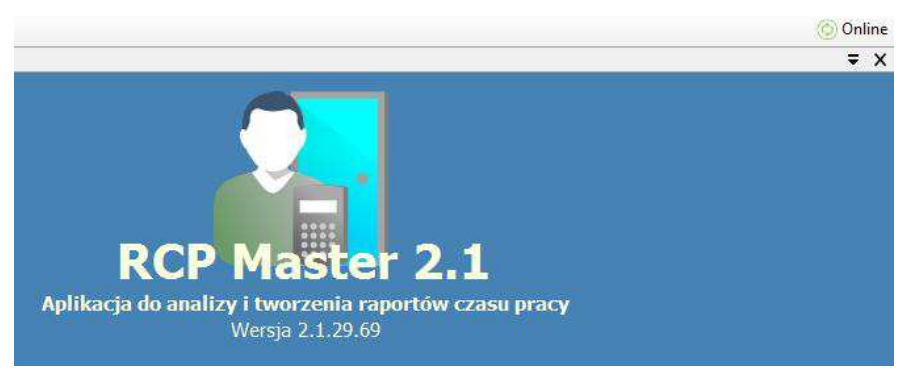

Rysunek 4. Kontrolka trybu online pokazująca możliwość włączenia Trybu Online

# 4. PRACA Z PROGRAMEM RCP MASTER 2.1

### 4.1 Praca w scenariuszu autonomicznym

W tym scenariuszu źródłem zdarzeń RCP w systemie rejestratory typu PR602LCD oraz opcjonalnie dołączone do nich zewnętrzne czytniki produkcji firmy Roger (np. serii PRTxxLT) lub rejestratory EGTP-1. Konfiguracja różnych parametrów urządzeń m.in. TRYBów RCP przypisanych do poszczególnych rejestratorów oraz ich dynamicznej zmiany jest dokonywana bezpośrednio z aplikacji RCP Master 2.1. Aby pracować w tym scenariuszu należy zaznaczyć odpowiednią opcję wyboru w zakładce PARAMETRY PRACY PROGRAMU (menu NARZĘDZIA -> OPCJE).

Uwaga: praca w scenariuszu autonomicznym zakłada używanie kart zbliżeniowych do logowania na rejestratorach. Używanie kodów PIN jest niedostępne.

#### 4.1.1 Konfigurowanie kanałów komunikacyjnych

Program RCP Master 2.1 komunikuje się z rejestratorami za pośrednictwem interfejsów komunikacyjnych. Stanowią one "bramę" do rejestratorów — rzeczywistych miejsc rejestracji zdarzeń. W związku z tym, pierwszą czynnością użytkownika programu przed przystąpieniem do pracy, jest skonfigurowanie przynajmniej jednego kanału komunikacyjnego.

Po utworzeniu nowego pliku danych, program domyślnie tworzy jeden kanał komunikacyjny dla interfejsu UT-2USB w porcie COM 1.

Aby skonfigurować kanał komunikacyjny, można zmodyfikować tę pozycję. W tym celu:

- Rozwiń listę kanałów komunikacyjnych w drzewie nawigacyjnym, wskaż kanał opisany przez nazwę 1 – [UT2-USB] COM 1, kliknij prawym przyciskiem myszy na tej pozycji i wybierz z menu podręcznego polecenie EDYTUJ.
- 2. W oknie dialogowym wskaż typ interfejsu komunikacyjnego i numer portu COM (dla interfejsu UT-2USB) albo adres IP i numer portu (domyślnie 2101) dla interfejsu UT-4DR.

Przykładowe ustawienia kanałów komunikacyjnych dla interfejsów UT-2USB, UT-4DR oraz RACS4.NET zaprezentowano na rysunkach 5, 6 i 7.

| yp kanału komunikacyjnego:              | USB(UT-2USB)                                            | ~            | Aktywny                                    |
|-----------------------------------------|---------------------------------------------------------|--------------|--------------------------------------------|
| Port komunikacyjny:                     | COM4 (UT-2USB)                                          | ~            |                                            |
|                                         |                                                         |              | OK Anuluj                                  |
| unek 5. Ustawier                        | nia kanału kor                                          | nunikacy     | jnego dla interfejsu UT                    |
|                                         | Edytuj kanał k                                          | comunikacy   | jny 🔽                                      |
| np kanału komunikacyjnego:              | Edytuj kanał k<br>LAN(UT-4DR)                           | comunikacy   | jny 🛛 🗙                                    |
| vp kanału komunikacyjnego:<br>Adres IP: | Edytuj kanał k<br>LAN(UT-4DR)<br>[192.168.0.61 (AC:8A.4 | CD:FF:0E:5B) | jiny ×<br>✓ Aktywny<br>V Znajdź Port: 2101 |

Rysunek 6. Ustawienia kanału komunikacyjnego dla interfejsu UT-4DR

Aby wyszukać interfejsy UT-4DR podłączone w lokalnej sieci LAN, można skorzystać z przycisku ZNAJDŹ.

| 'yp kanału komunikacyjnego: | LAN(RACS4.NET) | <ul> <li>Aktywny</li> </ul>      |          |
|-----------------------------|----------------|----------------------------------|----------|
| Hasło komunikacyjne:        | *****          | 16 z <mark>1</mark> 6 znaków Por | t: 54487 |
| Powtórz hasło:              |                |                                  |          |

Rysunek 7. Ustawienia kanału komunikacyjnego dla interfejsu RACS4.NET

#### 4.1.2 Wykrywanie i obsługa rejestratorów PR602LCD oraz EGTP-1

Po skonfigurowaniu kanałów komunikacyjnych, należy wykryć rejestratory podłączone do systemu.

#### 4.1.2.1 Wykrywanie rejestratorów w systemie

Polecenie wykrywania rejestratorów: WYKRYJ REJESTRATORY WE WSZYSTKICH KANAŁACH KOMUNIKACYJNYCH jest dostępne w menu podręcznym gałęzi KANAŁY KOMUNIKACYJNE w widoku DRZEWA NAWIGACJI. Jego wybranie skutkuje wyświetleniem okna dialogowego WYKRYWANIE PODŁĄCZONYCH REJESTRATORÓW (rysunek 8) i rozpoczęcie procesu wyszukiwania. Po wykryciu wszystkich rejestratorów w bieżącym kanale, można kliknąć przycisk PRZERWIJ WYSZUKIWANIE I PRZEJDŹ DO NASTĘPNEGO KANAŁU. W tym momencie program rozpocznie wyszukiwanie rejestratorów w kolejnym kanale komunikacyjnym (o ile go zdefiniowano). Po przeszukaniu ostatniego kanału wyświetla się komunikat "Wyszukiwanie zakończone", a na liście ZNALEZIONE REJESTARTORY wyświetla się lista wykrytych rejestratorów.

| Wykrywanie podłączonych rejestrato                   | rów   |
|------------------------------------------------------|-------|
| Wyszukiwanie zakończone                              | [100% |
| Przerwij wyszukiwanie i przejdź do następnego kanału |       |
| Znalezione rejestratory                              |       |
| Kanał komunikacyjny: [USB(UT-2USB)] COM4             |       |
| > ID=6 PR602LCD TA Reader                            |       |
|                                                      |       |
|                                                      |       |
|                                                      |       |
|                                                      |       |
|                                                      |       |
|                                                      |       |
|                                                      |       |
|                                                      |       |
|                                                      |       |
|                                                      |       |
|                                                      |       |
|                                                      |       |
|                                                      |       |
|                                                      |       |

Rysunek 8. Wyszukiwanie podłączonych rejestratorów PR602LCD

Po kliknięciu OK w tym oknie następuje dopisanie znalezionych rejestratorów do bazy danych. W efekcie, w widoku DRZEWA NAWIGACJI pojawia się para urządzeń z oznaczeniami T0 oraz T1. Pojawienie się dwóch rejestratorów wynika ze struktury systemu RACS, w którym każdy kontroler dostępu posiada w założeniu dwa czytniki służące do logowania się użytkowników. Terminal T1 to wewnętrzny czytnik kart wbudowany w kontroler, T0 to opcjonalny zewnętrzny czytnik. W przypadku korzystania w RCP Master 2.1 tylko z rejestratora PR602LCD można usunąć z listy odczytanych rejestratorów ten o oznaczeniu zakończonym na T0 gdyż fizycznie nie występuje on w tym przypadku w systemie.

Rejestratory EGTP-1 nie posiadają możliwości podłączenia dodatkowego czytnika, dlatego w widoku DRZEWA NAWIGACJI pojawiają się one pojedynczo.

Korzystając z opcji edycji rejestratora dostępnej z poziomu DRZEWA NAWIGACJI otwieramy okno EDYCJA REJESTRATORA służące do konfigurowania parametrów. Aby uzyskać dostęp do szczegółów konfiguracji należy użyć przycisku POKAŻ SZCZEGÓŁY.

|                   |                                       | Edycja rejestratora |  |
|-------------------|---------------------------------------|---------------------|--|
| RCP ID:<br>Nazwa: | 1/6/1<br>PR602LCD TA Reader 1/0006/T1 | Aktywny             |  |
| Typ:              | PR602LCD ¥                            |                     |  |
| Adres IP:         |                                       | Port: 0             |  |
| Komentarz 1:      |                                       |                     |  |
| Komentarz 2:      |                                       |                     |  |
|                   |                                       |                     |  |
|                   |                                       | Pokaż szczegóły     |  |
|                   |                                       | Pokaż szczegóły     |  |

Rysunek 9. Okno edycji rejestratora

Uwaga: po dokonaniu jakichkolwiek zmian w konfiguracji rejestratora wymagane jest ponowne przesłanie ustawień do urządzenia. Program automatycznie przypomina o potrzebie przesłania ustawień. Nastawy związane z klawiszami funkcyjnymi oraz liniami WE i WY pomimo że dostępne dla obu terminali w rzeczywistości dotyczą tylko terminala T1, wbudowanego w kontroler.

Przesyłanie ustawień do PR602LCD dostępne jest z poziomu Drzewa NAWIGACJI, funkcje WyŚLIJ KONFIGURACJĘ DO WSZYSTKICH REJESTRATORÓW lub PrześLIJ KONFIGURACJĘ DO REJESTRATORA. Czas przesyłania ustawień do jednego rejestratora wynosi około 90 sekund.

Uwaga: w czasie przesyłania ustawień rejestrator znajduje się w trybie odbioru i zapisu do pamięci danych konfiguracyjnych i w związku z tym nie spełnia swoich normalnych funkcji. Wysyłanie konfiguracji należy przeprowadzać tylko wówczas gdy nikt nie korzysta z rejestratora.

#### 4.1.2.2 Opcje rejestratora PR602LCD związane z rejestracją czasu pracy

Po rozwinięciu szczegółów w oknie EDYCJA REJESTRATORA dostępne są dwie dodatkowe zakładki, z których pierwsza służy do ustawień związanych z rejestrowaniem czasu pracy.

|                                                       |                                       | Ed | vcja rejestratora                            | × |
|-------------------------------------------------------|---------------------------------------|----|----------------------------------------------|---|
| RCP ID:<br>Nazwa:                                     | 1/6/1<br>PR602LCD TA Reader_1/0006/T1 |    | C Aktywny                                    |   |
| Typ:<br>Adres IP:                                     | PR602LCD V                            |    | Pot: 0                                       |   |
| Komentarz 1:                                          |                                       |    |                                              |   |
| Komentarz 2:                                          |                                       |    |                                              |   |
|                                                       |                                       |    | Ukryj szczegóły                              |   |
| ejestracja obecni                                     | ości Kontrola dostępu                 |    |                                              |   |
| Szczegóły konfig                                      | uracji                                |    |                                              |   |
| Terminal dod<br>Domyślny tryb RC<br>Klawisze funkcyjr | atkowy<br>P:<br>ne:                   |    | Wyjście                                      | ~ |
| Klawisz<br>funkcyjny                                  | Rodzaj funkcji                        |    | Docelowy tryb RCP                            |   |
| F1                                                    | trwała zmiana trybu RCP               | ~  | Wejście                                      | ~ |
| F2                                                    | trwała zmiana trybu RCP               | ¥  | Wyjście                                      | ~ |
| F3                                                    | chwilowa zmiana trybu RCP             | ×  | Wyjście służbowe                             | ~ |
| F4                                                    | chwilowa zmiana trybu RCP             | ¥  | Wyjście służbowe z automatycznym zamknięciem | ~ |
|                                                       |                                       |    |                                              |   |

Rysunek 10. Okno Edycja REJESTRATORA – ustawienia parametrów rejestracji czasu pracy

**Terminal dodatkowy** – checkbox wskazuje czy aktualnie edytowany terminal jest terminalem podstawowym (kontroler PR602LCD) czy dodatkowym (czytnik PRTxxLT). Checkbox jest zaznaczony automatycznie gdy edytowany jest terminal dodatkowy T0.

**Domyślny tryb RCP** – ten parametr definiuje TRYB REJESTRACJI przypisany domyślnie do danego terminala. W przypadku używania dwóch terminali T0 i T1 wygodnie jest ustawić w jednym z nich domyślny tryb WEJŚCIE a w drugim WYJŚCIE.

**Klawisze funkcyjne** – ustawienia związane z obsługą klawiszy funkcyjnych rejestratora PR602LCD. Pomimo iż edycja funkcji jest dostępna zarówno dla terminala T0 jak i T1, edycji podlegają tylko klawisze terminala T1 (rejestrator PR602LCD). Zmiany w ustawieniach dla terminala T0 będą miały skutek w konfiguracji terminala T1.

**Rodzaj funkcji** – ustawienie charakteru zmiany TRYBU REJESTRACJI przypisanej do danego klawisza. Możliwe są następujące funkcje:

- Trwała zmiana trybu RCP naciśnięcie klawisza z zaprogramowaną funkcją sprawia iż rejestrator PR602LCD przechodzi do TRYBU RCP zdefiniowanego dalej w polu DoceLowy TRYB RCP danego klawisza. Zmiana trybu ma charakter trwały, rejestrator nie powraca do poprzedniego TRYBU REJESTRACJI.
- Chwilowa zmiana trybu RCP naciśnięcie klawisza z zaprogramowaną funkcją sprawia iż rejestrator PR602LCD przechodzi do TRYBU RCP zdefiniowanego dalej w polu DoceLowy TRYB RCP danego klawisza. Zmiana trybu ma charakter chwilowy, rejestrator przechodzi do nowego trybu na ok. 8 sekund, w czasie których użytkownik musi dokonać logowania. Po zalogowaniu lub po upłynięciu 8 sekund rejestrator powraca do poprzedniego TRYBU REJESTRACJI.
- **Docelowy tryb RCP** tryb rejestracji, do którego przełącza się rejestrator w wyniku użycia danego klawisza funkcyjnego.

#### 4.1.2.3 Opcje rejestratora PR602LCD związane z kontrolą dostępu

Oprócz funkcji rejestracji obecności, PR602LCD może spełniać dodatkowo funkcje kontroli dostępu do firmy/instytucji. Do ustawień związanych z tymi funkcjami służy Zakładka Kontrola DOSTĘPU okna EDYCJA REJESTRATORA.

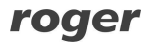

|                   |                                                                 |                                                             | Ed                   | ycja rejest                             | ratora                                          |                 |         |             |
|-------------------|-----------------------------------------------------------------|-------------------------------------------------------------|----------------------|-----------------------------------------|-------------------------------------------------|-----------------|---------|-------------|
| RCP ID:<br>Nazwa: | 1/6/1<br>PR602LCD TA Rea                                        | der_1/0006/T1                                               |                      |                                         | Aktywny                                         |                 |         |             |
| Typ:              | PR602LCD                                                        | v                                                           |                      |                                         |                                                 |                 |         |             |
| Adres IP:         |                                                                 | I;                                                          |                      | Port:                                   | 0                                               |                 |         |             |
| Komentarz 1:      |                                                                 |                                                             |                      |                                         |                                                 |                 |         |             |
| Komentarz 2:      |                                                                 |                                                             |                      |                                         |                                                 |                 |         |             |
|                   |                                                                 |                                                             |                      |                                         |                                                 | Ukrví szczegóły |         | 1           |
|                   |                                                                 |                                                             |                      |                                         | (100)                                           |                 |         | 10          |
| jestracja obecn   | ości Kontrola dostęp                                            | u                                                           |                      |                                         |                                                 | 12              | 1<br>   |             |
|                   |                                                                 |                                                             |                      |                                         | Czas na wejście:                                | 4               | sekundy | ~           |
|                   |                                                                 |                                                             |                      |                                         |                                                 |                 |         |             |
| inie wejściowe:   |                                                                 |                                                             |                      |                                         | Czas na zamknięcie:                             | 9 💠             | sekund  |             |
| inie wejściowe:   | Linia We                                                        | NO/I                                                        | NC                   |                                         | Czas na zamknięcie:                             | 9 🗘             | sekund  |             |
| inie wejściowe:   | Linia We<br>IN1                                                 | NO/I                                                        | NC                   | Czujnik otwa                            | Czas na zamknięcie:                             | 9 🛟<br>Funkcja  | sekund  | ~           |
| inie wejściowe:   | Linia We<br>IN1<br>IN2                                          | NO/I                                                        | NC<br>V              | Czujnik otwa<br>Przycisk wyj            | Czas na zamknięcie:<br>I<br>arcia<br>ścia       | 9 🛟             | sekund  | ~           |
| inie wejściowe:   | Linia We<br>IN1<br>IN2<br>IN3                                   | NO/I                                                        | NC<br>V              | Czujnik otwa<br>Przycisk wyj<br>Dzwonek | Czas na zamknięcie:                             | 9 🕏             | sekund  | ~           |
| jnie wejściowe:   | Linia We<br>IN1<br>IN2<br>IN3                                   | NO/I                                                        | NC<br>V              | Czujnik otwa<br>Przycisk wyj<br>Dzwonek | Czas na zamknięcie:<br>I<br>arcia<br>ścia       | 9 🕏             | sekund  | Ŷ           |
| inie wejściowe:   | Linia We<br>IN1<br>IN2<br>IN3<br>Linia Wy                       | NO/1<br>NC<br>NO<br>NO                                      | NC<br>V<br>V         | Czujnik otwa<br>Przycisk wyj<br>Dzwonek | Czas na zamknięcie:<br>arcia<br>ścia<br>Funkcja | 9 🕏             | sekund  | ~           |
| inie wejściowe:   | Linia We<br>IN1<br>IN2<br>IN3<br>Linia Wy<br>REL1               | NO/I<br>NC<br>NO<br>NO<br>Zamek dr.                         | NC<br>v<br>v<br>zxvi | Czujnik otwa<br>Przycisk wyj<br>Dzwonek | Czas na zamknięcie: arcia ścia Funkcja          | 9 🕏             | sekund  | ~           |
| inie wejściowe:   | Linia We<br>IN1<br>IN2<br>IN3<br>Linia Wy<br>REL1<br>IO1        | NO/I<br>NC<br>NO<br>NO<br>Zamek dra<br>Dzwonek              | NC<br>v<br>v<br>zwi  | Czujnik otwa<br>Przycisk wyj<br>Dzwonek | Czas na zamknięcie: arcia ścia Funkcja          | 9               | sekund  | *<br>*<br>* |
| inie wejściowe:   | Linia We<br>IN1<br>IN2<br>IN3<br>Linia Wy<br>REL1<br>IO1<br>IO2 | NO/1<br>NC<br>NO<br>NO<br>Zamek dra<br>Zamek dra<br>Dzwonek | NC<br>V<br>zwi       | Czujnik otwa<br>Przycisk wyj<br>Dzwonek | Czas na zamknięcie:  arcia ścia  Funkcja        | 9               | sekund  | *<br>*<br>* |

Rysunek 11. Okno EDYCJA REJESTRATORA – ustawienia parametrów kontroli dostępu

**Czas na wejście** – parametr określający czas na jaki wyzwolony zostaje element wykonawczy drzwi (elektrozaczep, zwora magnetyczna) z chwilą przyznania dostępu w wyniku użycia uprawionej KARTY ZBLIŻENIOWEJ lub PRZYCISKU WYJŚCIA. Tym samym jest to czas, w którym użytkownik systemu ma możliwość otwarcia drzwi. Regulowany w zakresie od 1 sekundy do 100 minut.

**Czas na zamknięcie** – parametr określający czas w jakim powinny zostać zamknięte drzwi po ich otwarciu w wyniku przyznania dostępu. Aby korzystać z tej funkcji konieczne jest podłączenie czujnika otwarcia drzwi do jednej z linii wejściowych rejestratora z zaprogramowaną funkcją CZUJNIK OTWARCIA. Jeżeli po upływie CZASU NA ZAMKNIĘCIE drzwi są nadal otwarte to wywoływany jest ALARM DRZWI.

#### Linie wejściowe

**Linia We** – oznaczenie kolejnych numerów linii wejściowych dostępnych w rejestratorze PR602LCD

**NO/NC** – parametr określający polaryzację elektryczną danej linii wejściowej. NO oznacza linię otwartą w stanie normalnym (zwarcie wywołuje wyzwolenie linii), NC oznacza linię zwartą w stanie normalnym (otwarcie wywołuje wyzwolenie linii).

**Funkcja** – określa funkcję przypisaną do danej linii wejściowej. Lista funkcji linii wejściowych dostępnych w RCP Master 2.1 jest następująca:

- Czujnik otwarcia linia jest dedykowana do podłączenia czujnika otwarcia drzwi (kontaktronu). Gdy linia jest wyzwolona kontroler uznaje, że drzwi są otwarte, gdy linia jest w stanie normalnym uznaje, że drzwi są zamknięte.
- Przycisk wyjścia wyzwolenie linii powoduje zwolnienie drzwi na zasadach identycznych jak po przyznaniu dostępu z użyciem KARTY ZBLIŻENIOWEJ. Linia taka jest przeznaczona do

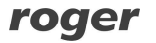

podłączenia tzw. przycisku wyjścia od środka lub innego typu kontaktu, którego użycie ma zwalniać drzwi.

- Dzwonek wyzwolenie linii załącza sygnał dźwiękowy dzwonka na wewnętrznym głośniku rejestratora (4 sek.) i opcjonalnie na linii wyjściowej z funkcją Dzwonek na czas wyzwolenia linii wejściowej z funkcją Dzwonek.
- Blokada dostępu gdy linia jest wyzwolona rejestrator bezwarunkowo blokuje możliwość przyznania dostępu.
- Zwolnij drzwi klucz stały przez cały czas gdy linia jest wyzwolona kontroler ustawia drzwi w TRYBIE ODBLOKOWANE tzn. aktywuje wyjście sterujące elementem wykonawczym (elektrozaczep, zwora magnetyczna).
- **Ustaw drzwi w tryb Normalny** wyzwolenie linii ustawia na stałe Tryb Drzwi: Normalny. W tym trybie drzwi są normalnie zablokowane, zwolnienie drzwi następuje tylko na czas przyznania dostępu np. wyniku użycia karty lub przycisku wyjścia.
- Ustaw drzwi w tryb Odblokowane wyzwolenie linii ustawia na stałe Tryb Drzwi: Odblokowany. W tym trybie drzwi są odblokowane na stałe, przejście może się odbywać bez użycia KARTY ZBLIŻENIOWEJ czy PRZYCISKU WYJŚCIA, przejście jest niekontrolowane.

#### Linie wyjściowe

**Linia Wy** – oznaczenie kolejnych linii wyjściowych dostępnych w rejestratorze PR602LCD. REL oznacza wyjście przekaźnikowe, IO1 i IO2 oznaczają linie wyjściowe z tzw. otwartym kolektorem.

**Funkcja** – określa funkcję przypisaną do danej linii wyjściowej. Lista rozwijana funkcji dostępnych w RCP Master 2.1 jest następująca:

Alarm drzwi – Wyjście sygnalizuje wystąpienie stanu Alarm Drzwi. Alarm Drzwi jest funkcją zespoloną składającą się z trzech typów alarmów szczegółowych: DRZWI OTWARTE, PREALARM oraz WEJŚCIE SIŁOWE. Sygnalizacja każdego z alarmów jest realizowana przez inny rodzaj modulowania (impulsowania) linii wyjściowej. W przypadku jednoczesnego wystąpienia więcej niż jednego alarmu kontroler sygnalizuje alarm o najwyższym priorytecie.

| Alarmy Drzwi      | Alarmy Drzwi                                                                                                    |           |                                                                 |  |  |  |  |
|-------------------|----------------------------------------------------------------------------------------------------|-----------|-----------------------------------------------------------------|--|--|--|--|
| Stan              | Opis                                                                                                    | Priorytet | Metoda sygnalizacji                                             |  |  |  |  |
| PREALARM          | Stan ten występuje w następstwie wystąpienia<br>pięciu kolejnych prób wprowadzenia nieznanego<br>identyfikatora na kontrolerze w czasie nie dłuższym<br>niż pięć minut. Identyfikator istniejący w systemie<br>ale nie posiadający praw dostępu do danego<br>przejścia nie wywołuje stanu PREALARM. | Niski     | Pojedynczy impuls<br>trwający 0,5 sek.<br>powtarzany co 4 sek.  |  |  |  |  |
| DRZWI<br>OTWARTE  | Stan powstaje w momencie, gdy drzwi nie zostaną<br>domknięte po upływie czasu określonego przez:<br>CZAS NA ZAMKNIĘCIE (-> <i>patrz 4.4 Zakładka</i><br><i>Dostęp</i> ). Wymagane zainstalowanie czujnika<br>otwarcia drzwi.                                                                        | Średni    | Podwójne impulsy<br>(każdy impuls 0.5s)<br>powtarzane co 4 sek. |  |  |  |  |
| WEJŚCIE<br>SIŁOWE | Stan występuje w przypadku wykrycia otwarcia<br>drzwi bez udziału kontrolera (włamanie).                                                                                                    | Najwyższy | Impuls trwający 2 sek.<br>a potem 2 sek.<br>przerwy             |  |  |  |  |

Tabela 1. Opis funkcji składowych ALARMU DRZWI

- **Przyznanie dostępu** wyzwolenie linii powoduje zwolnienie drzwi na zasadach identycznych jak po przyznaniu dostępu z użyciem KARTY ZBLIŻENIOWEJ. Linia taka jest przeznaczona do podłączenia tzw. przycisku wyjścia od środka lub innego typu kontaktu, którego użycie ma zwalniać drzwi.
- Status drzwi wyjście przechodzi do stanu załączenia w momencie otwarcia drzwi i
  pozostaje w tym stanie tak długo jak drzwi pozostają otwarte. W praktyce funkcja powtarza
  stan linii wejściowej kontrolera podłączonej do czujnika otwarcia i skonfigurowanej do funkcji
  CZUJNIK OTWARCIA.
- Odmowa dostępu wyjście jest załączane na czas około 2 sekund każdorazowo, gdy kontroler odmówi przyznania dostępu.
- Dzwonek Wyjście jest załączane na czas 5 sekund w momencie wystąpienia sygnalizacji stanu Dzwonek. Sygnalizację dzwonka można wyzwolić przy pomocy linii wejściowej z funkcją Dzwonek.
- **Drzwi Tryb Normalny** wyjście jest załączone przez cały czas gdy w kontrolerze obowiązuje tryb drzwi: Normalny.
- **Drzwi Tryb Odblokowane** wyjście jest załączone przez cały czas gdy w kontrolerze obowiązuje tryb drzwi: Odblokowany.
- **Gong** wyjście załączane jest na czas ok. 2s każdorazowo, gdy kontroler rozpozna, że drzwi zostały otwarte. Rozpoznanie wymaga dołączenia czujnika otwarcia drzwi do linii wejściowej rejestratora z funkcją CZUJNIK OTWARCIA. Samo przyznanie dostępu przez rejestrator nie skutkuje wyzwoleniem linii wyjściowej z tą funkcją.
- Zamek drzwi wejście wyjście jest wyzwalane na czas określony przez parametr CZAS NA WEJŚCIE, w sytuacji gdy dostęp został przyznany na podstawie logowania w terminalu T0. Wyjście przeznaczone jest do sterowania przejściem dwustronnym z rozróżnieniem kierunku wejście – wyjście (np. bramka obrotowa).
- Zamek drzwi wyjście wyjście jest wyzwalane na czas określony przez parametr CZAS NA WEJŚCIE, w sytuacji gdy dostęp został przyznany na podstawie logowania w terminalu T1. Wyjście przeznaczone jest do sterowania przejściem dwustronnym z rozróżnieniem kierunku wejście – wyjście (np. bramka obrotowa).
- **Zamek drzwi** wyjście jest wyzwalane na czas określony przez parametr CZAS NA WEJŚCIE, bez względu na to, w którym terminalu nastąpiło logowanie. Funkcja ta jest domyślnym ustawieniem wyjścia przekaźnikowego REL w rejestratorze i służy do sterowania zamkiem drzwi.

#### 4.1.2.4 Funkcje specjalne rejestratorów EGTP-1

Rejestatory EGTP-1 (RCP Point) nie mają możliwości sterowania kontrolą dostępu. Zamiast tego posiadają dodatkowe funkcje związane z rejestracją czasu pracy. Dostępne są one po rozwinięciu szczegółów w oknie EDYCJA REJESTRATORA.

|                                                                          | Ed                                | ycja rejest | ratora                       |   |
|--------------------------------------------------------------------------|-----------------------------------|-------------|------------------------------|---|
| RCP ID:<br>Nazwa:                                                        | 2/1/1<br>Rcp Point (ID 1)/0001/T1 |             | Aktywny                      |   |
| Typ:                                                                     | EGTP 👻                            |             |                              |   |
| Adres IP                                                                 | 192.168.100.117                   | Port:       | 20132                        |   |
| Komentarz 1:                                                             | [                                 |             |                              |   |
| Komentarz 2:                                                             |                                   |             |                              |   |
|                                                                          |                                   |             | Ukryj szczegóły              | ] |
| estracia obecn                                                           | 0ści Opcie terminala Today BCP    |             |                              |   |
|                                                                          |                                   |             |                              |   |
| omyślny tryb R(<br>awisze funkcyj<br><b>Klawisz</b><br>f <b>unkcyjny</b> | CP:<br>ne:<br>Rodzaj funkcji      |             | Wyjście<br>Docelowy tryb RCP | ~ |
| F1                                                                       | trwała zmiana trybu RCP 🛛 🗸 🗸     | Wejście     |                              | Ý |
| F2                                                                       | trwała zmiana trybu RCP 🗸 🗸 🗸     | Wyjście     |                              | ~ |
| F3                                                                       | chwilowa zmiana trybu RCP 🗸 🗸     | Wejście     |                              | ~ |
| F4                                                                       | chwilowa zmiana trybu RCP 🗸 🗸     | Wyjście     |                              | v |
|                                                                          |                                   |             |                              |   |

Rysunek 12. Okno EDYCJA REJESTRATORA – ustawienia parametrów rejestracji czasu pracy (RCP Point)

Pierwsza zakładka REJESTRACJA OBECNOŚCI została dokładnie opisana w punkcie 4.1.1.2 Zakładka TRYBY RCP pozwala zdefiniować dodatkowe klawisze funkcyjne i przypisać do nich dodatkowe tryby RCP. Limit zdefiniowanych trybów RCP wynosi 255.

#### Instrukcja Obsługi Programu RCP Master 2.1 Rev E.doc

|   | racja obecności | Opcje terminala Tryby RCP |   |                                              |   |
|---|-----------------|---------------------------|---|----------------------------------------------|---|
| M | 4 0             | z 0 🕨 🕅 🗙 Usuń            |   |                                              |   |
|   | Fn              | Funkcja                   |   | Tryb RCP                                     |   |
|   | 5               | trwała zmiana trybu RCP   | ¥ | Wejście                                      |   |
|   | 6               | chwilowa zmiana trybu RCP | ~ | Wyjście                                      |   |
|   | 7               | trwała zmiana trybu RCP   | × | Wyjście służbowe                             |   |
|   | 8               | chwilowa zmiana trybu RCP | ~ | Dyżur                                        |   |
| 1 | 9               | chwilowa zmiana trybu RCP | ¥ | Wyjście służbowe z automatycznym zamknięciem | ( |
| ŧ |                 |                           | V |                                              |   |
|   |                 |                           |   |                                              |   |
|   |                 |                           |   |                                              |   |

Rysunek 13. Przypisanie dodatkowych trybów RCP do klawiszy funkcyjnych Fn5-Fn255

OPCJE TERMINALA pozwalają włączyć dodatkowe funkcje związane z rejestracją pracowników. Zaznaczając funkcję Rozpoznawanie oczu rejestrator w momencie odbicia kartą sprawdza czy w kamerze widoczna jest twarz osoby. Zaznaczenie opcji ZAPISYWANIE ZDJĘć pozwala na rejestrację zdjęć osób, które się odbijają na rejestratorze.

|                                                                                                    | Rejestracja obecności                                          | Opcje terminala | Tryby RCP |  |    |        |
|----------------------------------------------------------------------------------------------------|----------------------------------------------------------------|-----------------|-----------|--|----|--------|
|                                                                                                    | Rejestracja obecności<br>Rozpoznawanie oc<br>Zapisywanie zdjęć | Opcje terminala | Tryby RCP |  |    |        |
| and a second second second second second second second second second second second second second second second |                                                                |                 |           |  | OK | Anuluj |

Rysunek 14. Dodatkowe opcje rejestratora EGTP-1

#### 4.1.2.5 Wprowadzanie danych pracowników

W autonomicznym scenariuszu pracy z programem RCP Master 2.1 istotną rolę odgrywa właściwe przypisanie kart przyporządkowanym pracownikom. Przed przesłaniem konfiguracji do rejestratorów należy pamiętać o tym, aby każdy pracownik miał przypisaną kartę, która pozwoli mu

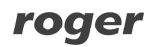

na logowanie się w systemie. Karty wprowadza się w widoku SZCZEGÓŁY wybranego pracownika (rysunek 15) albo w oknie Edycja pracownika w obszarze KARTY (rysunek 15a).

| 든 Drzewo nawigacji                                                   | Х        | Strona startowa A        | rab Muhannad       |                             |               | Ŧ                      |
|----------------------------------------------------------------------|----------|--------------------------|--------------------|-----------------------------|---------------|------------------------|
| 🎢 Szukaj:                                                            | 2.       | Pracownik: Muhannad Aral | b                  |                             |               |                        |
| 🤤 🏙 Grupy                                                            |          | Szczegóły Historia pracy | Wymiary urlopów    | Kalendarz pracy             |               |                        |
| Wszyscy pracow                                                       | nicy(17) | 🛛 🗹 Edytuj 🗙 Usuń        | 🛃 Raport           |                             |               | 🔀 Skróty: 🧱 Kalendarze |
| Brygada I (2)                                                        |          | Zdjęcie:                 | RCP ID:            | 001                         |               |                        |
| 🖪 🥵 Brygada II (2)                                                   |          |                          | Imię:              | Muhannad                    |               |                        |
| Brygada III (2)     Bygada IV (2)     Bygada IV (2)     Dyrekcja (2) | 12       | Nazwisko:                | Arab               |                             |               |                        |
|                                                                      |          | Grupa:                   | Dyrekcja           |                             |               |                        |
|                                                                      | Nuhannad |                          | Kalendarz:         | Nienormowany (2013)         |               |                        |
|                                                                      |          | 2 7                      | Data zatrudnienia: |                             |               | 1                      |
| 🖶 🏙 Magazyn (1)                                                      |          |                          | Data zwolnienia:   |                             |               |                        |
| 🗄 📓 Kanały komunikacyj                                               | ne       |                          | E-mail:            |                             |               |                        |
| - 🖬 Rejestratory                                                     | 3        | Komentarz 1:             |                    | 3.                          |               |                        |
| 🗄 🛅 Rejestr zdarzeń RCP                                              |          | Komentarz 1.             | 1                  |                             |               |                        |
|                                                                      |          | Komentarz 2:             |                    |                             |               |                        |
|                                                                      |          | Komentarz 3;             |                    |                             |               |                        |
|                                                                      |          | Komentarz 4:             |                    |                             |               |                        |
|                                                                      |          |                          |                    |                             |               |                        |
|                                                                      |          |                          |                    |                             |               |                        |
|                                                                      |          | Karty                    |                    |                             |               |                        |
|                                                                      |          | 🕴 🕈 Dodaj 📝 Edytuj       | 🗙 Usuń 💽 Szybk     | a edycja użytkownika  🖞 Utw | órz klucz RMK |                        |
|                                                                      |          | Nazwa                    |                    | Numer karty                 | Komentarz 1   | Komentarz 2            |
|                                                                      |          | Dyrektor Główny          | k.                 | 124565833500                |               |                        |
|                                                                      |          |                          |                    |                             |               |                        |
|                                                                      |          |                          |                    |                             |               |                        |
|                                                                      |          |                          |                    |                             |               |                        |

Rysunek 15. Karty użytkowników dodaje się w obszarze Karty widoku Szczegóły

|                                                    | Edycja pra                                                                                                    | cownika                                                                             | ×            |
|----------------------------------------------------|----------------------------------------------------------------------------------------------------|-------------------------------------------------------------------------------------|--------------|
| Fotografia:                                        | Edycja prav<br>RCP ID:<br>Imię:<br>Nazwisko:<br>Grupa:<br>Kalendarz:<br>Data zatrudnienia:<br>Data zatrudnienia:<br>Email: | cownika 001 Muhannad Arab Dyrekcja Nienormowany (2013) 11 marca 2015 111 marca 2015 | ×<br>Wczytaj |
| Karty<br>    <   1 z1  <br>Numer<br>▶ 124565833500 | <ul> <li>M &amp; Dodaj Z Edyt</li> <li>Opis</li> <li>Dyrektor Główny</li> </ul>                                            | uj 🗙 Usuń                                                                           | Andui        |

Rysunek 15a. Karty można dodawać także w oknie Edycja pracownika

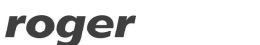

W obszarze Karty klikamy przycisk DODAJ. Wyświetli się okno DODAWANIE NOWEJ KARTY PRACOWNIKA (rysunek 16). Należy wprowadzić tu numer karty pracownika ręcznie lub można skorzystać z czytnika RUD-2 lub RUD-3. Po kliknięciu przycisku WCZYTAJ należy przyłożyć kartę do czytnika i zatwierdzić przyciskiem OK.

| Numer karty: | 2183837376 | Wczytaj |  |
|--------------|------------|---------|--|
| Opis:        |            |         |  |
| Komentarz 1: | 1          |         |  |
| Komentarz 2: | 1          |         |  |
|              |            |         |  |

Rysunek 16. Dodawanie karty użytkownika

Uwaga: Jednemu pracownikowi można przypisać kilka kart. W obecnej wersji programu dają one użytkownikowi równoprawny dostęp do systemu.

#### 4.1.2.6 Konfiguracja programu do pracy z aplikacją Roger Mobile Key

Szczegółowy opis pracy z aplikacją Roger Mobile Key oraz opis konfiguracji klucza znajduje się w osobnym dokumencie *Aplikacja Roger Mobile Key*.

#### 4.1.2.7 Przesyłanie konfiguracji

Po wprowadzeniu kart wszystkim pracownikom i skonfigurowaniu opcji kontroli dostępu i rejestracji czasu pracy na wszystkich rejestratorach, należy przesłać konfigurację. Do tego celu służy polecenie WyśLIJ KONFIGURACJĘ DO WSZYSTKICH REJESTRATORÓW osiągalne z menu podręcznego gałęzi REJESTRATORY drzewa nawigacji. Po wybraniu tego polecenia rozpoczyna się proces przesyłania ustawień do rejestratorów (rysunek 17). W czasie trwania tego procesu wyświetlają się komunikaty informujące o statusie operacji. Proces konfigurowania jednego kontrolera zajmuje około 90 sekund.

| Przesyłanie konfiguracji do wszystkich rejestr                                            | ratorów 🙁 |
|-------------------------------------------------------------------------------------------|-----------|
| System<br>Czas konfiguracji systemu: 00:00:22                                             | [23%]     |
| Kanał komunikacyjny: [USB(UT-2USB)] COM4<br>Czas konfiguracji kanału: 00:00:19            | [23%]     |
| Rejestrator: [6] PR602LCD TA Reader_1/0006/T0<br>Czas konfiguracji rejestratora: 00:00:17 | [23%]     |
| Informacje:                                                                               |           |
|                                                                                           |           |
|                                                                                           | OK Anuluj |

Rysunek 17. Okno przesyłania konfiguracji do wszystkich rejestratorów

#### 4.1.2.8 Odczyt zdarzeń z rejestratorów

Aby odczytać zdarzenia należy skorzystać z funkcji Odczytaj zdarzenia z Rejestratorów dostępnej z gałęzi Rejestratory w widoku Drzewa Nawigacji.

|                                                                                                    | Odczytywanie zdarzen z rejestrator                                                                                                    | row    |
|----------------------------------------------------------------------------------------------------|----------------------------------------------------------------------------------------------------|--------|
| System<br>Czas odczytywania:                                                                                                    | 00:00:04                                                                                                    | [100%] |
| Kanał komunikacyjny: [USB(UT-<br>Czas odczytywania:                                                                                                    | 2USB)] COM4<br>00:00:02                                                                                                    | [100%] |
| Rejestrator: [6] PR602LCD 1<br>Postęp odczytywania:                                                                                                    | A Reader_1/0006/T0                                                                                                    | [100%] |
| 2015-03-11 09:12:43 -> Odczytywanie<br>> Odczytywanie zdarzeń z rejestratora<br>2015-03-11 09:12:46 -> zakończono odc<br>09:12:46 -> Odczyt zdarzeń zakończon<br>09:12:46 -> Odczyt zdarzeń zakończon | tdarzeń z kanału komunikacyjnego [USB(UT-2USB)] COM4<br>; [6] PR602LCD TA Reader_1/0006/T0<br>; zyt zdarzeń z rejestratora 6. Odczytano 602 zdarzeń."<br>y<br>y |        |

Rysunek 18. Okno odczytu zdarzeń z rejestratorów

Uwaga: Czas trwania operacji odczytywania zdarzeń z rejestratorów zależy od liczby zgromadzonych w nich zdarzeń. Operacja ta może trwać od kilkunastu sekund do kilku, a przy skrajnie dużej liczbie zdarzeń — nawet kilkunastu minut.

Po zakończeniu operacji odczytu następuje zapisywanie zdarzeń do bazy danych. W tym czasie wyświetla się okno informujące o postępie operacji (rysunek 19)

|     |    |     | [20 |
|-----|----|-----|-----|
| NV. |    |     |     |
|     | 관심 | 312 | 312 |

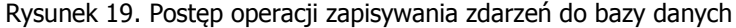

Uwaga: Jeśli z jakichś przyczyn operacja dopisywania zdarzeń zostanie przerwana, to można próbować odzyskać zdarzenia za pomocą opcji NARZĘDZIA -> ODZYSKAJ ZDARZENIA Z ARCHIWUM.

### 4.2 Praca w scenariuszu zależnym

W tym scenariuszu źródłem danych dla programu RCP Master 2.1 jest program do konfiguracji i obsługi systemu RACS: PR Master. Można z niego zaimportować dwa typy danych :

- Parametry konfiguracyjne : GRUPY PRACOWNIKÓW, PRACOWNICY, REJESTRATORY, definicje TYPÓW ZDARZEŃ RCP.
- Dane o zdarzeniach: gotowy raport RCP zawierający dane o zdarzeniach RCP zarejestrowanych w systemie KD. Opcja importu zdarzeń jest dostępna tylko w przypadku wybrania Scenariusza pracy IMPORT ZDARZEŃ Z SYSTEMU KD (menu NARZĘDZIA -> OPCJE -> zakładka PARAMETRY PRACY PROGRAMU).

#### 4.2.1 Import danych konfiguracyjnych z systemu RACS

Dane konfiguracyjne importowane z programu PR Master zawierają definicje GRUP, UŻYTKOWNIKÓW, REJESTRATORÓW, TRYBÓW RCP. Wszystkie te parametry można oczywiście zdefiniować niezależnie w programie RCP Master 2.1 jednak aby współpraca pomiędzy aplikacjami działała poprawnie definicje parametrów należy uzgodnić. Aby zaimportować dane konfiguracyjne należy wykonać następujące czynności:

- 1. Wybierz polecenie PLIK->IMPORT I EKSPORT.
- 2. W oknie dialogowym IMPORT I EKSPORT DANYCH wybierz pozycję IMPORT DANYCH. Kliknij DALEJ.
- 3. W kolejnym oknie kreatora wskaż pozycję ROGER PR MASTER 4. Kliknij DALEJ.
- 4. Zaznacz odpowiednie pola wyboru (checkboxy) związane z obiektami, które chcesz importować (GRUPY PRACOWNIKÓW, PRACOWNICY, REJESTRATORY, DEFINICJE TYPÓW PRZEJŚĆ). Kliknij DALEJ.
- 5. Wskaż plik konfiguracji PR Master (wyeksportowany z programu PR Master). Określ opcje importowania (zastępowanie duplikatów bądź też pomijanie importu duplikatów). Kliknij DALEJ.
- 6. W kolejnym oknie kreatora kliknij przycisk IMPORTUJ. Rozpocznie się proces importu. W tym czasie na ekranie wyświetla się okno postępu (rysunek 20).

| Rezultat:<br>[Start: 09:42:39<br>Dekompresja pliku<br>Importowanie grup pracowników<br>Illość importowanych rekordów z pliku: 5<br>* | Importuj<br>Wskaźnik postępu:                                                 |   |
|----------------------------------------------------------------------------------------------------|-------------------------------------------------------------------------------|---|
| Start: 09:42:39<br>Dekompresja pliku<br>Importowanie grup pracowników<br>Illość importowanych rekordów z nilkru: 5<br><              | Rezultat:                                                                     |   |
| Importowanie grup pracowników<br>Inséć importowanych rekordów z niku: 5<br><                                                         | Start: 09:42:39<br>Dekompresja pliku                                          | ^ |
|                                                                                                    | Importowanie grup pracowników<br>Ilość importowanych rekordów z oliku: 5<br>K | × |

Rysunek 20. Okno postępu operacji importu danych konfiguracyjnych z programu PR Master

Na liście Rezultat wyświetlają się komunikaty opisujące proces importowania. 7. Po zakończeniu importowania, kliknij ZAMKNIJ.

#### 4.2.2 Import zdarzeń RCP z systemu RACS

Na rysunkach 21–23 przedstawiono kolejne kroki importu zdarzeń RCP do programu RCP Master, po wybraniu polecenia IMPORT REJESTRACJI ZDARZEŃ RCP Z INNEGO PROGRAMU:

- 1. Wybierz polecenie PLIK->IMPORT I EKSPORT.
- 2. W oknie dialogowym Import i eksport danych (rysunek 21) wybierz pozycję Import rejestracji zdzrzeń z innego programu. Kliknij Dalej.

|    | Import i ekspo                                                            | rt danych            | ×       |
|----|---------------------------------------------------------------------------|----------------------|---------|
| XX | Wybierz akcję:<br>Import rejestracji zd<br>Import danych<br>Export danych | arzeń RCP z innego p | rogramu |
|    | Opis:                                                                     |                      |         |
|    | < Cofnij                                                                  | Dalej >              | Anuluj  |

Rysunek 21. Kreator importu i eksportu danych — krok 1

- 3. Wybierz odpowiedni format pliku ze zdarzeniami RCP (firmy Roger) rysunek 22.
- 4. Wskaż lokalizację pliku ze zdarzeniami. W opcjach można wybrać sposób rozwiązywania konfliktów w czasie importu jeśli wartość importowana istnieje już w bazie. Po wybraniu opcji ZASTĄP DUPLIKATY wartość w bazie zostanie zastąpiona wartością importowaną. Opcja NIE IMPORTUJ ELEMENTÓW KTÓRE SĄ DUPLIKATAMI spowoduje pozostawienie w bazie dotychczasowych wartości. W poniższym przykładzie dla zdarzeń RCP przyjmuje się że zdarzenia są takie same jeśli data, czas, czytnik i rodzaj zdarzenia są sobie równe.

|                                                                                                    | Import i eksport danych                  | ×         |
|----------------------------------------------------------------------------------------------------|------------------------------------------|-----------|
| and the second second s | Wybierz format pliku ze zdarzeniami RCP: |           |
|                                                                                                    | Roger PR Master 4                        |           |
|                                                                                                    | RCP Access Pro (firmy Polman)            |           |
|                                                                                                    | < Cofnii Dalei >                         | Anuluj    |
|                                                                                                    |                                          |           |
| Dycupak 22 Krazi                                                                                                    | tor importu i okonortu dony              | ch krok 2 |
| Rysuller 22. Real                                                                                                    | Import i eksport danych                  |           |
| and the second second                                                                                                    | Plik ze zdarzeniami RCP do importu:      |           |
|                                                                                                    | C:\PREvents.rcp                          | Wybierz   |
|                                                                                                    | Opcje:                                   |           |
|                                                                                                    | Zastąp duplikaty importowanymi element   | tami      |
|                                                                                                    | Nie importuj elementów które są duplikat | tami      |
|                                                                                                    |                                          |           |
|                                                                                                    | < Cofnij Dalej >                         | Anuluj    |

Rysunek 23. Kreator importu i eksportu danych — krok 3

5. Kliknij DALEJ> aby dokonać importu

#### 4.2.3 Automatyczne pobieranie danych

Zdarzenia RCP można pobierać automatycznie uruchamiając program PR Master w trybie monitorowania on-line. Wówczas plik ze zdarzeniami zapisywany jest na dysku komputera w lokalizacji wskazanej w oknie konfiguracji OPCJI PROGRAMU jak na rysunku poniżej:

|                                                                                            |                                                                                         | Opc                   | je pro  | gramu      | I              |                  |                  |
|--------------------------------------------------------------------------------------------|-----------------------------------------------------------------------------------------|-----------------------|---------|------------|----------------|------------------|------------------|
| Raporty zdarzeń                                                                            | Raporty RCP                                                                             | Raporty XML i email   | Inne    | Karty      | CPR32-NET      | Czytniki I. pap. | Integracja AD    |
| Automatyc PRE vents.rcj Lokalizacja pl C:\PRE vents Format pliku F RCP Master Maksymalny r | sznie aktualizuj j<br>p<br>iku PREvents.rc<br>s.rcp<br>?REvents.rcp:<br>ozmiar pliku PR | Lik PRE vents.rcp gdy | program | jest w try | bie Monitorowa | nia online       | 2<br>2<br>2<br>3 |
|                                                                                            |                                                                                         |                       |         |            |                |                  |                  |
|                                                                                            |                                                                                         |                       |         | [          | OK             | Anuluj           | Pomoc            |

Rysunek 24. Opcje programu PR Master

Następnie w programie RCP Master należy podać ścieżkę dostępu do katalogu, w którym znajduje się plik ze zdarzeniami RCP (Menu NARZĘDZIA/OPCJE). W konfiguracji automatycznej dane są zapisywane do pliku PREvents a program RCP Master 2.1 dokonuje ich automatycznego importu przy każdorazowym zalogowaniu do bazy.

|                                                                                  | Opcje                    |           |
|----------------------------------------------------------------------------------|--------------------------|-----------|
| 🛾 Konfiguracja poczty 🐺 Import zdarzeń RCf                                       | Parametry pracy programu |           |
| ✓ Automatycznie importuj zdarzenia RCP p<br>Plik do importu:                     | o zalogowaniu do bazy    |           |
| C:\PREvents.rcp                                                                  |                          | Wybierz   |
| Zastąp duplikaty importowanymi eleme     Alie importuj elementów które są duplik | ntami<br>atami           |           |
|                                                                                  |                          | OK Anuluj |

Rysunek 25. Opcje programu RCP Master 2.1

## 4.3 Praca w Trybie Online

Jedną z nowości, która się pojawiła w wersji 2.1 programu RCP Master, jest TRYB ONLINE. Jeśli program pracuje w scenariuszu autonomicznym (-> 4.1) i posiada rejestratory EGTP-1 w kanale RACS4.NET, to program pozwala użytkownikowi na uruchomienie TRYBU ONLINE.

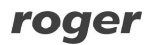

Po włączeniu tego trybu wszystkie zdarzenia rejestrowane przez urządzenia w kanale RACS4.NET są natychmiast pobierane do bazy danych programu. Proces pobierania zdarzeń odbywa się w czasie rzeczywistym.

Dane z rejestratorów PR602LCD w dalszym ciągu muszą być pobrane ręcznie, poprzez funkcję ODCZYTAJ ZDARZENIA Z REJESTRATORÓW.

Uruchomienie TRYBU ONLINE sygnalizowane jest zielonym kolorem kontrolki oraz napisem Online.

| ዕ Online |
|----------|
| ₹ X      |
|          |
|          |

Rysunek 26. Kontrolka włączonego TRYBU ONLINE

Po uruchomieniu TRYBU ONLINE mamy dostęp do funkcji:

- Status komunikacji z urządzeniami
- Pokaż zdarzenia online

#### 4.3.1 Podgląd Statusu komunikacji z urządzeniami

Po wybraniu funkcji STATUSU KOMUNIKACJI Z URZĄDZENIAMI (Narzędzia -> Tryb online) otwiera się okno pokazujące czy wszystkie urządzenia zainstalowane w systemie, w kanale LAN (RACS4.NET) są widziane przez program i czy zachowana jest łączność z nimi.

| STATUS KOMUNIKACJI |                                    |                                                                                                    |                                                                                                    |                                                                                                    |  |  |  |
|--------------------|------------------------------------|----------------------------------------------------------------------------------------------------|----------------------------------------------------------------------------------------------------|----------------------------------------------------------------------------------------------------|--|--|--|
| s                  | Terminal                           | Adres IP                                                                                                    | Port                                                                                                    | Typ zdarzenia                                                                                                    |  |  |  |
| 6/2014 10:03:52    | [1] RCP Point (ID 1)               | 192.168.0.17                                                                                                    | 20132                                                                                                    | Komunikacja poprawna                                                                                                    |  |  |  |
| 16/2014 10:03:53   | [2] RCP Point (ID 2)               | 192.168.0.29                                                                                                    | 20132                                                                                                    | Komunikacja poprawna                                                                                                    |  |  |  |
| S                  | 6/2014 10:03:52<br>6/2014 10:03:53 | Terminal           5/2014 10:03:52         [1] RCP Point (ID 1)           5/2014 10:03:53         [2] RCP Point (ID 2) | Terminal         Adres IP           5/2014 10:03:52         [1] RCP Point (ID 1)         192.168.0.17           5/2014 10:03:53         [2] RCP Point (ID 2)         192.168.0.29 | Terminal         Adres IP         Port           5/2014 10:03:52         [1] RCP Point (ID 1)         192:168:0.17         20132           5/2014 10:03:53         [2] RCP Point (ID 2)         192:168:0.29         20132 |  |  |  |

Rysunek 27. Okno statusu komunikacji urządzeń

#### 4.3.2 Podgląd ZDARZEŃ ONLINE

Po wybraniu funkcji POKAŻ ZDARZENIA ONLINE (Narzędzia -> Tryb online) otwiera się okno pokazujące w czasie rzeczywistym zdarzenia napływające z rejestratorów. Program pokazuje listę zdarzeń systemowych (utrata komunikacji z urządzeniem, odłączone zasilanie itp.) oraz wszystkich prób rejestracji na urządzeniach w kanale RACS4.NET. W zależności od konfiguracji i zastosowanego rejestratora, program może też pokazywać zdjęcia rejestrujących się osób.

|    |                     |          | ZDAR          | ZENIA ONLINE  |        |                          |     |                              |
|----|---------------------|----------|---------------|---------------|--------|--------------------------|-----|------------------------------|
| Ta | g Czas              | Imię     | Nazwisko      | Grupa         | RCP ID | Rejestrator              | Kod | Typ zdarzenia                |
| ٤  | 2014-07-29 07:53:29 | Joanna   | Kowalska      | Administracja | 363438 | Rcp Point (ID 1)/0001/T1 | 16  | Wyjście                      |
| 2  | 2014-07-29 07:53:58 | Joanna   | Kowalska      | Administracja | 363438 | Rcp Point (ID 1)/0001/T1 | 0   | Wejście                      |
| ٤  | 2014-07-29 07:54:12 | Joanna   | Kowalska      | Administracja | 363438 | Rcp Point (ID 1)/0001/T1 | 18  | Przerwa śniadaniowa          |
| 8  | 2014-07-29 07:54:17 | Joanna   | Kowalska      | Administracja | 363438 | Rcp Point (ID 1)/0001/T1 | 16  | Wyjście                      |
| 4  | 2014-07-29 08:01:21 |          |               |               | 1      | Rcp Point (ID 1)/0001/T1 | 9   | Brak komunikacji z terminale |
| 4  | 2014-07-29 08:01:50 |          |               |               |        | Rcp Point (ID 1)/0001/T1 | 1   | Start programu               |
| 4  | 2014-07-29 08:02:03 |          |               |               |        | Rcp Point (ID 1)/0001/T1 | 10  | Przywrócono komunikację      |
| 4  | 2014-07-29 08:14:34 |          |               |               |        | Rcp Point (ID 2)/0002/T1 | 9   | Brak komunikacji z terminale |
| 4  | 2014-07-29 08:14:44 |          |               |               |        | Rcp Point (ID 2)/0002/T1 | 10  | Przywrócono komunikację      |
| ٤  | 2014-07-29 08:33:43 | Zbigniew | Pietrzykowski | Produkcja     | 2      | Rcp Point (ID 1)/0001/T1 | 16  | Wyjście                      |
| 8  | 2014-07-29 08:34:40 | Zbigniew | Pietrzykowski | Produkcja     | 2      | Rcp Point (ID 1)/0001/T1 | 0   | Wejście                      |
| 8  | 2014-07-29 08:35:20 | Zbigniew | Pietrzykowski | Produkcja     | 2      | Rcp Point (ID 1)/0001/T1 | 16  | Wyjście                      |
| 8  | 2014-07-29 08:37:24 | Kamila   | Rejman        | Informatycy   | 701230 | Rcp Point (ID 1)/0001/T1 | 16  | Wyjście                      |
| 8  | 2014-07-29 08:38:19 | Kamila   | Rejman        | Informatycy   | 701230 | Rcp Point (ID 2)/0002/T1 | 0   | Wejście                      |
| 8  | 2014-07-29 08:38:38 | Kamila   | Rejman        | Informatycy   | 701230 | Rcp Point (ID 2)/0002/T1 | 16  | Wyjście                      |
| 8  | 2014-07-29 08:38:46 | Kamila   | Rejman        | Informatycy   | 701230 | Rcp Point (ID 2)/0002/T1 | 26  | Dyżur                        |
| 8  | 2014-07-29 08:39:00 | Kamla    | Rejman        | Informatycy   | 701230 | Rcp Point (ID 2)/0002/T1 | 19  | Przerwa obiadowa             |
| 8  | 2014-07-29 08:39:17 | Kamila   | Rejman        | Informatycy   | 701230 | Rcp Point (ID 2)/0002/T1 | 19  | Przerwa obiadowa             |
| ٤  | 2014-07-29 08:40:20 | Kamila   | Rejman        | Informatycy   | 701230 | Rcp Point (ID 2)/0002/T1 | 19  | Przerwa obiadowa             |
| 8  | 2014-07-29 08:40:46 | Kamla    | Reman         | informatycy   |        | Rep Point (ID 2)/0002/T1 |     | Wyside                       |
| 8  | 2014-07-29 08:41:43 | Patrycja | Wiemicka      | Administracja | 840716 | Rcp Point (ID 1)/0001/T1 | 0   | Wejście                      |
| 8  | 2014-07-29 08:41:56 | Patrycja | Wiemicka      | Administracja | 840716 | Rcp Point (ID 1)/0001/T1 | 0   | Wejście                      |

Rysunek 28. Okno zdarzeń online

# **5. OPIS FUNKCJI PROGRAMU**

## 5.1. Wprowadzenie

#### 5.1.1 Strona startowa

Program uruchamia się domyślnie z otwartą Stroną Startową (rysunek 29), na której znajdują się najczęściej wywoływane komendy programu, linki do ostatnio otwieranych plików danych i linki do pomocy.

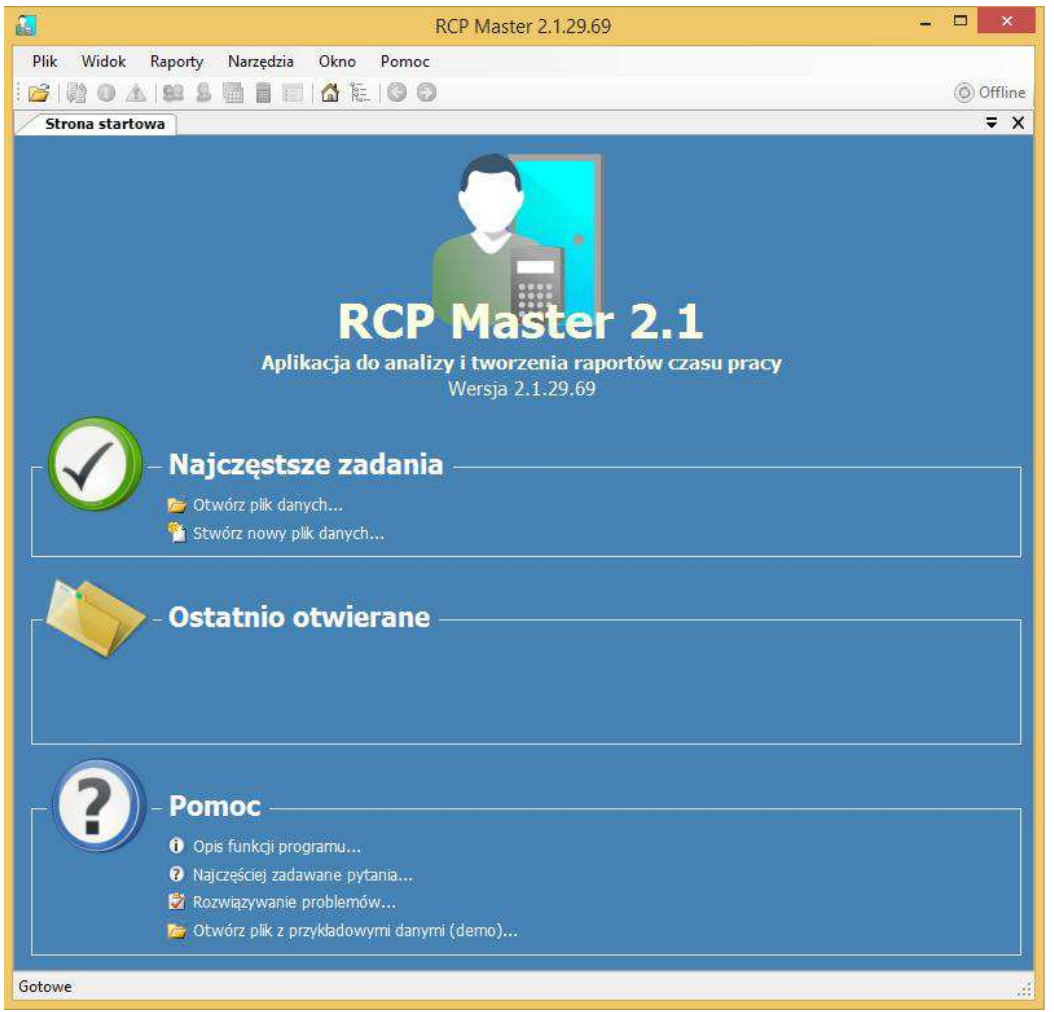

Rysunek 29. Strona startowa programu RCP Master

#### 5.1.2 Główne okno programu

Po zalogowaniu i otwarciu pliku danych główne okno zawiera następujące elementy (rysunek 30):

- U góry okna na pasku tytułu znajduje się nazwa programu RCP Master 2.1, w nawiasach kwadratowych wyświetlana jest nazwa zalogowanego operatora i w cudzysłowie ścieżka otwartego pliku danych.
- Poniżej znajduje się menu. Jego elementy zostały dokładnie opisane w rozdziale Opis funkcji.
- Pod menu znajduje się pasek przycisków skrótów do najczęściej wywoływanych komend programu.
- Po lewej stronie okna znajduje się drzewo zawierające zhierarchizowany widok elementów danych. Każdy element drzewa posiada menu kontekstowe ze skojarzonymi z nim komendami

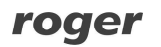

(rozwijane kliknięciem prawego przycisku myszki). Podwójne kliknięcie lewym przyciskiem otwiera okno dokumentu skojarzonego z elementem.

- Prawą stronę okna wypełniają dokumenty uporządkowane w formie zakładek. Część dokumentów zawiera w górnej części listę, oraz w dolnej części widok szczegółowy zaznaczonego elementu listy. W oknach tych znajdują się przyciski umożliwiające wykonywanie komend.
- U dołu okna znajduje się pasek statusu, na którym wyświetlane są informacje o postępie wykonywania operacji, a także wskaźnik postępu.

| <b>a</b>                          | RCP Master 2.1.29.69 [AD                                         | MIN] "C:\demo.rt2"                           |                                              | - • ×                    |  |  |  |  |
|-----------------------------------|------------------------------------------------------------------|----------------------------------------------|----------------------------------------------|--------------------------|--|--|--|--|
| Plik Widok Raporty Narzędzia Okno | Pomoc                                                            |                                              |                                              |                          |  |  |  |  |
| 😂 🖓 🛛 🛦 😫 💄 📑 🗊 🙆 🤀               | 00                                                               |                                              |                                              | © Offline                |  |  |  |  |
| E Drzewo nawigacji X              | Strona startowa Kalendarze                                       |                                              |                                              | ∓ ×                      |  |  |  |  |
| A Szukaj:                         | Lista kalendarzy                                                 |                                              |                                              |                          |  |  |  |  |
| ्- 🏭 Grupy                        | + @ X   2   3   3                                                |                                              |                                              | 3                        |  |  |  |  |
| Wszyscy pracownicy(17)            | Nazwa                                                            | Rok 🔺                                        | 🔺 Komentarz 1                                |                          |  |  |  |  |
| Marca (2)     Marca (2)           | Nienormowany z nadgodzinami                                      | 2013                                         | Kalendarz pracy nienormowanej z nadgodzinami |                          |  |  |  |  |
| B Brygada II (2)                  | Produkcja I                                                      | 2013                                         | Kalendarz pracy 3-zmianowej                  |                          |  |  |  |  |
| 🐵 🏙 Brygada III (2)               | Produkcja II                                                     | 2013                                         | Kalendarz pracy 3-zmianowej                  |                          |  |  |  |  |
| 🕀 🏭 Brygada IV (2)                | Produkcja III                                                    | 2013                                         | Kalendarz pracy 2-zmianowej                  |                          |  |  |  |  |
| B M Driał konstrukcyjny (4)       | Produkcja IV                                                     | 2013                                         | Kalendarz pracy 2-zmianowej                  | ×                        |  |  |  |  |
| Magazyn (1)                       | Kalendarz: Produkcja IV                                          |                                              |                                              | x                        |  |  |  |  |
| 🖨 🔚 Kalendarze                    | 4 4 9 z 11   > >                                                 |                                              |                                              |                          |  |  |  |  |
| □-4 2013                          | Szczegóły Dni kalendarza                                         |                                              |                                              |                          |  |  |  |  |
| Jednozmianowy                     | 😰 Edycja dni kalendarza 🎯 Raport 💽 Skróty: 👌 Typy dni kalendarza |                                              |                                              |                          |  |  |  |  |
| Matki kamiące                     | eburgei 2012                                                     | Juby 2012                                    | A 1012                                       | ن Typy dni X             |  |  |  |  |
| Nienormowany                      | De Ma és cor De Ce Mu De                                         | MA Co Da Co NI D                             | Interface 2015                               | SW Świeto                |  |  |  |  |
| Produkcia I                       | 1 2 3 4 5 6                                                      | 1 2 3                                        | 1 2 3                                        | ZI Zmiana 06:00 - 18:00  |  |  |  |  |
| Produkcja II                      | 7 8 9 10 11 12 13 4                                              | 5 6 7 8 9 10 4                               | 5 6 7 8 9 10                                 | ZII Zmiana 18:00 - 06:00 |  |  |  |  |
| Produkcja III                     | 14 15 16 17 18 19 20 11                                          | 12 13 14 15 16 17 11                         | 12 13 14 15 16 17                            |                          |  |  |  |  |
| Produkcja IV                      | 21 22 23 24 25 26 27 18                                          | 19 20 21 22 23 24 18                         | 3 19 20 21 22 23 24                          |                          |  |  |  |  |
| Tygodniowy 8:00 - 12:00           | <b>28</b> 29 <b>30</b> 31 25                                     | 26 27 28                                     | 26 27 28 29 30 31                            |                          |  |  |  |  |
| 🗑 🔊 Kanały komunikacyjne          |                                                                  |                                              |                                              |                          |  |  |  |  |
| Rejestratory                      |                                                                  |                                              |                                              |                          |  |  |  |  |
| Rejestr zdarzeń RCP               | kwiecień 2013                                                    | maj 2013                                     | czerwiec 2013                                |                          |  |  |  |  |
|                                   | Pn Wt Śr Cz Pt So N Pn                                           | Wt Śr Cz Pt So N Pr                          | n Wt Śr Cz Pt So N                           |                          |  |  |  |  |
|                                   |                                                                  | 1 2 3 4 5                                    | 1 2                                          |                          |  |  |  |  |
|                                   | 1 2 3 4 5 6 7 6                                                  | 7 8 9 10 11 12 3                             | 4 5 6 7 8 9                                  |                          |  |  |  |  |
|                                   | 8 9 10 11 12 13 14 13<br>15 16 17 18 19 20 21 20                 | 14 15 16 17 18 19 10<br>21 22 23 24 25 26 17 | 7 18 19 20 21 22 23                          |                          |  |  |  |  |
|                                   | 27 23 24 25 26 27 28 27                                          | 28 29 30 31 24                               | 4 <b>25</b> 26 27 <b>28</b> 29 30            |                          |  |  |  |  |
|                                   | 29 30                                                            |                                              |                                              |                          |  |  |  |  |
|                                   |                                                                  | II                                           | ~                                            |                          |  |  |  |  |
| Gotowe                            |                                                                  |                                              |                                              |                          |  |  |  |  |
|                                   | -                                                                |                                              |                                              |                          |  |  |  |  |

Rysunek 30. Główne okno programu RCP Master 2.1

#### 5.1.3 Raportowanie błędów

Program posiada mechanizm raportowania błędów. W razie wystąpienia nieoczekiwanego błędu ukaże się okno podobne do pokazanego na rysunku 31. Zawiera ono wszelkie niezbędne informacje dotyczące kontekstu i źródła powstania błędu. Aby wysłać raport z błędem należy kliknąć przycisk WYŚLIJ RAPORT — otworzy się wówczas okno programu Outlook — należy kliknąć przycisk wyślij (e-mail odbiorcy i treść będą już wypełnione).

| W                                                                                                    |                                                                                                    |            |
|----------------------------------------------------------------------------------------------------|----------------------------------------------------------------------------------------------------|------------|
| Aby pomóc nam go na                                                                                                    | prawić prześlij do nas raport klikając przycisk (Wyślij rapor                                                                                                    | ан.<br>t]. |
| Treść raportu:                                                                                                    |                                                                                                    |            |
| System Data OleDb OleDb<br>DB_SEC_E_AUTH_FAILE<br>w System Data OleDb O                                                                                       | DException: Brak dostępnych komunikatów o błędach, kod wyniku:<br>ED(0x80040E4D).<br>leDbConnectionIntemalctor(OleDbConnectionString constr.                                                                                                    | ^          |
| Ole DBConnection connect<br>w System.Data.OleDb.O<br>options, Object poolGroup<br>w System.Data.Provider<br>(DbConnection owningCor<br>w System.Data.Provider | tion)<br>leDbConnectionFactory.CreateConnection(DbConnectionOptions<br>ProviderInfo, DbConnectionPool pool, DbConnection owningObject)<br>Base.DbConnectionFactory.CreateNonPooledConnection<br>nection, DbConnectionPoolGroup poolGroup)<br>Base.DbConnectionFactory.GetConnection(DbConnection |            |
| owningConnection)<br>w System.Data.Provider<br>outerConnection, DbConn                                                                                        | Base.DbConnectionClosed.OpenConnection(DbConnection<br>ectionFactory connectionFactory)                                                                                                    |            |
| w System.Data.OleDb.O                                                                                                    | NeubLonnection.Upen()                                                                                                    | 0          |
| <ul> <li>w System.Data.OleDb.O</li> <li>✓ Dołącz informacje o sy</li> </ul>                                                                                   | ieDbConnection.0pen()<br>stemie (wersja Windows, .NET framework)                                                                                                    | ~          |

Rysunek 31. Nieobsłużony błąd

# 5.2. Opis funkcji

#### 5.2.1 Menu "Widok"

Polecenia menu **Widok** opisano w poniższych punktach.

#### 5.2.1.1 Komenda "Grupy pracowników"

Otwiera okno GRUPY PRACOWNIKÓW. Jak już wspomniano okno dokumentu składa się z dwóch części – górnej, najczęściej w formie listy (w tym wypadku jest to lista grup pracowników), oraz z dolnej tzw. Szczegółów. W oknie szczegółów wyświetlane są informacje odnośnie zaznaczonego elementu listy. Okno szczegółów można zamknąć klikając przycisk – krzyżyk (biały na niebieskim tle), po prawej stronie okna szczegółów. Aby ponownie otworzyć okno szczegółów należy kliknąć przycisk POKAŻ/UKRYJ SZCZEGÓŁY po prawej stronie okna listy.

| <b>a</b>           | RCP Master 2.1.29.69 [ADMIN] "C:\demo.rt2" | - 🗆 🗙                                 |
|--------------------|--------------------------------------------|---------------------------------------|
| Plik Widok         | Raporty Narzędzia Okno Pomoc               |                                       |
| i 🗃 🎝 🗿 👍          | N 😫 🔒 🛅 💼 🖂 🎼 🥝 🎯                          | © Offline                             |
| Strona startow     | a Grupy pracowników                        | ∓ X                                   |
| Sta grup prace     | owników                                    |                                       |
| + 🛛 🗙 🖪            |                                            |                                       |
| Nazwa              | Komentarz 1                                | ^                                     |
| ► Administra       | ça                                         |                                       |
| Brygada I          |                                            |                                       |
| Brygada II         |                                            |                                       |
| Brygada II         | I                                          |                                       |
| Brygada I\         |                                            |                                       |
| Dyrekcja           |                                            | · · · · · · · · · · · · · · · · · · · |
| Grupa: Administrac | ja                                         | x                                     |
|                    | z8 🕨 🕨                                     | 4                                     |
| Szczegóły          |                                            |                                       |
| 🛛 🗹 Edytuj 🗙       | Usuń                                       |                                       |
| Manual             | Administration                             |                                       |
| Here have a        | Administracju                              |                                       |
| Komentarz 1:       |                                            |                                       |
| Komentarz 2:       |                                            |                                       |
|                    |                                            |                                       |
|                    |                                            |                                       |
|                    |                                            |                                       |
|                    |                                            |                                       |
|                    |                                            |                                       |
|                    |                                            |                                       |
|                    |                                            |                                       |
|                    |                                            |                                       |
| 15                 |                                            |                                       |
| Gotowe             |                                            |                                       |

Rysunek 32. Okno Grupy pracowników

Elementy listy można dodawać, edytować i usuwać. Oprócz tego znajdują się tam jeszcze inne komendy np. ODŚWIEŻ, RAPORT itd. różne w zależności od wybranego okna. Np. kliknięcie przycisku EDYTUJ spowoduje pojawienie się okna edycji umożliwiającego wprowadzenie opisujących daną grupę pracowników informacji. Po wypełnieniu poszczególnych pól należy wcisnąć przycisk OK jeśli chcemy dokonać zapisu wprowadzonych danych bądź ANULUJ jeśli chcemy zrezygnować z edycji (rysunek 33).

roger

|                        | Edycja grupy pracowników | × |
|------------------------|--------------------------|---|
| Nazwa:<br>Komentarz 1: | Administracja            |   |
| Komentarz 2:           | OK Anuluj                |   |

Rysunek 33. Okno dialogowe edycji grupy pracowników

Pola wymagane do wypełnienia w oknach edycji zaznaczone są kolorem żółtym (w tym wypadku NAZWA).

#### 5.2.1.2 Komenda "Pracownicy"

Otwiera okno PRACOWNICY (rysunek 34).

| PHK           | KCP M<br>Widok Raporty Narzędz                                                                                                    | Master<br>zia C                                                       | 2.1.29.69 [/<br>kno Pomoc                                                                 | ADMIN] "C                       | \demo.rt2"                    |                             |         | ×      |
|---------------|----------------------------------------------------------------------------------------------------|-----------------------------------------------------------------------|-------------------------------------------------------------------------------------------|---------------------------------|-------------------------------|-----------------------------|---------|--------|
|               |                                                                                                    |                                                                       | ) ki () ()                                                                                | )                               |                               |                             | 00      | ffline |
| 50            | rona startowa Pracownicy                                                                                                    |                                                                       |                                                                                           |                                 |                               |                             |         | • .    |
| եր<br>հ       | sta pracownikow<br>📝 🗙 🔯 🎒 Znajdź nazwi                                                                                                    | sko:                                                                  |                                                                                           | AN.                             | 4                             | 🖪 Skróty: 👥 Grupy praco     | wników  |        |
|               | Nazwisko                                                                                                    | Imie                                                                  |                                                                                           | RCP ID                          | Grupa                         | Kalendarz                   | Rok     | ^      |
| •             | Arab                                                                                                    | Muhanr                                                                | rad                                                                                       | 001                             | Dyrekcja                      | Nienormowany                | 2013    |        |
|               | Arispe                                                                                                    | Anasta                                                                | tio                                                                                       | 004                             | Brygada I                     | Produkcja I                 | 2013    | 1      |
|               | Berkeley                                                                                                    | Davis                                                                 |                                                                                           | 111                             | Dyrekcja                      | Nienormowany z nadgodzinami | 2013    |        |
|               | Bonds                                                                                                    | Eliseo                                                                |                                                                                           | 010                             | Dział konstrukcyjny           | Tygodniowy 8:00 - 17:00     | 2013    |        |
|               | Buckner                                                                                                    | Thorva                                                                | d                                                                                         | 005                             | Brygada I                     | Produkcja I                 | 2013    |        |
|               | Chambless                                                                                                    | Rudi                                                                  |                                                                                           | 006                             | Brygada II                    | Produkcja II                | 2013    |        |
|               | Chevere                                                                                                    | Lucinde                                                               |                                                                                           | 007                             | Brygada II                    | Produkcja II                | 2013    |        |
| Szcze         | egóły Historia pracy Wymiary ur                                                                                                    | lopów                                                                 | Kalendarz pracy                                                                           | 1                               |                               |                             |         |        |
| zcze          | egóły Historia pracy Wymiary ur                                                                                                    | lopów                                                                 | Kalendarz pracy                                                                           | 1                               |                               | 🔊 Skróty 📖                  | Kalenda | 172    |
|               | egóły Historia pracy Wymiary ur<br>Edytuj 🗙 Usuń 🎒 Raport                                                                                                    |                                                                       | Kalendarz pracy                                                                           | ]                               | T                             | 🗷 Skróty: 🏢 I               | Kalenda | ırze   |
| zcze<br>Zdje  | egóły Historia pracy Wymiary ur<br>P Edytuj X Usuń 🏼 Raport<br>cie: R                                                                                                    | lopów                                                                 | Kalendarz pracy                                                                           | ]                               |                               | 🛛 Skróty: 🥅 I               | Kalenda | ırze   |
| izcze<br>Zdje | 29óły Historia pracy Wymiary ur<br>? Edytuj 🗙 Usuń 🎒 Raport<br>yde: R                                                                                                    | lopów<br>CP ID:<br>Imię:                                              | Kalendarz pracy<br>001<br>Muhannad                                                        | 1                               |                               | 🗷 Skróty: 🏢 I               | Kalenda | ırze   |
| zcze<br>Zdje  | egőhv Historia pracy Wymiary ur<br>P Edytuj X Usuń 🕝 Raport<br>cie: R<br>Na:                                                                                                    | lopów<br>CCP ID:<br>Imię:<br>zwisko:                                  | Kalendarz pracy<br>001<br>Muhannad<br>Arab                                                | ]                               |                               | 🗷 Skróty: 🏢 I               | Kalenda | ırze   |
| zcze<br>Zdje  | egőhv Historia pracy Wymiary ur<br>P Edytuj X Usuń @ Raport<br>scie: R<br>Naz                                                                                                    | lopów<br>CCP ID:<br>Imię:<br>zwisko:<br>Grupa:                        | Kalendarz pracy<br>001<br>Muhannad<br>Arab<br>Dyrekcja                                    |                                 |                               | 🗷 Skróty: 🧱 I               | Kalenda | ırze   |
| izcze<br>Zdje | egółv Historia pracy Wymiary uri<br>Edytuj X Usuń 🗃 Raport<br>scie: R<br>Naz<br>Kale                                                                                                    | lopów<br>CCP ID:<br>Imię:<br>zwisko:<br>Grupa:<br>endarz:             | Kalendarz pracy<br>001<br>Muhannad<br>Arab<br>Dyrekcja<br>Nienormowany                    | (2013)                          |                               | 🗷 Skróty: 🧱 I               | Kalenda | ırze   |
| Zdje          | ególv Historia pracy Wymiary uri<br>čedytuj X Usuń @ Raport<br>scie: R<br>Naz<br>Kale<br>Data zatrud                                                                                                    | topów CCP ID:<br>Imię:<br>zwisko:<br>Grupa:<br>endarz:<br>Inienia:    | Kalendarz pracy<br>001<br>Muhannad<br>Arab<br>Dyrekcja<br>Nienormowany                    | (2013)                          |                               | 🗷 Skróty: 🧱 I               | Kalenda | irze   |
| Zdje          | egőlv Historia pracy Wymiary ur<br>2 Edytuj X Usuń @ Raport<br>scie: R<br>Naz<br>Kale<br>Data zatrud                                                                                                    | lopów<br>CCP ID:<br>Imię:<br>zwisko:<br>Grupa:<br>endarz:<br>Inienia: | Kalendarz pracy<br>001<br>Muhannad<br>Árab<br>Dyrekcja<br>Nienormowany                    | (2013)                          |                               | 🗷 Skróty: 🧱 I               | Kalenda | ırze   |
| Zdje<br>Karl  | egóhv Historia pracy Wymiary uri<br>č Edytuj X Usuń @ Raport<br>cce: R<br>Na:<br>Late Compared to the Compared to the Comp | lopów<br>ICP ID:<br>Imię:<br>zwisko:<br>Grupa:<br>endarz:<br>Inienia: | Kalendarz pracy<br>001<br>Muhannad<br>Arab<br>Dyrekcja<br>Nienormowany                    | (2013)                          |                               | 🗷 Skróty: 🏢 I               | Kalenda | ırze   |
| Zdje          | egőlv Historia pracy Wymiary ur<br>2 <sup>°</sup> Edytuj X Usuń Raport<br>cice: R<br>Naz<br>V<br>Naz<br>V<br>Dodaj Z Edytuj X Usuń Naz<br>Naz<br>Naz<br>Naz<br>Naz<br>Naz<br>Naz<br>Naz                                                                                                    | lopów<br>CCP ID:<br>Imię:<br>zwisko:<br>Grupa:<br>endarz:<br>Inienia: | Kalendarz pracy<br>001<br>Muhannad<br>Arab<br>Dyrekcja<br>Nienormowany<br>a edycja użytko | (2013)<br>wwnika 🍸 Ut           | wórz klucz RMK                | Skróty: 1                   | Kalenda | ırze   |
| Zdje          | egdiv Historia pracy Wymiary uri<br>2' Edytuj X Usuń @ Raport<br>cce: R<br>Nar<br>Nar<br>Dodaj @ Edytuj X Usuń @<br>Nazwa<br>Stratko eliforen                                                                                                    | lopów<br>ICP ID:<br>Imię:<br>zwisko:<br>Grupa:<br>endarz:<br>Inienia: | Kalendarz pracy<br>001<br>Muhannad<br>Arab<br>Dyrekcja<br>Nienormowany<br>a edycja użytko | (2013)<br>wnika 🍸 Ut<br>Numer k | wórz klucz RMK<br>arty Koment | Skróty: I                   | Kalenda | irze   |

Rysunek 34. Okno Pracownicy

Szczegóły okna pracownika zawierają cztery zakładki:

#### SZCZEGÓŁY

W oknie szczegółów danych pracownika znajdują się następujące dane (rysunek 19):

- **Zdjęcie** zdjęcie pracownika (przy przypisywaniu zdjęcia z pliku zostaje ono automatycznie pomniejszone i dostosowane do rozmiarów aby zaoszczędzić miejsca w bazie). Zdjęcia (tak jak wszystkie dane) są przetrzymywane w aktualnie edytowanym pliku danych.
- RCP ID unikalne ID pracownika. Pracownik identyfikowany jest po unikalnym ID, dzięki temu w programie mogą występować pracownicy o takim samym imieniu i nazwisku. Zmiana nazwiska także nie ma wpływu na poprawną identyfikację pracownika.
- Imię i Nazwisko
- Grupa określa grupę pracowników do jakiej dany pracownik należy. Pogrupowanie pracowników ułatwia np. przypisywanie kalendarzy dla danej grupy, tworzenie raportów dla pracowników grupy itd.
- **Kalendarz** określa przypisany harmonogram pracy pracownika. Na podstawie kalendarza i rejestru zdarzeń obliczane są czasy przebywania pracownika.
- Data zatrudnienia i zwolnienia (opcjonalne) służą do określenia zakresu czasu obliczeń dla danego pracownika. Np. jeśli tworzymy raport dla stycznia a pracownik pracował do połowy miesiąca, to należy podać datę jego zwolnienia, ponieważ w przeciwnym wypadku program pokaże od połowy miesiąca brak rejestracji zdarzeń dla danego pracownika.

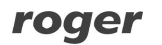

- **E-mail** pole określa adres e-mail pracownika na który będą dostarczane wygenerowane raporty w postaci załączników PDF
- Komentarze informacje dodatkowe

Kliknięcie przycisku **E**DYTUJ wywołuje komendę edycji danych pracownika. Pola wymagane są wskazane kolorem żółtym. Czerwona ikonka z wykrzyknikiem po prawej stronie pola **Kalendarz** wskazuje na nieprawidłowość danych pracownika. Po najechaniu kursorem myszki na ikonkę ukazuje się informacja, że nie przypisano kalendarza pracownikowi. W różnych oknach edycji nieprawidłowe dane sygnalizowane są właśnie za pomocą czerwonej ikonki, wraz z odpowiednim komentarzem.

|              | Edycja prac        | sownika       | ×       |
|--------------|--------------------|---------------|---------|
| Fotografia:  |                    |               |         |
|              | RCP ID:            | 12345678      | Wczytaj |
|              | lmię:              | Jan           |         |
|              | Nazwisko:          | Kowalski      |         |
|              | Grupa:             | Administracja | ~       |
| (Brak)       | Kalendarz:         |               | ~ 🔾     |
|              | Data zatrudnienia: | 11 marca 2015 |         |
| X            | Data zwolnienia:   | 11 marca 2015 |         |
|              | E-mail:            |               |         |
|              |                    | 1             |         |
| Komentarz 1: |                    |               |         |
| Komentarz 2: |                    |               |         |
| Komentarz 3: |                    |               |         |
| Komentarz 4: |                    |               |         |
| Karty        |                    |               |         |
|              | 🕨 🕅 🕈 🕹 🖬 🕹 🕹      | uj 🗙 Usuń     |         |
| Numer        | Opis               |               |         |
|              |                    |               | -       |
|              |                    |               |         |
|              |                    |               |         |
|              |                    |               |         |
|              |                    |               |         |
|              |                    | OK            | Anuluj  |

Rysunek 35. Okno dialogowe Edytuj pracownika

#### **HISTORIA pracy**

Zawiera wynik obliczeń czasów przebywania danego pracownika w określonym przedziale czasu. U góry okna wyświetlana jest nazwa kalendarza. Obok widnieje lista rozwijana ZAKRES CZASU. Na liście tej znajdują się miesiące oraz na dole listy widnieje komenda WYBIERZ ZAKRES CZASU. Kliknięcie na miesiącu spowoduje przeliczenie i wyświetlenie wyników dla danego miesiąca. Wybór komendy WYBIERZ ZAKRES wyświetla okno edycyjne gdzie można dokładnie zdeklarować okres czasu dla obliczeń:

| -        | 2013 Styczeń | × |
|----------|--------------|---|
| ) Okres: |              |   |
| Od:      | 2013-01-01 🗸 |   |
| Do:      | 2013-01-31 ∨ |   |

Rysunek 36. Okno dialogowe wyboru zakresu czasu

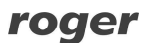

Historia pracy zawiera dwa podstawowe widoki — obecności (wynik obliczeń), oraz rejestr zdarzeń RCP (przefiltrowana lista zdarzeń dla pracownika w podanym okresie czasu). Wynik obliczeń obecności pracownika można wyświetlić na kilka sposobów (klikając komendy WIDOK na pasku przycisków):

#### Widok: Lista dni

Najbardziej ogólny podsumowujący widok czasów przebywania w formie: lista dni — czas łączny; czas zaliczony (rysunek 37). Po prawej stronie okna widoczny jest kalendarz z dniami w kolorach odpowiadających typom dni i typom absencji. U dołu okna znajduje się sumaryczny widok obliczeń (łączne godziny do wypracowania, łączny czas zaliczony, bilans oraz informacje na temat godz. nocnych, nadgodzin, niedziel, świąt itp.)

#### Widok: Szczegóły dni

Zawiera informacje zawarte w widoku **Lista dni**. Dodatkowo każdy dzień został szczegółowo rozbity na czasy przebywania (chronologicznie) na podstawie definicji dni kalendarza i zdarzeń RCP, a więc zawiera przerwy obowiązkowe, czas pracy, nadgodziny itd. Spóźnienia, wcześniejsze wyjścia i inne niezgodności z harmonogramem (regulaminem) pracy oznaczone są na liście w postaci ostrzegawczej, żółtej ikonki, wraz z odpowiednim komentarzem (Wcześniejsze wyjście; Spóźnienie). Ta sama ikonka wyświetlana jest na kalendarzu po prawej stronie okna (patrz rysunek 38). Kliknięcie dnia na kalendarzu powoduje przewinięcie listy do podanego dnia.

#### Widok: Sumy czasów

Zawiera informacje zawarte w widoku **Lista dni**. Dodatkowo każdy dzień zawiera łączne sumy czasów przebywania danych typów np. łącznie wyjść na papierosa, przerw, godzin pracy, godzin poza pracą itd. (rysunek 39).

#### Widok: Niezgodności

W widoku tym zostają wyświetlone wszystkie niezgodności z harmonogramem (regulaminem) pracy pracownika (spóźnienia, wcześniejsze wyjścia, przekroczone limity np. wyjść na papierosa itp.). W poniższym przykładzie (rysunek 40) są to spóźnienia zarejestrowane 8, 15, 18 i 21 stycznia. Widok ten jest najczęściej używany do analizy pracy pracownika i korekt braków rejestracji — wstawianie zdarzeń komendą DODAJ na pasku przycisków), lub wstawiania absencji — wstawianie lub edycja absencji komendą EDYCJA ABSENCJI widoczną nad kalendarzem po prawej stronie okna.

|                                                                                                    |                                                                                                    |                                                                                                    | RCP                                                                                                    | Master                                                                                                    | 2.1.29.69                                                                                                    | 9 FADMIN                                                                                                    | "C:\demo.rt?"                                                       |                                                                                                    |                                                                                                    |                                                                                                    | _ 0                                                                                                    |
|----------------------------------------------------------------------------------------------------|----------------------------------------------------------------------------------------------------|----------------------------------------------------------------------------------------------------|----------------------------------------------------------------------------------------------------|----------------------------------------------------------------------------------------------------|----------------------------------------------------------------------------------------------------|----------------------------------------------------------------------------------------------------|---------------------------------------------------------------------|----------------------------------------------------------------------------------------------------|----------------------------------------------------------------------------------------------------|----------------------------------------------------------------------------------------------------|----------------------------------------------------------------------------------------------------|
| k Wid                                                                                                    | dok Rand                                                                                                    | orty Narzedzia                                                                                                    | Okno Pom                                                                                                    | noc                                                                                                    | 2.1.25.0                                                                                                    | - pagivinin                                                                                                    | , equenioniz                                                        |                                                                                                    |                                                                                                    |                                                                                                    |                                                                                                    |
| 1 23 6                                                                                                    |                                                                                                    | 8 m m                                                                                                    |                                                                                                    | 0                                                                                                    |                                                                                                    |                                                                                                    |                                                                     |                                                                                                    |                                                                                                    |                                                                                                    | 0                                                                                                    |
| Bonds El                                                                                                    | liseo                                                                                                    |                                                                                                    | and the contract                                                                                                    | -                                                                                                    |                                                                                                    |                                                                                                    |                                                                     |                                                                                                    |                                                                                                    |                                                                                                    |                                                                                                    |
| ownik: El                                                                                                    | liseo Bonds                                                                                                    |                                                                                                    |                                                                                                    |                                                                                                    |                                                                                                    |                                                                                                    |                                                                     |                                                                                                    |                                                                                                    |                                                                                                    |                                                                                                    |
| regóły                                                                                                    | Historia prac                                                                                                    | Wymiary urlop                                                                                                    | oów Kalendarz pra                                                                                                    | зсу                                                                                                    |                                                                                                    |                                                                                                    |                                                                     |                                                                                                    |                                                                                                    |                                                                                                    |                                                                                                    |
| alendarz                                                                                                    | z: Tygodnio                                                                                                    | owy 8:00 - 17:00                                                                                                    | Zakres czasu                                                                                                    | : Styczei                                                                                                    | i 2013 🔹                                                                                                    |                                                                                                    |                                                                     | 🛛 Skróty: 🧰                                                                                                    | Kalendarze 🐧                                                                                                    | Typy dni                                                                                                    | i kalendarza 📄 Typy obecnośc                                                                                                    |
| as i obecr                                                                                                    | mości                                                                                                    |                                                                                                    |                                                                                                    |                                                                                                    |                                                                                                    |                                                                                                    |                                                                     |                                                                                                    |                                                                                                    |                                                                                                    | Kalendarz                                                                                                    |
| ecności                                                                                                    | Rejestr zda                                                                                                    | arzeń                                                                                                    |                                                                                                    |                                                                                                    |                                                                                                    |                                                                                                    |                                                                     |                                                                                                    |                                                                                                    |                                                                                                    | Edycja abser                                                                                                    |
| 14 4                                                                                                    | 1 z                                                                                                    | 27   🕨 🎽 🖣                                                                                                    | 🕨 Dodaj 🛒 Edyt                                                                                                    | iuj X l                                                                                                    | lsuń 🛛 🔂                                                                                                    | Widok:                                                                                                    | 🗄 Lista dni 🔛                                                       | Szczegóły dni Σ                                                                                                    | Sumy czasów                                                                                                    |                                                                                                    | styczeń 2013                                                                                                    |
| Rozpoczę                                                                                                    | ęde -                                                                                                    | Typ obecności                                                                                                    |                                                                                                    | Z                                                                                                    | larzenie                                                                                                    | Rejestrator                                                                                                    | Komentarz                                                           | Łączny czas                                                                                                    | Czas zaliczony                                                                                                    | Dodan ^                                                                                                    | Pn Wt Sr Cz Pt So                                                                                                    |
| 20                                                                                                    | 13-01-02                                                                                                    | Dzień roboczy 8                                                                                                    | 3-17 (08:00 - 17:00<br>8-17 (08:00 - 17:00                                                                                                    | 2)<br>n)                                                                                                    |                                                                                                    |                                                                                                    | SUMA                                                                | · 9:06                                                                                                    | 8:00                                                                                                    |                                                                                                    | 1 2 3 4 5                                                                                                    |
| 20                                                                                                    | 013-01-04                                                                                                    | Dzień roboczy 8                                                                                                    | 8-17 (08:00 - 08:00                                                                                                    | D)                                                                                                    |                                                                                                    |                                                                                                    | SUMA                                                                | : 8:00                                                                                                    | 8:00                                                                                                    |                                                                                                    | 7 8 9 10 11 12<br>14 15 16 <b>17</b> 18 19                                                                                                    |
|                                                                                                    |                                                                                                    | Urlop na żądani                                                                                                    | e                                                                                                    |                                                                                                    |                                                                                                    |                                                                                                    |                                                                     | 8:00                                                                                                    | 8:00                                                                                                    |                                                                                                    | 21 22 23 24 25 26                                                                                                    |
| 20                                                                                                    | 013-01-07                                                                                                    | Dzień roboczy 8                                                                                                    | 8-17 (08:00 - 17:00                                                                                                    | 0)                                                                                                    |                                                                                                    |                                                                                                    | SUMA                                                                | : 9:15                                                                                                    | 8:00                                                                                                    |                                                                                                    | 28 <b>29</b> 30 31                                                                                                    |
| 20                                                                                                    | 13-01-08                                                                                                    | Dzień roboczy 8<br>Dzień roboczy 8                                                                                                    | 3-17 (08:00 - 17:00<br>3-17 (08:00 - 17:00                                                                                                    | D)                                                                                                    |                                                                                                    |                                                                                                    | SUMA                                                                | : 9:18                                                                                                    | 7:58                                                                                                    |                                                                                                    |                                                                                                    |
| 20                                                                                                    | 13-01-10                                                                                                    | Dzień roboczy 8                                                                                                    | 3-17 (08:00 - 17:00                                                                                                    | o)                                                                                                    |                                                                                                    |                                                                                                    | SUMA                                                                | : 9:58                                                                                                    | 8:00                                                                                                    |                                                                                                    |                                                                                                    |
| 20                                                                                                    | 013-01-11                                                                                                    | Dzień roboczy 8                                                                                                    | 8-17 (08:00 - 17:00                                                                                                    | D) (D                                                                                                    |                                                                                                    |                                                                                                    | SUMA                                                                | : 9:03                                                                                                    | 8:00                                                                                                    |                                                                                                    |                                                                                                    |
| 20                                                                                                    | 013-01-12                                                                                                    | Dodatkowy rob                                                                                                    | oczy 8-16 (08:00 -                                                                                                    | 1                                                                                                    |                                                                                                    |                                                                                                    | SUMA                                                                | : 9:03                                                                                                    | 8:00                                                                                                    |                                                                                                    |                                                                                                    |
| 20                                                                                                    | 013-01-14                                                                                                    | Dzień roboczy 8                                                                                                    | 8-17 (08:00 - 17:00                                                                                                    | D)                                                                                                    |                                                                                                    |                                                                                                    | SUMA                                                                | : 9:27                                                                                                    | 8:00                                                                                                    |                                                                                                    |                                                                                                    |
| 20                                                                                                    | 013-01-16                                                                                                    | Dzień roboczy s                                                                                                    | 3-17 (08:00 - 17:00                                                                                                    | 0)                                                                                                    |                                                                                                    |                                                                                                    | SUMA                                                                | 9:50                                                                                                    | 8:00                                                                                                    |                                                                                                    |                                                                                                    |
| 20                                                                                                    | 013-01-17                                                                                                    | Dzień roboczy 8                                                                                                    | 3-17 (08:00 - 08:00                                                                                                    | 0)                                                                                                    |                                                                                                    |                                                                                                    | SUMA                                                                | : 8:00                                                                                                    | 8:00                                                                                                    |                                                                                                    |                                                                                                    |
|                                                                                                    |                                                                                                    | Delegacja                                                                                                    |                                                                                                    |                                                                                                    |                                                                                                    |                                                                                                    |                                                                     | 8:00                                                                                                    | 8:00                                                                                                    |                                                                                                    |                                                                                                    |
| 20                                                                                                    | 013-01-18                                                                                                    | Dzień roboczy 8                                                                                                    | 3-17 (08:00 - 17:00                                                                                                    | o)                                                                                                    |                                                                                                    |                                                                                                    | SUMA                                                                | Godrin do                                                                                                    | 7:59                                                                                                    | 176-00                                                                                                    | ×                                                                                                    |
| ≏ Łączne                                                                                                    | e sumý czasó                                                                                                    | w w podanym okr                                                                                                    | ese                                                                                                    | Care                                                                                                    |                                                                                                    | 11                                                                                                    |                                                                     | Godzin                                                                                                    | zaliczonych:                                                                                                    | 191:55                                                                                                    | 5                                                                                                    |
| Kod                                                                                                    | Typ obecn                                                                                                    | iości                                                                                                    | Łączny czas                                                                                                    | zaliczon                                                                                                    | y Niedz.                                                                                                    | i święta Go                                                                                                    | dziny nocne                                                         |                                                                                                    | Bilans:<br>Spóźnienia:                                                                                                    | 15:55                                                                                                    | 5                                                                                                    |
| PR.                                                                                                    | Praca                                                                                                    |                                                                                                    | 170:10                                                                                                    | 158                                                                                                    | 25                                                                                                    | 8:00                                                                                                    | 0:00                                                                | Wyjścia                                                                                                    | a wcześniejsze:                                                                                                    | 0:00                                                                                                    | 2                                                                                                    |
| SN                                                                                                    | Śniadanie                                                                                                    |                                                                                                    | 9:30                                                                                                    | 9:                                                                                                    | 30                                                                                                    | 0:00                                                                                                    | 0:00                                                                | rue<br>(                                                                                                    | Godziny nocne:                                                                                                    | 0:00                                                                                                    | 2                                                                                                    |
| PO                                                                                                    | Przerwa ob                                                                                                    | iadowa<br>desta                                                                                                    | 19:00                                                                                                    | 0.                                                                                                    | 00                                                                                                    | 0.00                                                                                                    | 0.00                                                                |                                                                                                    | Nadgodziny:                                                                                                    | 0:00                                                                                                    | 2                                                                                                    |
| DE                                                                                                    | Delegacia                                                                                                    | Judine                                                                                                    | 8.00                                                                                                    | 8-                                                                                                    | 00                                                                                                    | 0.00                                                                                                    | 0:00                                                                |                                                                                                    |                                                                                                    |                                                                                                    |                                                                                                    |
| DE                                                                                                    | Delegacja                                                                                                    |                                                                                                    | 0.00                                                                                                    | υ.                                                                                                    | 00                                                                                                    | 0.00                                                                                                    | 0.00                                                                |                                                                                                    |                                                                                                    |                                                                                                    |                                                                                                    |
| we<br>SUN                                                                                                    | urlep wypo                                                                                                    | 7. Wide                                                                                                    | 8:00<br>ok listy<br>RCP                                                                                                    | 8:<br>dn<br>Maste                                                                                                    | 00<br>r 2.1.29.6                                                                                                    | 00:00                                                                                                    | 0:00 v                                                              | <u>2</u> "                                                                                                    |                                                                                                    |                                                                                                    |                                                                                                    |
| we<br>SUN                                                                                                    | Urlop wypo                                                                                                    | 7. Wid                                                                                                    | 8:00<br>Ok listy<br>RCP<br>a Okno Por                                                                                                    | 8:<br>dn<br>Maste                                                                                                    | 00<br>i<br>r 2.1.29.6                                                                                                    | 0:00                                                                                                    | 0:00 ¥                                                              | 2"                                                                                                    |                                                                                                    |                                                                                                    | -                                                                                                    |
| we<br>SUN<br>k Wic                                                                                                    | Urlop wypo<br>ICK 3<br>dok Rapo                                                                                                    | 7. Wide                                                                                                    | OK listy<br>RCP<br>a Okno Por                                                                                                    | 8:<br>dn<br>Maste                                                                                                    | 00<br>r 2.1.29.6                                                                                                    | 0:00                                                                                                    | 0:00 ¥                                                              | 2 <sup>n</sup>                                                                                                    |                                                                                                    |                                                                                                    |                                                                                                    |
| we<br>SUN<br>k Wic                                                                                                    | dok Rape                                                                                                    | 7. Widd                                                                                                    | 8:00<br>Ok listy<br>RCP<br>Okno Por                                                                                                    | 8:<br>Maste                                                                                                    | 00<br>r 2.1.29.6                                                                                                    | 0:00                                                                                                    | 0:00 V                                                              | 24                                                                                                    |                                                                                                    |                                                                                                    |                                                                                                    |
| k Wic<br>SUN                                                                                                    | dok Rapo<br>k Siseo<br>Biseo Bonds                                                                                                    | 7. Widd                                                                                                    | 8:00<br>OK listy<br>RCP<br>a Okno Por                                                                                                    | 8:<br>Maste                                                                                                    | 00<br>r 2.1.29.6                                                                                                    | 0:00                                                                                                    | 0:00 🗸                                                              | Ž.                                                                                                    |                                                                                                    |                                                                                                    |                                                                                                    |
| k Wic                                                                                                    | Urlop wypo<br>ICR 3<br>dok Rapo<br>1 & S<br>iliseo<br>Eliseo Bonds<br>Historia prac                                                                                                    | 7. Widd                                                                                                    | 8:00<br>OK listy<br>RCP<br>a Okno Por                                                                                                    | 8:<br>Maste<br>noc                                                                                                    | r 2.1.29.6                                                                                                    | 0:00                                                                                                    | 0:00 ♥                                                              | Žu                                                                                                    |                                                                                                    |                                                                                                    | -                                                                                                    |
| k Wick<br>Bonds El<br>cownik: El<br>zegóły<br>calendarz                                                                                                    | urlop wypo<br>ek 3<br>dok Rapo<br>liseo<br>liseo Bonds<br>Historia prac<br>z: Tygodni                                                                                                    | Czynkowy<br>7. Wide<br>orty Narzędzi<br>8. M III III<br>1. Wymiary urlo<br>owy 8:00 - 17:00                                                                                                    | 8:00<br>OK listy<br>RCP<br>a Okno Por<br>Control Re<br>pów Kalendarz pr<br>V Zakres czas                                                                                                    | 8:<br>Maste<br>noc<br>) (2)<br>racy<br>u: Stycze                                                                                                    | no<br>r 2.1.29.6                                                                                                    | 0:00                                                                                                    | 0:00 ♥                                                              | 2"<br>Z Skróty: ∰                                                                                                    | Kəlendərze (                                                                                                    | §] Туру с                                                                                                    | dni kalendarza 📑 Typy obecn                                                                                                    |
| k Wick<br>Bonds El<br>cownik: El<br>calendarz<br>as i obec                                                                                                    | urlop wypo<br>ek 3<br>dok Rapo<br>dok Rapo<br>liseo<br>Eliseo<br>Bonds<br>Historia prac<br>rz: Tygodni<br>zności                                                                                                    | Czynkowy<br>7. Widd<br>orty Narzędzi<br>8                                                                                                    | 8:00<br>OK listy<br>RCP<br>a Okno Por<br>C RCP<br>a Okno Por<br>C RCP<br>a Okno Por<br>pów Kalendarz pr<br>V Zakres czas                                                                                                    | 8:<br>Maste<br>noc<br>acy<br>u: Stycze                                                                                                    | no<br>r 2.1.29.6<br>rń 2013 •                                                                                                    | 0:00                                                                                                    | 0:00 🗸                                                              | 2"<br>Z Skróty:                                                                                                    | Kəlendərze (                                                                                                    | ځ) Туру с                                                                                                    | dni kalendarza 📄 Typy obecn<br>Kalendarz                                                                                                    |
| k Wic<br>SUN<br>k Wic<br>3onds El<br>cownik: El<br>cownik: El<br>cownik: El<br>comos do conos do                                                                                                    | Urlop wypo<br>Ick 3<br>dok Rapo<br>() (A Sapo<br>() (A Sa                                                                                                    | Czynkowy<br>7. Widd<br>orty Narzędzie<br>8                                                                                                    | 8:00<br>OK listy<br>RCP<br>a Okno Por<br>合 能 @                                                                                                    | 8:<br>Maste<br>noc<br>acy<br>racy                                                                                                    | no<br>r 2.1.29.6                                                                                                    | 0:00                                                                                                    | 0:00 💙                                                              | 2"<br>Z Skróty:                                                                                                    | ⊠ Kølendørze (                                                                                                    | უე Туру с                                                                                                    | dni kalendarza 😭 Typy obecn<br>Kalendarz                                                                                                    |
| k Wie<br>SUN<br>k Wie<br>Bonds El<br>cownik: El<br>cownik: Cownik: El<br>cownik: Cownik: Co                                                                                                    | Urlop wypo<br>ICA Rapo<br>Control Control<br>Urlop Wypo<br>ICA Control<br>ICA Control<br>ICA CONTROL<br>ICA CONTROL<br>ICA CO                                                                                                    | 7. Wide           orty         Narzędzie           8         9         1           7. Wymary urlo         1         1           7. Wymary urlo         1         1           7. Wymary urlo         1         1           7. Wymary urlo         1         1           7. Wymary urlo         1         1           1. Wymary urlo         1         1                                                                                                    | s:00<br>Ok listy<br>RCP<br>Okno Por<br>Okno Por<br>M Re O<br>pów Kalendarz pr<br>V Zakres czas                                                                                                    | 8<br>Maste<br>noc<br>) (2)<br>racy<br>u: Stycza                                                                                                    | 00<br>r 2.1.29.6<br>m 2013 •                                                                                                    | 0:00                                                                                                    | 0:00 ▼<br>I Ct\demo.rt2<br>ok: != Lista dni []                      | 2*<br>Skróty: [<br>Szczegóły dni                                                                                                    | The formation of the formation of the f                                                                                                    | ნე) Typy c<br>w                                                                                                    | dni kalendarza 💽 Typy obecn<br>Kalendarz<br>📰 🕥 🗹 Edycja ab                                                                                                    |
| k Wie<br>SUN<br>k Wie<br>3onds El<br>cownik: El<br>zegóły<br>alendarz<br>as i obec<br>pecności<br>i 4 4                                                                                                    | Urlop wypo<br>lek 3<br>dok Rapo<br>Magentia<br>liseo<br>Ciseo Bonds<br>Historia prac<br>rz: Tygodni<br>rości<br>Rejestr zd<br>1 z<br>ęcie                                                                                                    | czynkowy         7. Widd         orty       Narzędzi         i i i i i i i i i i i i i i i i i i i                                                                                                    | e:co<br>OK listy<br>RCP<br>a Okno Por<br>a Okno Por<br>a Okno Por<br>a Okno Por<br>a Okno Por<br>a Okno Por<br>a Okno Por<br>b Okno Por<br>a Okno Por<br>b Ok listy<br>a Okno Por<br>b Ok listy<br>a Okno Por<br>b Okno Por<br>b Ok listy<br>a Okno Por<br>b Ok listy<br>a Okno Por<br>b Okno Por<br>b Okno P                                                                                                    | 8:<br>Maste<br>noc<br>©                                                                                                    | no<br>r 2.1.29.6<br>m 2013 •<br>Usuň   [2<br>Zdarzenie                                                                                                    | 0:00<br>59 [ADMIN<br>3 ]* Wide<br>Rejestrator                                                                                                    | 0:00 v                                                              | 2°<br>ℤ Skróty:<br>Sczegóły dni<br>Łącmy czes                                                                                                    | Σ Sumy czasón<br>Czas załczon                                                                                                    | უ Dodan                                                                                                    | dni kalendarza Typy obecn<br>Kalendarz<br>Sie Styczof 2013<br>Pn. Wi. Sr. Cz. Pi                                                                                                    |
| k Wice<br>k Wice<br>k Wice                                                                          | Urlop wypo<br>dok Rapo<br>dok Rapo<br>Magnetic<br>liseo<br>Cliseo Bonds<br>Historia prac<br>rz: Tygodni<br>aności<br>Rejestr zd<br>1 z<br>cde<br>rd<br>1 z<br>rd<br>rd<br>rd<br>rd<br>rd<br>rd<br>rd<br>rd<br>rd<br>rd                                                                                                    | czynkowy       7. Widd       orty     Narzędzia       al &     Image: All and all and all                                                                                                    | extra state state s                                                                                                    | 8:<br>dni<br>Maste<br>moc<br>0<br>0<br>0<br>0<br>0<br>0<br>0<br>0<br>0<br>0<br>0<br>0<br>0                                                                                                    | r 2.1.29.6<br>r 2013 •<br>Usuń   []<br>zdarzenie                                                                                                    | 0:00<br>59 [ADMIII<br>Rejestrator<br>Wejśce Bi-                                                                                                    | 0.00 v                                                              | 2"                                                                                                    | Σ Sumy crasbi<br>Crass zalczon<br>5 2-00                                                                                                    | typy c<br>w<br>y Dodan<br>00 □                                                                                                    | dni kalendarza Typy obecn<br>Kalendarz<br>Styczeń 2013<br>Pr. Wy C. cz. Pr.<br>1 2 0 0 4                                                                                                    |
| k Wie<br>sun<br>source<br>source<br>so                                                                        | Urlop wypo<br>Ock 8 apo<br>Ock 8 apo<br>Ock 8 apo<br>Ock 9 apo<br>Ock 9 apo                                                                                                    | Czynkowy<br>7. Widd<br>orty Narzędzi<br>8 8 9 1 1<br>145 4 1<br>145 4 1<br>145 4 1<br>145 5 1<br>145 5 1<br>145 | extra constraints     extra constraints                                                                                                    | 8:<br>dni<br>Maste<br>noc<br>) (2)<br>racy<br>u: Stycze<br>iytu) ×<br>stycze<br>v<br>ytu) ×<br>stycze<br>v<br>stycze<br>v<br>stycze<br>v                                                                                                    | n 2013 -<br>Usuń   [j<br>Zdarzenie<br>/ejście<br>niadanie                                                                                                    | 0:00<br>59 [ADMIII<br>8] ]* Wid<br>Rejestrator<br>Wejśce Bi                                                                                                    | 0:00 ♥<br>V) "C\demo.rta<br>ke :                                    | 2"                                                                                                    | Σ Sumy czasó           Czas załczon           6         8.0           9         0.3                                                                                                    | S) Typy c<br>w<br>y Dodan<br>0<br>10                                                                                                    | dni kalendarza 📄 Typy obecn<br>Kalendarz<br>1 2 3 4<br>Pn Wit Sor C2 Pt<br>1 2 3 4<br>7 8 9 10 11<br>1 4 15 6 17 18                                                                                                    |
| k Wie<br>SUN<br>k Wie<br>30nds El<br>2201<br>alendarz<br>as i obec<br>becności<br>14 4<br>Rozpocze<br>201                                                                                                    | Urlop wypo<br>dok Rapo<br>dok Rapo<br>iliseo Bonds<br>Historia prac<br>z: Tygodni<br>mości<br>Rejestr zd<br>1 z<br>gde<br>07:54<br>10:000<br>10:30                                                                                                    | <ul> <li>czynkowy</li> <li>Wide</li> <li>Narzędzi</li> <li>Mile</li> <li>Mymary urło</li> <li>Wymary urło</li> <li>wywary urło</li> <li>wyw</li></ul>                                                                                                    | extended and a set of the set of the set of                                                                                                    | 8:<br>dni<br>Maste<br>noc<br>)<br>)<br>)<br>)<br>)<br>)<br>)<br>)<br>)<br>)<br>)<br>)<br>)                                                                                                    | r 2.1.29.6<br>r 2013 -<br>Usuń   [ź<br>Zdarzenie<br>/ejście<br>niadanie                                                                                                    | 0:00<br>59 [ADMIN<br>Rejestrator<br>Wejście Bi                                                                                                    | 0:00 V                                                              | 2"<br>2 Skróty:<br>5 Sczegóły dni<br>2 2000<br>1 2000<br>1 2000<br>2 2000<br>2 2000<br>2 2000<br>2 2000<br>2 2000<br>2 2000<br>2 2000<br>2 2 2000<br>2 2 2000<br>2 2 2000<br>2 2 2 2000<br>2 2 2 2 2 2 2 2 2 2 2 2 2 2 2 2 2 2 2                                                                                                     | Σ Sumy crassi           Crass relicion)           6         2.00           0         0.3.3           0         2.3                                                                                                    | <ul> <li>S) Typy of</li> <li>W</li> <li>y Dodan</li> <li>0</li> <li>0</li> <li>0</li> <li>0</li> <li>0</li> </ul>                                                                                                    | dni kalendarza → Typy obecn<br>Kalendarz<br>→ Edycza ab<br>→ VI Sr Cz Pl<br>1 15 61 10 11<br>14 15 16 17 18<br>2 2 22 23 24 25                                                                                                    |
| k Wie<br>k Wie<br>k | Urlop wypo<br>dok Rape<br>dok Rape<br>isso<br>isso<br>isso<br>isso<br>isso<br>isso<br>isso<br>iss                                                                                                    | czynkowy 7. Widd orty Narzędzi 8  9  10  17  17  18  10  17  18  10  17  19  19  10  17  19  10  17  19  10  17  19  10  17  19  10  17  19  10  17  19  10  17  19  10  10  17  19  10  10  10  10  10  10  10  10  10  10                                                                                                    | exception     exception                                                                                                    | 8:<br>dni<br>Master<br>moc<br>0 0<br>1 0<br>1 1<br>1 1<br>1 1<br>1 1<br>1 1<br>1 1                                                                                                    | no r 2.1.29.6<br>r 2.1.29.6<br>u 2013 •<br>Usuń   [2<br>Zdarzenie<br>rzerwa o                                                                                                    | 0:00<br>59 [ADMIN<br>Rejestrator<br>Wejśce Bi                                                                                                    | 0.00 V                                                              | 2"<br>2 Skróty:<br>5 Szczegóły dni<br>2 Skróty:<br>2 Oto<br>3 Skróty:<br>2 Skróty:<br>2 Skróty:<br>3 Skróty:<br>2 Skróty:<br>3 Skróty:<br>3 Skr                                                                                                    | Σ         Sumy crasbing           Crass zalczony         3 (0)           6         2.0           0         0.33           0         2.03                                                                                                    | <ul> <li>S) Typy of</li> <li>W</li> <li>Dodan</li> <li>O</li> <li>O</li></ul>                                                                                                    | dni kalendarza → Typy obecni<br>Kalendarz<br>→ → → → → → → → → → → → → → → → → → →                                                                                                     |
| k Wie<br>k Wie<br>k | dok Rape<br>dok Rape<br>dok Rape<br>ilseo<br>liseo<br>rości<br>Rejest zd<br>1 z<br>ęde<br>07:54<br>10:00<br>13:00<br>13:00                                                                                                    | czyrkowy       7. Widd       orty     Narzędzi       al     al       al     al       arzęń       145     bl       Praca     Srładanie       Praca     Srładanie       Praca     Srładanie       Praca     Brładanie       Praca     Brładanie                                                                                                    | exception     exception                                                                                                    | 8:<br>dni<br>Master<br>moc<br>0 0<br>1 0<br>1 1<br>1 1<br>1 1<br>1 1<br>1 1<br>1 1                                                                                                    | no<br>r 2.1.29.c<br>Zdarzene<br>Zdarzene<br>zerwa o<br>zerwa o                                                                                                    | 0:00<br>59 [ADMIN<br>Rejestrator<br>Wejśce Bl                                                                                                    | 0.00 V                                                              | 2"<br>■ Skróty: []<br>Szczegóły dni<br>Lączny czes<br>1:00<br>0:330<br>0:300<br>0:000<br>0:0000<br>0:0000<br>0:0                                                                                                | Σ         Sumy czasó           Czes zeiczon         6           0         0.33           0         0.33           0         0.33                                                                                                    | <ul> <li>y Dodani</li> <li>y Dodani</li> <li>y Dodani&lt;</li></ul>                                                                                                    | dni kalendarza<br>Typy obecn<br>kalendarz                                                                                                    |
| k Wie<br>SUN<br>k Wie<br>aonds El<br>aonds El<br>aonds Aonds Aon                                                                                                    | Urlop wypo<br>lek 3<br>dok Rape<br>dok Rape<br>lineo<br>lineo                                                                                                    | Czyrkowy<br>7. Widd<br>orty Narzędzi<br>8. S. M. M. M. M. M. M. M. M. M. M. M. M. M.                                                                                                    | excol     excol     e                                                                                                    | 8:<br>Master<br>moc<br>i o<br>i o<br>i<br>i<br>i<br>i<br>i<br>i<br>i<br>i<br>i<br>i<br>i<br>i<br>i                                                                                                    | n 2.1.29,6<br>n 2.1.29,6<br>Usun I 2.2<br>Zdarzene<br>Zdarzene<br>rizdarie<br>rizdarie<br>rizdarie<br>rizdarie<br>rizdarie<br>zerwa 0                                                                                                    | C:00 CADMIN CALL Control Call Control Call | 0.00 V                                                              | 2"                                                                                                    | Σ Sumy czasó           Czas załczon         0         0         0         0         0         0         0         0         0         0         0         0         0         0         0         0         0         0         0         0         0         0         0         0         0         0         0         0         0         0         0         0         0         0         0         0         0         0         0         0         0         0         0         0         0         0         0         0         0         0         0         0         0         0         0         0         0         0         0         0         0         0         0         0         0         0         0         0         0         0         0         0         0         0         0         0         0         0         0         0         0         0         0         0         0         0         0         0         0         0         0         0         0         0         0         0         0         0         0         0         0         0         0 <td><ul> <li>3) Typy of</li> <li>w</li> <li>y</li> <li>y</li> <li< td=""><td>dni kalendarza → Typy obecn<br/>Kalendarz<br/>1 2 3 4<br/>Pn Wt 6 C2 Pi<br/>1 2 3 4<br/>Pi 0 0 11<br/>1 4 5 6 17 18<br/>21 22 23 24 25<br/>28 29 30 31</td></li<></ul></td> | <ul> <li>3) Typy of</li> <li>w</li> <li>y</li> <li>y</li> <li< td=""><td>dni kalendarza → Typy obecn<br/>Kalendarz<br/>1 2 3 4<br/>Pn Wt 6 C2 Pi<br/>1 2 3 4<br/>Pi 0 0 11<br/>1 4 5 6 17 18<br/>21 22 23 24 25<br/>28 29 30 31</td></li<></ul>                                                                                                    | dni kalendarza → Typy obecn<br>Kalendarz<br>1 2 3 4<br>Pn Wt 6 C2 Pi<br>1 2 3 4<br>Pi 0 0 11<br>1 4 5 6 17 18<br>21 22 23 24 25<br>28 29 30 31                                                                                                    |
| k Wie<br>SUN<br>k Wie<br>Constant<br>Constant<br>k Wie<br>Constant<br>k Wie<br>Constant<br>k                                                                                                    | Urlop wypo<br>ICK 3<br>dok Rapo<br>Comparison<br>Comparison<br>C                                                                                                    | <ul> <li>czynkowy</li> <li>Z. Widd</li> <li>S. Widwiget</li> <li>S. Wymary urlo</li> <li>S. Wymary urlo</li> <li>Wymary urlo</li> <li>www.skol - 17:00</li> <li>arzeń</li> <li>145</li> <li>Piaca</li> <li>Praca</li> <li>Praca</li> <li>Praca</li> <li>Praca</li> <li>Praca</li> <li>Praca</li> <li>Praca</li> <li>Praca</li> <li>Praca</li> <li>Praca</li> <li>Praca</li> <li>Praca</li> <li>Praca</li> <li>Praca</li> <li>Praca</li> </ul>                                                                                                    | 8:00<br>OK listy<br>RCP<br>a Okno Por<br>d E C<br>pów Kalendarz po<br>V Zakres czas<br>◆ Dodaj Z Ec<br>cy 8-17 (08:00<br>pows<br>a Sei7 (08:00                                                                                                    | 8:<br>Master<br>moc<br>nacy<br>tytuj ×<br>styczz<br>p<br>p<br>p<br>v<br>s<br>s<br>s<br>s<br>y<br>v<br>v<br>v<br>v<br>v<br>v<br>v<br>v<br>v<br>v<br>v<br>v<br>v                                                                                                    | n 2013 v<br>r 2.1.29,6<br>usuh II<br>Zdarzene<br>Vejšcie<br>niadanie<br>niadanie<br>rizarwa 0<br>zretrwa 0<br>zretrwa 0<br>zretrwa 0                                                                                                    | C:00  C:00 | 0.00 V                                                              | 2"      [2] Skrótye      [2] Skrótye                                                                                                    | Σ         Sumy crash           6         2.0           6         2.00           0         0.33           0         0.30           0         3.00           1         2.00                                                                                                    | S)         Typy of           w         v           y         Dodana           00                                                                                                    | dni kalendarza 🕥 Typy obecn<br>Kalendarz<br>10 Kalendarz<br>10 Ka |
| k Wie<br>sound<br>source is<br>see of the second<br>second is<br>alendary<br>201<br>201                                                                                                    | Lutop wypool<br>Constraints of the second second seco                                                                                                    | czynkowy<br>7. Widd<br>orty Narzędzi<br>8 8 1 1 1 1 1 1 1 1 1 1 1 1 1 1 1 1 1 1                                                                                                    | 8:00<br>OK listy<br>RCP<br>a Okno Por<br>d kalendarz pr<br>v Zakres czas<br>c y 8-17 (08:00 -<br>2020 -<br>2020 -<br>20                                                                                                    | B:<br>Maste<br>noc<br>Wytuj X<br>S<br>S<br>L.<br>V<br>S<br>S<br>P<br>P<br>P<br>V<br>V<br>V<br>S<br>S<br>P<br>P<br>P<br>V<br>V<br>V<br>S<br>S<br>S<br>V<br>V<br>V<br>S<br>S<br>S<br>V<br>V<br>S<br>S<br>V<br>S<br>V                                                                                                    | r 2.1.29.6<br>r 2.1.29.6<br>Zdarzenie<br>Zdarzenie<br>rzerwa 0<br>rzerwa 0<br>rzerwa 0<br>rzerwa 0                                                                                                    | C:00 C:00 C:00 C:00 C:00 C:00 C:00 C:0                                                                                                    | 0.00 V                                                              | 2"<br>ℤ Skróty:<br>Sczegóły dni<br>kgrzy czas<br>42000<br>2000<br>2010<br>2010 | Σ Sumy crassi           Crass raticsom           6         2.0           0         0.3.0           0         0.0.0           1         2.0           0         0.3.0           0         0.0.0           1         2.0           0         0.3.3                                                                                                    | S)         Typy of           w         y           Dodana         0           0         -           00         -           00         -           00         -           00         -           00         -           00         -           00         -           00         -           00         -           00         -           00         -           00         -           00         -                                                                                                    | dni kalendarza → Typy obecni<br>Kalendarz<br>→ → → → → → → → → → → → → → → → → → →                                                                                                     |
| wwe SUN k Wick Commission k Wick Commission k Wick Commission k Commission k Commis                                                                                                    | Littop wypo           dok         Rapped           dok         Rapped           dok         Rapped           Littop         A           Sizeo         Tasa           Sizeo         Tasa           Sizeo         Tasa           Sizeo         Tasa           Sizeo         Tasa           Sizeo         Tasa           Sizeo         Tasa           Sizeo         Tasa           Sizeo         Tasa           Sizeo         Tasa           Sizeo         Tasa           Sizeo         Tasa           Sizeo         Tasa           Sizeo         Tasa                                                                                                    | czynkowy<br>7. Wick<br>arty Narzędzi<br>8. S. M. M. M. M. M. M. M. M. M. M. M. M. M.                                                                                                    | exect of the second second sec                                                                                                    | B:<br>Maste<br>noc<br>Galaria<br>Signal<br>Signal<br>Si | r 2.1.29.<br>r 2.1.29.<br>2.darzene<br>radanie<br>miadanie<br>rzerwa 0<br>rzerwa 0<br>yżękie<br>miadanie<br>miadanie                                                                                                    | C:00 C:00 C:00 C:00 C:00 C:00 C:00 C:0                                                                                                    | 0.00 V                                                              | 2"<br>■ Skróty: []<br>Szczegóły dni<br>Lączny czes<br>A: 9:06<br>0:33<br>1:00<br>0:30<br>0:00<br>0:00  | Σ         Sumy crassion           Crass zelicrom         6           0         0.33           0         0.23           0         0.30           1         2.00           0         0.33           0         0.23           0         0.03           2         3.00           0         0.03           2         3.00           0         0.33           0         0.23           0         0.33                                                                                                    | y         Dodan           y         Dodan           y0                                                                                                    | dni kalendarza<br>Kalendarz<br>100 2 2 2 2 2 2 2 2 2 2 2 2 2 2 2 2 2 2                                                                                                    |
| k Wite<br>k Wite<br>201<br>201                                                                                                    | Urtop wypo           dok         Raperson           dok         Raperson                                                                                                    | <ul> <li>Czyrkowy</li> <li>A Widd</li> <li>Narzędzi</li> <li>Mymary urło</li> <li>Wymary urło</li> <li>Wymary urło</li></ul>                                                                                                    | B:00 Bilisty RCP a Okno Por a Okno Por                                                                                                    | B:<br>Master<br>moc<br>Master<br>moc<br>Master<br>moc<br>Master<br>Master<br>Mas                                                                                                    | r 2.1.29.<br>r 2.1.29.<br>Usuń []<br>zdarzenie<br>Vejście<br>rzerwa o<br>vyżskie<br>Nyżskie<br>Nyżski                                                                                                    | C:00 C:00 C:00 C:00 C:00 C:00 C:00 C:0                                                                                                    | accol ✓<br>A) "C\demo.rta<br>b(c := Lista dri []<br>Konentar<br>SUM | 2"      Skröty:     Skröty:                                                                                                    | Σ Sumy czaśń           Cras załiczon         6         8.0         6         2.00         0         0.03         0         0         0.03         0         0         0.03         0         0         0.03         0         0         0.03         0         0         0.03         0         0         0.03         0         0         0.03         0         0         0.03         0         0         0         0         0         0         0         0         0         0         0         0         0         0         0         0         0         0         0         0         0         0         0         0         0         0         0         0         0         0         0         0         0         0         0         0         0         0         0         0         0         0         0         0         0         0         0         0         0         0         0         0         0         0         0         0         0         0         0         0         0         0         0         0         0         0         0         0         0         0         0                                                                                                    | b)         Typy of           V         Dodana           V         0           0         -           0         -           0         -           0         -           0         -           0         -           0         -           0         -           0         -           0         -           0         -           0         -           0         -           0         -           0         -           0         -                                                                                                    | dni kalendarza → Typy obecn<br>Kalendarz<br>→ 1 2 3 4<br>Pn + V ← C 2 Pi<br>1 2 3 4<br>7 8 9 10 11<br>1 4 15 6 17 18<br>2 2 25 24 25<br>2 8 29 30 31                                                                                                    |
| k Wice<br>k Wice<br>k Wice                                                                          | Linkp wypool<br>Linkp wypool<br>Links and Links and Links an                                                                                                    | <ul> <li>czynkowy</li> <li>Z. Widd</li> <li>V Wymary urlo</li> <li>W Wymary urlo</li> <li>W Wymary urlo</li></ul>                                                                                                    | 8:00<br>OK listy<br>RCP<br>a Okno Por<br>d E C<br>pów Kalendarz pp<br>√ Zakres czes<br>◆ Dodaj 2 Ed<br>cy 8-17 (05:00-<br>owa<br>swa                                                                                                    | B:<br>Master<br>noc<br>Care<br>Noc<br>Signature<br>Signature<br>Signa                                                                                                    | r 2.1.29,6<br>r 2.1.29,6<br>r 2.1.29,7<br>r 2.1.29,6<br>r 2.1.29,7<br>r 2.1.29,6<br>r 2.1.29,7<br>r 2.1.29,7                                                                                                    | C:00 C:00 C:00 C:00 C:00 C:00 C:00 C:0                                                                                                    | 0.00 V                                                              | 2"<br>2 Storby:<br>Screegby dni<br>tecrny cas<br>A 900<br>0:00<br>0:00                                                                                                    | Σ         Sumy cash           6         8.0           6         2.0           0         0.3.0           0         2.3           0         0.3.0           0         0.3.0           0         0.3.3           0         2.3           1         2.00           0         0.3.3           0         2.3.3           0         0.3.0           0         0.3.0                                                                                                    | 3         Typy of           V         V           V         O           0         -           0         -           0         -           0         -           0         -           0         -           0         -           0         -           0         -           0         -           0         -           0         -           0         -           0         -                                                                                                    | dni kalendarza ♪ Typy obecn<br>Kalendarz<br>■ 2 5 Edycja ab<br>■ 2 5 C2 P1<br>1 2 5 4<br>7 8 9 10 11<br>1 2 5 4 72<br>2 2 23 24 25<br>2 2 9 30 3                                                                                                    |
| k Wiccional Karakana<br>k Wiccional Karakana<br>k Wiccional K Wiccional<br>k Wiccional K Wiccional<br>k Wiccional K Wiccional<br>k Wiccional K Wiccional<br>k Wiccional K Wiccional<br>k Wiccional K Wiccional<br>k Wiccional<br>k Wiccional K Wiccional<br>k Wiccional<br>k Wiccional K Wiccional<br>k Wiccional<br>k Wiccional K Wiccional<br>k Wiccional<br>k Wicc                                                                                                    | Linkp wypo<br>Charles and the second second se                                                                                                    | czynkowy<br>7. Widd<br>orty Narzędzi<br>8 8 1 1 1 1 1 1 1 1 1 1 1 1 1 1 1 1 1 1                                                                                                    | 8:00<br>OK listy<br>RCP<br>■ Okno Por<br>■ @ Kalendarz pr<br>w Kalendarz pr<br>W Zakres czas<br>■ Dodaj @ Ed<br>pow   Kalendarz pr<br>2 Zakres czas<br>■ Dodaj @ Ed<br>pow   Kalendarz pr<br>2 Zakres czas<br>■ Dodaj @ Ed<br>Pow   Kalendarz pr<br>2 Zakres czas<br>■ Dodaj @ Ed<br>Pow   Kalendarz pr<br>2 Zakres czas<br>■ Dodaj @ Ed<br>Pow   Kalendarz pr<br>2 Zakres czas<br>■ Dodaj @ Ed<br>Pow   Kalendarz pr<br>2 Zakres czas<br>■ Dodaj @ Ed<br>Pow   Kalendarz pr<br>2 Zakres czas<br>■ Dodaj @ Ed<br>Pow   Dodaj @ Ed<br>Pow   Dod                                                                                                    | 8:<br>Master<br>moc<br>1 0<br>1 0<br>1 1<br>1 1<br>1 1<br>1 1<br>1 1<br>1 1                                                                                                    | r 2.1.29, c                                                                                                    | C:00 C:00 C:00 C:00 C:00 C:00 C:00 C:0                                                                                                    | 0.00 ▼ V) "C\demo.rt. V) "C\demo.rt. C\demo.rt. SUM                 | 2"<br>ℤ Skróty:<br>Sczegóły dni<br>Lączny czes<br>Λ. 9.00<br>0.30<br>0.30<br>0.21<br>1.00<br>0.01<br>Λ. 9.11<br>1.00<br>0.00<br>1.00<br>0.00<br>0.00   | Σ Sumy crash           Σ Sumy crash           Crass zalczony           6         2.0           0         0.33           0         0.40           1         2.0           0         0.33           0         0.33           0         0.33           0         0.33           0         0.33           0         0.33           0         0.33           0         0.33           0         0.33           0         0.33           0         0.33           0         0.33           0         0.33           0         0.33           0         0.33           0         0.33           0         0.33           0         0.33           0         0.33           0         0.33           0         0.33           0         0.33           0         0.33           0         0.33           0         0.34           0         0.35                                                                                                    | y         Typy of           y         Dodani           0                                                                                                    | dni kalendarza ♪ Typy obecn<br>Kalendarz                                                                                                    |
| k Wie<br>Sun<br>Sonds El<br>Sonds El<br>Sond                                                                                                    | Littop wypo           dok         Rapped           dok         Rapped      dok                                                                                                    | czynłowy<br>7. Wick<br>arty Narzędzi<br>8. S. M. M. M. M. M. M. M. M. M. M. M. M. M.                                                                                                    | 8:00     8:00     9     9     9     9     9     9     9     9     9     9     9     9     9     9     17     (08:00     9     9     9     17     (08:00     9     9     17     (08:00     9     17     1     1     1     1     1     1     1     1     1     1     1     1     1     1     1     1     1     1     1     1     1     1     1     1     1     1     1     1     1     1     1     1     1     1     1     1     1     1     1     1     1     1     1     1     1     1     1     1     1     1     1     1     1     1     1     1     1     1     1     1     1     1     1     1     1     1     1     1     1     1     1     1     1     1     1     1     1     1     1     1     1     1     1     1     1     1     1     1     1     1     1     1     1     1     1     1     1     1     1     1     1     1     1     1     1     1     1     1     1     1     1     1     1     1     1     1     1     1     1     1     1     1     1     1     1     1     1     1     1     1     1     1     1     1     1     1     1     1     1     1     1     1     1     1     1     1     1     1     1     1     1     1     1     1     1     1     1     1     1     1     1     1     1     1     1     1     1     1     1     1     1     1     1     1     1     1     1     1     1     1     1     1     1     1     1     1     1     1     1     1     1     1     1     1     1     1     1     1     1     1     1     1     1     1     1     1     1     1     1     1     1     1     1     1     1     1     1     1     1     1     1     1     1     1     1     1     1     1     1     1     1     1     1     1     1     1     1     1     1     1     1     1     1     1     1     1     1     1     1     1     1     1     1     1     1     1     1     1     1     1     1     1     1     1     1     1     1     1     1     1     1     1     1     1     1     1     1     1     1     1     1     1     1     1     1     1     1     1     1     1     1     1     1     1     1     1     1     1     1     1     1     1     1     1     1     1     1                                                                                                    | B:<br>Master<br>moc<br>P<br>S<br>S<br>S<br>S<br>S<br>S<br>S<br>S<br>S<br>S<br>S<br>S<br>S<br>S<br>S<br>S<br>S<br>S                                                                                                    | r 2.1.29,6<br>r 2.1.29,6<br>r 2.1.29,7<br>r 2.1.29,6<br>r 2.1.29,7<br>r 2.1.29,6<br>r 2.1.29,7<br>r 2.1.29,7                                                                                                    | C:00 C:00 C:00 C:00 C:00 C:00 C:00 C:0                                                                                                    | 0.00 V V C\demo.rti V V SUM                                         | 2"<br>■ Skróty:<br>Sczegóły dni<br>Lączny czes<br>A: 9:00<br>0:033<br>1:003<br>1:00                                                                                                  | Σ         Sumy crassing           Crass zaliczony         6           0         0.0.3           0         0.0.3           0         0.0.3           0         0.0.3           0         0.0.3           0         0.0.3           0         0.0.3           0         0.0.3           0         0.0.3           0         0.0.3           0         0.0.3           0         0.0.3           0         0.0.3           0         0.0.3           0         0.0.3           0         8.00           0         8.00                                                                                                    | y         Typy of           y         Dodan           y         0           y         0                                                                                                    | dni kalendarza<br>Kalendarz<br>100 × 100 × 1                                                                                                    |
| k Wie<br>SGUN<br>k Wie<br>SGUN<br>Source<br>Source<br>Sour                                                                        | Urtop wypo           dok         Raperson           dok         Raperson <tr td="" tdok<=""></tr>                                                                                                    | czynkowy<br>7. Widd<br>orty Narzędzi<br>8. S. M. M. M. M. M. M. M. M. M. M. M. M. M.                                                                                                    | 8:00           OK listy           RCP           0 Kno Por           1 M Re.           0 M Restart           pów Kalendarz pr           pów Kalendarz pr           y Zakres czas           y Zakres czas           y zakres czas           y 8-17 (08:00 -           swa           swa           swa           swa                                                                                                    | B:<br>Maste<br>noc<br>S<br>S<br>S<br>S<br>S<br>S<br>S<br>S<br>S<br>S<br>S<br>S<br>S                                                                                                    | r 2.1.29,6<br>r 2.1.29,6<br>r 2.1.29,7<br>r 2.1.29,6<br>r 2.1.29,7<br>r 2.1.29,6<br>r 2.1.29,7<br>r 2.1.29,7                                                                                                    | C:00 C:00 C:00 C:00 C:00 C:00 C:00 C:0                                                                                                    | 0.00 V                                                              | 2"<br>Sczegóły dni<br>Lączny cze<br>A 900<br>2:00<br>2:00<br>2:00<br>4:00<br>0:03<br>0:03<br>0:05<br>0:05<br>0:0                                                                                                    | Σ Sumy casch           Cas zalicon           6         8.0           0         0.3           0         0.0           0         0.0           0         0.0           0         0.0           0         0.0           0         0.0           0         0.0           0         0.3           0         0.3           0         0.3           0         0.3           0         0.3           0         0.3           0         0.3           0         0.3           0         0.3           0         0.3           0         0.3           0         0.3           0         0.3           0         0.3           0         0.3           0         0.3           0         0.3           0         0.3           0         0.3           0         0.3           0         0.3           0         0.3           0         0.3           0         0.3                                                                                                    | 3)         Typy c           W         V           W         V </td <td>dni kalendarza Typy obecn<br/>kalendarz<br/>I 2 3 4<br/>P 4 5 c2 P<br/>1 2 3 4<br/>7 8 9 0 1<br/>1 4 5 6 7 18<br/>2 22 23 24 25<br/>28 29 30 31</td>                                                                                                    | dni kalendarza Typy obecn<br>kalendarz<br>I 2 3 4<br>P 4 5 c2 P<br>1 2 3 4<br>7 8 9 0 1<br>1 4 5 6 7 18<br>2 22 23 24 25<br>28 29 30 31                                                                                                    |
|                                                                                                    |                                                                                                    |                                                                                                    |                                                                                                    |                                                                                                    |                                                                                                    |                                                                                                    |                                                                     |                                                                                                    |                                                                                                    |                                                                                                    |                                                                                                    |
| k Wie<br>SUM<br>k Wie<br>Sonds E E<br>sonds E E<br>sonds E E<br>sonds E E<br>201<br>201<br>201<br>201<br>201<br>201<br>201                                                                                                    | Linkp wypo<br>Carl Carl Carl Carl Carl Carl Carl Carl                                                                                                    | czynkowy<br>7. Wick<br>orty Narzędzi<br>8. Marzędzi<br>9. Mymiary urko<br>owy 8:00 - 17:00<br>arzeń<br>145. P. Hi<br>9. Praco<br>9. Praco<br>9. Pr                                                 | 8:00         RCP           0K listy         RCP           a         Okno         Por           a         Økno         Por           b         Økno         Por           b         Økno         Por           b         Økno         Por           b         Økno         Por           b         Økno         Por           cy         8-17         (08:00)           b         Økno         Por           b         Økno         Por           b         Økno <td>B:<br/>Mastee<br/>noc<br/>racy<br/>tytuj ×<br/>S<br/>S<br/>S<br/>S<br/>S<br/>S<br/>S<br/>S<br/>S<br/>S<br/>S<br/>S<br/>S<br/>S<br/>S<br/>S<br/>S<br/>S<br/>S</td> <td>nr 2.1.29.60<br/>rr 2.1.29.60<br/>zdrzenie<br/>Zdarzenie<br/>Zdarzeni<br/>zenie<br/>Zdarzenie<br/>Zdarzenie<br/>zenie<br/>zenie<br/>zenie<br/>Zdarzeni</td> <td>C:00 C:00 C:00 C:00 C:00 C:00 C:00 C:0</td> <td>0.00 V</td> <td>2"</td> <td>Σ         Sumy caso           Σ         Sumy caso           Cas zalczon         Cas zalczon           0         0.0.0           0         0.0.0           0         0.0.0           1         2.00           0         0.0.0           1         3.00           0         0.0.0           0         0.0.0           0         0.0.0           0         0.0.0           0         0.0.0           0         0.0.0           0         8.00           0         8.00           0         8.00           0         8.00           0         8.00           0         8.00           0         8.00           0         8.00           0         8.00           0         8.00           0         8.00           0         8.00           0         8.00           0         8.00           0         8.00           0         8.00           0         8.00           0         8.00           0<td>xy         Dodan           y         Dodan           y         0           y         0           y         176:           y         15:</td><td>dni kalendarza → Typy obecn<br/>Kalendarz</td></td> | B:<br>Mastee<br>noc<br>racy<br>tytuj ×<br>S<br>S<br>S<br>S<br>S<br>S<br>S<br>S<br>S<br>S<br>S<br>S<br>S<br>S<br>S<br>S<br>S<br>S<br>S                                                                                                    | nr 2.1.29.60<br>rr 2.1.29.60<br>zdrzenie<br>Zdarzenie<br>Zdarzeni<br>zenie<br>Zdarzenie<br>Zdarzenie<br>zenie<br>zenie<br>zenie<br>Zdarzeni                                                                                                    | C:00 C:00 C:00 C:00 C:00 C:00 C:00 C:0                                                                                                    | 0.00 V                                                              | 2"                                                                                                    | Σ         Sumy caso           Σ         Sumy caso           Cas zalczon         Cas zalczon           0         0.0.0           0         0.0.0           0         0.0.0           1         2.00           0         0.0.0           1         3.00           0         0.0.0           0         0.0.0           0         0.0.0           0         0.0.0           0         0.0.0           0         0.0.0           0         8.00           0         8.00           0         8.00           0         8.00           0         8.00           0         8.00           0         8.00           0         8.00           0         8.00           0         8.00           0         8.00           0         8.00           0         8.00           0         8.00           0         8.00           0         8.00           0         8.00           0         8.00           0 <td>xy         Dodan           y         Dodan           y         0           y         0           y         176:           y         15:</td> <td>dni kalendarza → Typy obecn<br/>Kalendarz</td>                                                                                                    | xy         Dodan           y         Dodan           y         0           y         0           y         176:           y         15:                                                                                                    | dni kalendarza → Typy obecn<br>Kalendarz                                                                                                    |
| k Wie<br>SUN<br>Sonds El<br>Sonds El<br>Sond                                                                                                    | Linkip wypod<br>Linkip wypod<br>Li                                                                                                    | czynkowy<br>7. Widd<br>orty Narzędzi<br>8. Marzędzi<br>145 Marzędzi<br>145 Marzędz                                                                                                    | 8:00<br>OK listy<br>RCP<br>a Okno Por<br>b M Kalendarz pr<br>v Xalendarz pr<br>v Xalendar                                                                                                    | B:<br>Mastee<br>noc<br>racy<br>Vytuj ×<br>S<br>P<br>P<br>V<br>S<br>S<br>P<br>P<br>V<br>S<br>S<br>P<br>P<br>V<br>S<br>S<br>P<br>P<br>V<br>S<br>S<br>S<br>P<br>P<br>V<br>S<br>S<br>S<br>S<br>S<br>S<br>S<br>S<br>S<br>S<br>S<br>S<br>S                                                                                                    | n 2013 -<br>r 2.1.29, co<br>1 2013 -<br>Usuń [2<br>kłóce<br>kłóce<br>k<br>kłoce<br>k<br>k<br>k<br>k<br>k<br>k<br>k<br>k<br>k<br>k<br>k<br>k<br>k<br>k<br>k<br>k<br>k<br>k<br>k | C:00  C:00 | 0.00 V                                                              | 2"<br>ℤ Skróty:<br>Sczegóły dni<br>Lączny czes<br>4, 200<br>2,00<br>3,00<br>3,00<br>4, 9,11<br>1,00<br>3,00<br>3,00<br>3,00<br>1,00<br>3,00<br>3,00<br>3,00<br>4, 9,11<br>1,00<br>3,00<br>3,00<br>3,00<br>4,00<br>2,03<br>3,00<br>4,00<br>4,00<br>4,00<br>4,00<br>4,00<br>4,00<br>4,00<br>4,00<br>4,00<br>4,00<br>4,00<br>4,00<br>4,00<br>4,00<br>4,00<br>4,00<br>4,00<br>4,00<br>4,00<br>4,00<br>4,00<br>4,000<br>4,000<br>4,000                                                                                        | Σ Sumy crash           Σ Sumy crash           Crass zalczony           5         2.0           0         0.30           0         0.03           0         0.03           0         0.33           0         0.23           0         0.03           0         0.33           0         2.33           0         0.33           0         0.33           0         0.33           0         0.33           0         0.33           0         0.33           0         0.33           0         0.33           0         0.33           0         0.33           0         0.33           0         0.33           0         0.33           0         0.33           0         0.33           0         0.33           0         0.33           0         0.33           0         0.33           0         0.33           0         0.33           0         0.33           0                                                                                                    | >         Typy of the second second seco | dni kalendarza → Typy obecn<br>Kalendarz<br>→ 1 2 3 4<br>Pn Wt Sr Cz Pt<br>1 2 3 4<br>Pn Wt Sr Cz Pt<br>1 2 3 4<br>2 8 10 11<br>1 4 15 16 17 18<br>2 8 29 30 31<br>0 00<br>00<br>05<br>55<br>00<br>00                                                                                                    |
| k Wice<br>k Wice<br>k Wice                                                                          | utop wypo           dok         Rappe           dok         Rappe           dok         Rap                                                                                                    | czynkowy<br>7. Widd<br>arty Narzędzi<br>8. S. M. M. M. M. M. M. M. M. M. M. M. M. M.                                                                                                    | 8:00<br>OK listy<br>RCP<br>■ Okno Por<br>■ @ Re<br>■ Okno Por<br>■ @ Re<br>■ @ Re<br>■ Okno Por<br>■ @ Re<br>■ @ Re<br>■ Okno Por<br>■ @ Re<br>■ @ Re<br>■ Okno Por<br>■ @ Re<br>■ Okno Por<br>■ @ Re<br>■ @ Re<br>■ Okno Por<br>■ @ Re<br>■ @ Re<br>■ Okno Por<br>■ @ Re<br>■ Okno Por<br>■ @ Re<br>■ @ Re<br>■ Okno Por<br>■ @ Re<br>■ @ Re<br>■ Okno Por<br>■ @ Re<br>■ @ Re<br>■ @ Re<br>■ @ Re<br>■ Okno Por<br>■ @ Re<br>■ @ Re<br>■ Okno Por<br>■ @ Re<br>■ @ Re<br>■ Okno Por<br>■ @ Re<br>■ Okno Por<br>■ Okno Por<br>■ @ Re<br>■ Okno Por<br>■ @ Re<br>■ Okno Por<br>■ Okno Por<br>■ Ok                                                                                                    | B:<br>dni<br>Mastee<br>moc<br>v<br>v<br>styczy<br>styczy<br>st                                                                                                    | r 2.1.29, 60<br>r 2.1.29, 60<br>r 2.1.29, 70<br>r 2.1.29, 70<br>r 2.1                                                                                                    | 0:00           59         [ADMIN           59         [ADMIN           Wejście BI         Wejście BI           Wejście BI         Wejście BI           Wejście BI         Wejście BI           Wejście BI         Wejście BI           Wejście BI         Wejście BI           Wejście BI         Wejście BI           Wejście BI         Wejście BI                                                                                                    | 0.00 V V V C\demo.rt V V V V V V V V V V V V V V V V V V V          | 2"<br>■ Storby:<br>Screegoly dril<br>= Screegoly dril<br>= Carry cass<br>= 2:00<br>= 0:03<br>= 0:03<br>= 0:00<br>= 0:00                                                                                                    | Σ         Sumy crassic           Crass zaliczony         6           5         2.0           0         0.33           0         0.03           0         0.03           0         0.03           0         0.03           0         0.03           0         0.03           0         0.03           0         0.03           0         0.03           0         0.03           0         0.03           0         0.03           0         0.03           0         0.03           0         0.03           0         0.03           0         0.03           0         0.03           0         0.03           0         8.00           0         8.00           0         8.00           0         8.00           0         8.00           0         8.00           0         8.00           0         8.00           0         8.00           0         8.00           0         8.00<                                                                                                    | >         Typy c           v         v           v         v                                                                                                    | dni kalendarza<br>Kalendarz<br>100 Kalendarz<br>100 Kal                                                                                                    |
| Www SUN K Wie Constant K Wie Constant K Wie Consta                                                                                                    | Litop wypo<br>Litop wypo<br>Litop                                                                                                    | czynkowy<br>7. Wick<br>arty Narzędzi<br>8. S. S. S. S. S. S. S. S. S. S. S. S. S.                                                                                                    | 8:00<br>OK listy<br>RCP<br>a Okno Por<br>b M Kalendarz pr<br>pów Kalendarz pr<br>y Zakres czas<br>* Dodaj 1 fec<br>ry 8-17 (08:00<br>wwa<br>wwa<br>wwa<br>wwa<br>wwa<br>wwa<br>wwa<br>w                                                                                                    | B:<br>dni<br>moc<br>moc<br>solution<br>solution<br>solutio                                                                                                    | r 2.1.29,60<br>r 2.1.29,60<br>r 2.1.29,70<br>r 2.1.29,60<br>r 2.1.29,70<br>r 2.1.29,70<br>r 2.1.                                                                                                    | 0:00           59         [ADMIN           59         [ADMIN           6         #*         Wid           Rejestrator         Wejście Bi           Wyjście Bi         Wyjście Bi           Wyjście Bi         Wyjście Bi           2. I święta         C           0:00         0:00                                                                                                    | 0.00 V                                                              | 2"<br>■ Skróty:<br>Szczegóły dni<br>Lączny czes<br>10<br>100<br>100<br>100<br>100<br>100<br>100<br>100                                                                                                    | Σ         Sumy czasół           Czas załczon         C           0         0.23           0         0.20           0         0.00           0         0.00           0         0.00           0         0.00           0         0.00           0         0.00           0         0.00           0         0.00           0         0.00           0         0.00           0         0.00           0         0.00           0         0.00           0         8.00           0         8.00           0         8.00           0         8.00           0         8.00           0         8.00           0         8.00           0         8.00           0         8.00           0         8.00           0         8.00           0         8.00           0         8.00           0         8.00           0         8.00           0         8.00           0         8.00 <td>3)         Typy c           0         0           0         0           0         0           0         0           0         0           0         0           0         0           0         0           0         0           0         0           0         0           0         0           0         0           0         0           0         0           0         0           0         0           0         0           0         0           0         0           0         0           0         0           0         0           0         0           0         0           0         0           0         0           0         0           0         0           0         0           0         0           0         0           0         0</td> <td>dni kalendarza<br/>Typy obecn<br/>kalendarz</td>                                                                                                    | 3)         Typy c           0         0           0         0           0         0           0         0           0         0           0         0           0         0           0         0           0         0           0         0           0         0           0         0           0         0           0         0           0         0           0         0           0         0           0         0           0         0           0         0           0         0           0         0           0         0           0         0           0         0           0         0           0         0           0         0           0         0           0         0           0         0           0         0           0         0                                                                                                    | dni kalendarza<br>Typy obecn<br>kalendarz                                                                                                    |
| k Wie<br>SUN<br>k Wie<br>counts E<br>counts E<br>counts                                                                                                    | Litop wypo<br>Litop wypo<br>Litop                                                                                                    | <ul> <li>caynlowy</li> <li>Caynlowy</li> <li>Narzędzi</li> <li>Marzędzi</li> <li>Marzędzi&lt;</li></ul>                                                                                                    | 8:00         RCP           0K listy         RCP           a         Okno         Por           a         Okno         Por           b         Dodaj         E         C           pów         Kalendarz po         V         Zakres czas           v         Dodaj         E         E           ava         zakres czas         Podaj         E           ava         zy         8-17         (08:00)         D           ava         zy         8-17         (08:00)         D           ava         zy         8-17         (08:00)         D           ava         zy         8-17         (08:00)         D           ava         zy         8-17         (08:00)         D           ava         zy         8-17         (08:00)         D           ava         zy         8-17         (08:00)         D           ava         zy         8-17         (08:00)         D           ava         zy         3:30         D         D                                                                                                    | B:<br>dni<br>Maste<br>noc<br>o<br>o<br>o<br>o<br>o<br>o<br>o<br>o<br>o<br>o<br>o<br>o<br>o                                                                                                    | r (2.1.29, c<br>r (2.1.29, c<br>usuh (2.1.29, c<br>usuh (2.1.29                                                                                                    | 0:00           59         [ADMIN           59         [ADMIN           Rejestrator         Rejestrator           Wyjście Bi         Wyjście Bi           Wyjście Bi         Wyjście Bi           Wyjście Bi         Stato Bi           Wyjście Bi         Wyjście Bi           Wyjście Bi         Stato Bi           Wyjście Bi         Stato Bi           Wyjście Bi         Stato Bi           Wyjście Bi         Stato Bi                                                                                                    | 0.00 V                                                              | 2"                                                                                                    | Σ Sumy czaś           Cras załczon           6         8.0           6         2.00           0         0.330           0         0.0330           0         0.0330           0         0.0330           0         0.0330           0         0.0330           0         0.0330           0         0.0330           0         0.0330           0         0.0330           0         0.0330           0         0.0330           0         0.0330           0         0.0330           0         0.0330           0         0.0330           0         0.0330           0         0.0330           0         0.0330           0         0.0330           0         0.0330           0         0.0330           0         0.0330           0         0.03300           0         0.03300           0         0.03300           0         0.03300           0         0.03300           0         0.03300           0 </td <td>w           y         Dodan           0        </td> <td>dni kalendarza → Typy obecn<br/>kalendarz</td>                                                                                                    | w           y         Dodan           0                                                                                                    | dni kalendarza → Typy obecn<br>kalendarz                                                                                                    |
| E Laconosti<br>2011<br>E Laconosti<br>2011<br>E Laconosti<br>Rospocce<br>201<br>2011<br>E Laconosti<br>Rospocce<br>201<br>201<br>E Laconosti<br>Rospocce<br>201<br>201<br>E Laconosti<br>Rospocce<br>201<br>201<br>E Laconosti<br>Rospocce<br>201<br>201<br>E Laconosti<br>Rospocce<br>201<br>201<br>E Laconosti<br>Rospocce<br>201<br>201<br>E Laconosti<br>Rospocce<br>201<br>201<br>E Laconosti<br>Rospocce<br>201<br>201<br>E Laconosti<br>Rospocce<br>201<br>201<br>E Laconosti<br>Rospocce<br>201<br>201<br>E Laconosti<br>Rospocce<br>201<br>E Laconosti<br>Rospocce<br>201<br>E Laconosti<br>Rospocce<br>201<br>E Laconosti<br>Rospocce<br>201<br>E Laconosti<br>Rospocce<br>201<br>E Laconosti<br>Rospocce<br>201<br>E Laconosti<br>Rospocce<br>201<br>E Laconosti<br>Rospocce<br>201<br>E Laconosti<br>Rospocce<br>201<br>E Laconosti<br>Rospocce<br>201<br>E Laconosti<br>Rospocce<br>201<br>E Laconosti<br>Rospocce<br>201<br>E Laconosti<br>Rospocce<br>201<br>E Laconosti<br>Rospocce<br>201<br>E Rospocce<br>201<br>E Rospocce                                                                                                    | Litop wypo<br>Litop wypo<br>Litop wypo<br>Litop wypo<br>Litop<br>Litop | czynkowy                                                                                                    | 8:00<br>OK listy<br>RCP<br>■ Okno Por<br>■ @ Re. @<br>pow Kalendarz pp<br>V Zakres czas<br>● Dodaj @ Ed<br>v g 8-17 (08:00<br>wa<br>zy 8-17 (08:00<br>wa<br>zy 8-17 (08:0                                                                                                    | B:<br>Can<br>Maste<br>noc<br>Cas<br>Cas<br>Cas<br>Cas<br>Cas<br>Cas<br>Cas<br>Cas                                                                                                    | ań 2013 •           r (2.1.29, có           ań 2013 •           Usuń (2)           zdźdzrzenie           Vejście           raładonie           raładonie                                                                                                    | 0:00           59         [ADMIN]           59         [ADMIN]           60         [ADMIN]           7         [ADMIN]           8         [ADMIN]           Wejście BI         [ADMIN]           Wejście BI         [ADMIN]           Wejście BI         [ADMIN]           Wejście BI         [ADMIN]           Wejście BI         [ADMIN]           Wejście BI         [ADMIN]           Wejście BI         [ADMIN]           Wejście BI         [ADMIN]           Wejście BI         [ADMIN]           [ADMIN]         [ADMIN]           [ADMIN]         [ADMIN]                                                                                                    | 0.00 V                                                              | 2"                                                                                                    | ■ Kalendarze (<br>Z Sumy crasón<br>Crass załczony<br>5 2:00<br>0 0:030<br>0 0:030<br>0                                                                                                    | >         Typy of the second second seco | dni kalendarza ♪ Typy obecn<br>Kalendarz                                                                                                    |

Rysunek 38. Widok Szczegółowy dni

| widok Kaporty Narzędz                                                                                                    | zia Okno Por                                                                                                    | moc                                                                                                    |                                                                                                    |                                                                                                    |                                                                                        |                                                                                                    |                                                                                                    |                                                                                                    |                                                                                               |                                                                                                    |                                                                                                    |                                                                                                    |
|----------------------------------------------------------------------------------------------------|----------------------------------------------------------------------------------------------------|----------------------------------------------------------------------------------------------------|----------------------------------------------------------------------------------------------------|----------------------------------------------------------------------------------------------------|----------------------------------------------------------------------------------------|----------------------------------------------------------------------------------------------------|----------------------------------------------------------------------------------------------------|----------------------------------------------------------------------------------------------------|-----------------------------------------------------------------------------------------------|----------------------------------------------------------------------------------------------------|----------------------------------------------------------------------------------------------------|----------------------------------------------------------------------------------------------------|
| 💐 0 🛕 😫 🔱 🛅 🛢                                                                                                    | 🖾 🛍 🖸                                                                                                    | 0                                                                                                    |                                                                                                    |                                                                                                    |                                                                                        |                                                                                                    |                                                                                                    |                                                                                                    |                                                                                               |                                                                                                    |                                                                                                    | 00                                                                                                    |
| onds Eliseo                                                                                                    |                                                                                                    |                                                                                                    |                                                                                                    |                                                                                                    |                                                                                        |                                                                                                    |                                                                                                    |                                                                                                    |                                                                                               |                                                                                                    |                                                                                                    |                                                                                                    |
| wnik: Eliseo Bonds                                                                                                    |                                                                                                    |                                                                                                    |                                                                                                    |                                                                                                    |                                                                                        |                                                                                                    |                                                                                                    |                                                                                                    |                                                                                               |                                                                                                    |                                                                                                    |                                                                                                    |
| egóły Historia pracy Wymiary ur                                                                                                    | lopów   Kalendarz p                                                                                                    | racy                                                                                                    |                                                                                                    |                                                                                                    |                                                                                        |                                                                                                    |                                                                                                    |                                                                                                    |                                                                                               |                                                                                                    |                                                                                                    |                                                                                                    |
| lendarz: Tygodniowy 8:00 - 17:0                                                                                                    | 0 Zakres czas                                                                                                    | iu: Styczeń 201                                                                                                    | 3 •                                                                                                    |                                                                                                    | 23                                                                                     | Skróty:                                                                                                    | Kalend                                                                                                    | arze 🧿                                                                                                    | Typy dn                                                                                       | i kalendarza                                                                                                    | Typy obecno                                                                                                    | iści ł                                                                                                    |
| s i obecności                                                                                                    |                                                                                                    |                                                                                                    |                                                                                                    |                                                                                                    |                                                                                        |                                                                                                    |                                                                                                    |                                                                                                    |                                                                                               | Kalend                                                                                                    | arz                                                                                                    |                                                                                                    |
| ecnoso Rejestr zdarzeń                                                                                                    |                                                                                                    | 1971 <b>2</b> 22 1971 197                                                                                                    |                                                                                                    | 1100 No. 1100 No. 11                                                                                                    |                                                                                        |                                                                                                    |                                                                                                    |                                                                                                    |                                                                                               |                                                                                                    | 🗄 🛃 Edycja ab                                                                                                    | senc                                                                                                    |
| 4 4 1 z87 🕨 🕅                                                                                                    | Dodaj Edy                                                                                                    | /tuj X Usuń                                                                                                    | 🔄 🏴 Wi                                                                                                    | dok: 😑 Lista dni 🚦                                                                                                    | Szczegó                                                                                | ły dni                                                                                                    | Σ Sumy c                                                                                                    | zasów                                                                                                    |                                                                                               | -                                                                                                    | styczeń 2013                                                                                                    |                                                                                                    |
| ozpoczęcie - Typ obecnoś                                                                                                    | ści                                                                                                    |                                                                                                    | Ł                                                                                                    | ączny czas Czas                                                                                                    | zaliczony                                                                              | Dodan                                                                                                    | Niedz. i<br>święta                                                                                                    | Godz.                                                                                                    | '                                                                                             | Pn V                                                                                                    | vit Śr Cz Pt S                                                                                                    | òo                                                                                                    |
| 2013-01-02 Dzień roboc                                                                                                    | czy 8-17 (08:00                                                                                                    | - 17:00)   [01-                                                                                                    | 02 07:0                                                                                                    | 9.06                                                                                                    | 8:00                                                                                   |                                                                                                    | l.                                                                                                    |                                                                                                    |                                                                                               | 7                                                                                                    | 1 2 3 4                                                                                                    | 2                                                                                                    |
| Praca                                                                                                    |                                                                                                    |                                                                                                    |                                                                                                    | 7:36                                                                                                    | 7:30                                                                                   |                                                                                                    | -                                                                                                    |                                                                                                    |                                                                                               | 14 1                                                                                                    | 5 16 17 18                                                                                                    | 9                                                                                                    |
| Sniadanie<br>Przerwa obia                                                                                                    | dowa                                                                                                    |                                                                                                    |                                                                                                    | 0:30                                                                                                    | 0:30                                                                                   | H                                                                                                    |                                                                                                    | -                                                                                                    | -                                                                                             | 21 2                                                                                                    | 2 23 24 25 3                                                                                                    | 6                                                                                                    |
| 2013-01-03 Dzień robo                                                                                                    | czy 8-17 (08:00 -                                                                                                    | - 17:00)   [01-                                                                                                    | 03 07:0                                                                                                    | 9.12                                                                                                    | 8:00                                                                                   |                                                                                                    |                                                                                                    |                                                                                                    |                                                                                               | 28 2                                                                                                    | 9 30 31                                                                                                    |                                                                                                    |
| Praca                                                                                                    |                                                                                                    |                                                                                                    |                                                                                                    | 7:42                                                                                                    | 7:30                                                                                   |                                                                                                    |                                                                                                    |                                                                                                    |                                                                                               |                                                                                                    |                                                                                                    |                                                                                                    |
| Śniadanie                                                                                                    | conco.etc                                                                                                    |                                                                                                    |                                                                                                    | 0:30                                                                                                    | 0:30                                                                                   |                                                                                                    |                                                                                                    |                                                                                                    |                                                                                               | <u> </u>                                                                                                    |                                                                                                    |                                                                                                    |
| Przerwa obia                                                                                                    | dowa                                                                                                    | 09.00                                                                                                    |                                                                                                    | 1:00                                                                                                    | 0:00                                                                                   |                                                                                                    |                                                                                                    | 10                                                                                                    |                                                                                               |                                                                                                    |                                                                                                    |                                                                                                    |
| 2013-01-04 Dzien robo                                                                                                    | ersy a=17/ (U8EU0)<br>anie                                                                                                    | - 08:00)                                                                                                    | -                                                                                                    | 8:00                                                                                                    | 8:00                                                                                   |                                                                                                    | 1                                                                                                    |                                                                                                    |                                                                                               |                                                                                                    |                                                                                                    |                                                                                                    |
| 2013-01-07 Dzień robo                                                                                                    | czy 8-17 (08:00                                                                                                    | - 17:00)   [01-                                                                                                    | 07 07:0                                                                                                    | 9:15                                                                                                    | 8:00                                                                                   |                                                                                                    |                                                                                                    |                                                                                                    |                                                                                               |                                                                                                    |                                                                                                    |                                                                                                    |
| Praca                                                                                                    |                                                                                                    |                                                                                                    |                                                                                                    | 7:45                                                                                                    | 7:30                                                                                   |                                                                                                    |                                                                                                    |                                                                                                    |                                                                                               |                                                                                                    |                                                                                                    |                                                                                                    |
| Śniadanie                                                                                                    | -                                                                                                    |                                                                                                    |                                                                                                    | 0:30                                                                                                    | 0:30                                                                                   |                                                                                                    |                                                                                                    |                                                                                                    |                                                                                               |                                                                                                    |                                                                                                    |                                                                                                    |
| Przerwa obia                                                                                                    | dowa                                                                                                    | 17:00) 1 701-                                                                                                    | 02.07.0                                                                                                    | 1:00                                                                                                    | 0:00                                                                                   |                                                                                                    |                                                                                                    |                                                                                                    |                                                                                               | 1                                                                                                    |                                                                                                    |                                                                                                    |
| 2013-01-06 Dzien robo                                                                                                    | czy a-17 (08.00)                                                                                                    | -17:00) [ [0]-                                                                                                    | 03 07:0                                                                                                    | 3.18                                                                                                    | 7.58                                                                                   |                                                                                                    |                                                                                                    | Ť.                                                                                                    |                                                                                               | <u></u>                                                                                                    |                                                                                                    |                                                                                                    |
| kączne sumy czasów w podanym o                                                                                                    | okresie                                                                                                    |                                                                                                    |                                                                                                    |                                                                                                    | Go                                                                                     | dzin da                                                                                                    | wypracow<br>zin zalicze                                                                                                    | vania:                                                                                                    | 176:00                                                                                        | 5                                                                                                    |                                                                                                    |                                                                                                    |
| Kod Typ obecności                                                                                                    | Łączny czas                                                                                                    | Czas<br>zaliczony                                                                                                    | Niedz. i święta                                                                                                    | Godziny nocne                                                                                                    |                                                                                        |                                                                                                    | E                                                                                                    | Silans:                                                                                                    | 15:55                                                                                         |                                                                                                    |                                                                                                    |                                                                                                    |
| PR Praca                                                                                                    | 170:10                                                                                                    | 158:25                                                                                                    | 8:00                                                                                                    | 0:00                                                                                                    |                                                                                        | Wy                                                                                                    | spoz<br>jścia wcześr                                                                                                    | iiejsze:                                                                                                    | 0:00                                                                                          | 5                                                                                                    |                                                                                                    |                                                                                                    |
| SN Śniadanie                                                                                                    | 9:30                                                                                                    | 9:30                                                                                                    | 0:00                                                                                                    | 0:00                                                                                                    |                                                                                        |                                                                                                    | Niedziele i s<br>Godziew                                                                                                    | więta:                                                                                                    | 8:00                                                                                          | 2                                                                                                    |                                                                                                    |                                                                                                    |
| PO Przerwa obiadowa                                                                                                    | 19:00                                                                                                    |                                                                                                    |                                                                                                    |                                                                                                    |                                                                                        |                                                                                                    | Nadgo                                                                                                    | odziny:                                                                                                    | 0:00                                                                                          | 5                                                                                                    |                                                                                                    |                                                                                                    |
| 11 I king an indexis                                                                                                    | 8.00                                                                                                    | and the second second se                                                                                                    |                                                                                                    |                                                                                                    |                                                                                        |                                                                                                    |                                                                                                    |                                                                                                    |                                                                                               |                                                                                                    |                                                                                                    |                                                                                                    |
| o unup na ządanie                                                                                                    | 0.00                                                                                                    | 8:00                                                                                                    | 0:00                                                                                                    | 0:00                                                                                                    |                                                                                        |                                                                                                    |                                                                                                    |                                                                                                    |                                                                                               | ~                                                                                                    |                                                                                                    |                                                                                                    |
| DE Delegacja                                                                                                    | 8:00                                                                                                    | 8:00<br>8:00                                                                                                    | 0:00                                                                                                    | 0:00                                                                                                    |                                                                                        |                                                                                                    |                                                                                                    |                                                                                                    |                                                                                               |                                                                                                    |                                                                                                    |                                                                                                    |
| e<br>unek 39. Wid                                                                                                    | lok Sum                                                                                                    | 8:00<br>8:00<br>8:00                                                                                                    | 0:00<br>0:00<br>0:00                                                                                                    | 0:00 0:00 0:00                                                                                                    |                                                                                        |                                                                                                    |                                                                                                    |                                                                                                    |                                                                                               |                                                                                                    |                                                                                                    |                                                                                                    |
| e<br>Widok Rapoty Narzędzi<br>Widok Rapoty Narzędzi                                                                                                    | Iok Sum                                                                                                    | 8:00<br>8:00<br>8:00<br>Ny CZas<br>Master 2:1.2                                                                                                    | 0:00<br>0:00<br>0:00<br>0:00<br>0:00                                                                                                    | 0:00<br>0:00<br>0:00 ×                                                                                                    |                                                                                        |                                                                                                    |                                                                                                    |                                                                                                    |                                                                                               |                                                                                                    | - 0                                                                                                    | >                                                                                                    |
| The Delegation appoint of the property of the property of the                                                                                                    | Iok Sur<br>RCP<br>ia Okno Por                                                                                                    | 8:00<br>8:00<br>8:00<br>Ny CZas<br>Master 2.1.2                                                                                                    | 0:00<br>0:00<br>0:00<br>0:00                                                                                                    | 0:00<br>0:00<br>0:00 ¥                                                                                                    | 1                                                                                      |                                                                                                    |                                                                                                    |                                                                                                    |                                                                                               |                                                                                                    | - 🗆                                                                                                    | Offli                                                                                                    |
| Constant is a constant     Constant in the constant in the constant in th                                                                                                    | IOK Sum<br>RCP<br>is Okno Por                                                                                                    | 8:00<br>8:00<br>8:00<br>Ny CZ35<br>Master 2.1.2                                                                                                    | 0:00<br>0:00<br>0:00<br>0:00<br>0:00                                                                                                    | 0:00<br>0:00<br>0:00 ×                                                                                                    |                                                                                        |                                                                                                    |                                                                                                    |                                                                                                    |                                                                                               |                                                                                                    | 0                                                                                                    | offii                                                                                                    |
| Constant of a capacity     Constant of a capacity                                                                                                    | IOK Sum<br>RCP<br>ia Okno Por                                                                                                    | 8:00<br>8:00<br>8:00<br>Ny CZ35<br>Master 2.1.2                                                                                                    | 0:00<br>0:00<br>0:00<br>0:00<br>5ÓW                                                                                                    | 0:00<br>0:00<br>0:00 ×                                                                                                    | #                                                                                      |                                                                                                    |                                                                                                    |                                                                                                    |                                                                                               |                                                                                                    | 0                                                                                                    | ><br>Offili                                                                                                    |
| Constant a constant     Constant a constant     Constant     Constant     Con                                                                                                    | Iok Sum                                                                                                    | 8:00<br>8:00<br>8:00<br>NY CZ3S<br>Master 2:1.2<br>Noc<br>(2)<br>8cy                                                                                                    | 0:00<br>0:00<br>0:00<br>6ÓW<br>99.69 [ADMI                                                                                                    | 0:00<br>0:00<br>0:00 ×                                                                                                    | ••<br>[2] Sk                                                                           | rótv: I                                                                                                    | Kalendar                                                                                                    | ze (5) TV                                                                                                    | py dni k                                                                                      | alendarza                                                                                                    | · · · · · · · · · · · · · · · · ·                                                                                                    | Offi<br>T                                                                                                    |
| Widok Raporty Narzędzi      Widok Raporty Narzędzi                                                                                                    | Stor<br>Stor<br>Stor                                                                                                    | 8:00<br>8:00<br>8:00<br>Ny CZ3S<br>Master 2:1.2<br>Noc<br>acy<br>acy<br>a: Styczeń 2013                                                                                                    | 6:00<br>0:00<br>0:00<br>56ÓW<br>99.69 (ADMI                                                                                                    | 0:00<br>0:00<br>0:00 ×                                                                                                    | **                                                                                     | róty: 🛙                                                                                                    | Kalendar                                                                                                    | ze (j) Ty                                                                                                    | py dni k                                                                                      | alendarza {<br>Kalendarz                                                                                                    | – 🗆 💿                                                                                                    | OffI<br>₹                                                                                                    |
| Constant a ceparitie     Constant a ceparitie     Constant a cepar                                                                                                    | S:00<br>S:00<br>S:00                                                                                                    | 8:00<br>8:00<br>8:00<br>Ny CZ39<br>Master 2:1.2<br>noc<br>acr<br>acr<br>2<br>st Styczeń 2013                                                                                                    | 0:00<br>0:00<br>0:00<br>5ÓW<br>9.69 (ADMI                                                                                                    | 0:00<br>0:00 ×                                                                                                    |                                                                                        | róty: 🗄                                                                                                    | Kalendar                                                                                                    | ze (j.) Ty                                                                                                    | py dni k                                                                                      | alendarza {<br>Kalendarz                                                                                                    | Typy obecnośc                                                                                                    | Offi<br>T                                                                                                    |
| e UNIC A Reports Againe<br>Widok Reports Narzędzi<br>Widok Reports Narzędzi<br>Widok | Stoo<br>Stoo<br>Stoo                                                                                                    | 8:00<br>8:00<br>8:00<br>9:00<br>NY CZ3S<br>Master 2:1.2<br>toc<br>acr<br>acr<br>10<br>10<br>10<br>10<br>10<br>10<br>10<br>10<br>10<br>10                                                                                                    | 0:00<br>0:00<br>0:00<br>5ÓW<br>9.69 (ADMI                                                                                                    | 0:00<br>0:00<br>0:00 ×                                                                                                    | s<br>■ Sk<br>Szczegóły c                                                               | róty: II                                                                                                    | Kalendar                                                                                                    | ze (j.) Ty<br>ów                                                                                                    | py dni k                                                                                      | alendarza {<br>Kalendarz<br>i                                                                                                    | - □<br>③ Typy obecnośc<br>③ Edycja absert                                                                                                    | offi<br>₹<br>i RCF                                                                                                    |
| Construction ac againme     Construction     Construction     Constructin     Construction     Construction     Construction     Construc                                                                                                    | Construction Construction Cons                                                                                                    | 8:00<br>8:00<br>8:00<br>1) CZ35<br>Master 2.1.2<br>100<br>acy<br>acy<br>acy<br>acy<br>201<br>201<br>201<br>201<br>201<br>201<br>201<br>201<br>201<br>201                                                                                                    | 0:00<br>0:00<br>0:00<br>5ÓW<br>•<br>•<br>•                                                                                                    | 0:00<br>0:00<br>0:00 ×                                                                                                    | s<br>∑szczegóły c<br>Łąc                                                               | róty: ∰<br>Jni Σ<br>zny cza                                                                                                    | Kalendar<br>Sumy czas<br>s Czas i                                                                                                    | ze (j.) Ty<br>ów<br>zaliczony                                                                                                    | py dni k<br>z<br>Dodan                                                                        | alendarza {<br>Kalendarz<br>;<br>Pn 1//*                                                                                               | - □<br>③ Typy obecnośc<br>③ Edycja abser<br>styczeń 2013<br>⊗ Cz P R ∞                                                                                                    | offii<br>₹<br>iRCF                                                                                                    |
| Widok agastie     Widok agastie     Widok Aporty Narzędzi     Widok Raporty Narzędzi     Widok Ra                                                                                                    | 0000         8:000           8:000         8:000           Iok Sum         RCP           ia Okno Por         iiiiiiiiiiiiiiiiiiiiiiiiiiiiiiiiiiii                                                                                                    | 8:00<br>8:00<br>8:00<br>Ny CZ3S<br>Master 2.1.2<br>noc<br>acy<br>acy<br>acy<br>acy<br>acy<br>acy<br>acy<br>acy<br>acy<br>ac                                                                                                    | 0:00<br>0:00<br>0:00<br>5ÓW<br>•<br>•<br>•<br>•<br>•<br>•<br>•<br>•<br>•<br>•<br>•<br>•<br>•<br>•<br>•<br>•<br>•<br>•<br>•                                                                                                    | 0:00<br>0:00<br>0:00 ×<br>N) "C:\demo.rt2<br>k: [= Lista dni ]                                                                                                    | "<br>■ Sk<br>Szczegóły o<br>Łąc                                                        | róty:<br>Ini Σ<br>zny cza                                                                                                    | Kalendar<br>Sumy czas<br>s Czas z<br>518                                                                                                    | ze (j.) Ty<br>ów<br>tałczony<br>7:58                                                                                                    | py dni k<br>ž                                                                                 | alendarza {<br>Kalendarz<br>Pn wt                                                                                                    | → Typy obecnoic<br>→ Typy obecnoic<br>→ Edycja abser<br>styczen 2013<br>Sr Cz Ph So<br>2 3 4 4 5<br>Sr Cz Ph So                                                                                                    | offii<br>T<br>cji                                                                                                    |
| A Status is againe     A Status is againe     A Status is again                                                                                                    | Ioko Sum<br>RCP<br>ia Okno Pon<br>ia Okno Pon<br>ia Ok                                                                                                    | 8:00<br>8:00<br>8:00<br>9:00<br>8:00<br>8:00<br>8:00<br>8:00                                                                                                    | 0:00<br>0:00<br>0:00<br>0:00<br>0:00<br>0:00<br>0:00<br>0:0                                                                                                    | 0:00<br>0:00 ×<br>0:00 ×<br>N) "C\demo.rt2<br>k: := Lista dni :::::::::::::::::::::::::::::::::::                                                                                                    | "<br>■ Sk<br>Szczegóły o<br>Łąc                                                        | róty: ∰<br>IniΣ<br>znycza<br>(                                                                                                    | Kalendar Sumy czas s Czas z 118 102                                                                                                    | ze (j.) Ty<br>ów<br>załczony<br>7.58<br>0:00                                                                                                    | py dni k                                                                                      | alendarza {<br>Kalendarz<br>Pn Wt                                                                                                    | → Typy obecnośc<br>→ Typy obecnośc<br>→ Edycja abser<br>styczeń 2013<br>→ Cz. P. So<br>2 3 4 5<br>2 3 40 11 12                                                                                                    | Offii<br>₹<br>iRCF                                                                                                    |
| Constant a capacitie     Constant a capacitie     Constant a capacitie     Constant a capacitie     Constant a capacitie     Constant a constant a capacitie     Constant a constant a constant a                                                                                                    | Ick Sum<br>RCP<br>is Okno Porr<br>is Okno Porr<br>is Okn                                                                                                    | 8:00<br>8:00<br>8:00<br>8:00<br>8:00<br>8:00<br>8:00<br>8:00                                                                                                    | 0:00<br>0:00<br>0:00<br>0:00<br>0:00<br>0:00<br>0:00<br>0:0                                                                                                    | 0:00<br>0:00 ×<br>0:00 ×<br>N) *C\demo.rt2<br>k: := Lista dni :::::::::::::::::::::::::::::::::::                                                                                                    | "<br>IZISk<br>Szczegóły o<br>Łąc                                                       | róty: ∰<br>dni Σ<br>zny cza<br>(<br>c                                                                                                    | Kalendar     Sumy czas     Czas :     10                                                                                                    | ze (j.) Ty<br>óów<br>7:58<br>0:00<br>7:59<br>(-00                                                                                                    | py dni k<br>Đodan                                                                             | alendarza {<br>Kalendarz<br>Pn Wt<br>7<br>14<br>2                                                                                      | <ul> <li>☐ Typy obecność</li> <li>☑ Edycja abser</li> <li>styczeń 2013</li> <li>I G TJ</li> <li>I G TJ<td>offii<br/>iRCF<br/>igji<br/>N<br/>6<br/>13<br/>20<br/>27</td></li></ul>                                                                                                    | offii<br>iRCF<br>igji<br>N<br>6<br>13<br>20<br>27                                                                                                    |
| Annove a capacitie     Annove a capacitie     Annove a capaciti                                                                                                    | BOOO         BOOO           BOOO         BOOO           BOOO         BOOO           IOK SUm         RCP           IoK So Por         IoK RC Por           IoK IoK IOK         Por           IoK IoK IoK         Por           IoK IoK IoK         Por           IoK IoK IoK         Por           IoK IoK IoK         Por           IoK IoK IoK         Por           IoK IoK IoK IoK         Por           IoK IoK IoK IoK         Por           IoK IoK IoK IoK IoK IoK         Por           IoK IoK IoK IoK IoK IoK IoK IoK         Por           IoK IoK IoK IoK IoK IoK IoK IoK IoK IoK                                                                                                    | 8:00<br>8:00<br>8:00<br>8:00<br>8:00<br>8:00<br>8:00<br>8:00                                                                                                    | 0:00<br>0:00<br>0:00<br>0:00<br>0:00<br>0:00<br>0:00<br>0:0                                                                                                    | 0:00<br>0:00 ×<br>N) "C\demo.rt2<br>k:                                                                                                    | <br>Z Sk<br>Szczegóły o<br>kąc                                                         | róty:<br>Ini Σ<br>zny caa<br>(<br>C<br>(<br>S<br>(<br>C<br>(<br>S<br>(<br>S))                                                                                                    | Kalendar     Sumy czas     Czas z     Social     Social     Social     Social                                                                                                    | ze (j.) Ty<br>óów<br>2:58<br>0:00<br>7:59<br>0:00<br>7:59                                                                                                    | py dni k<br>Dodan                                                                             | alendarza {<br>Kalendarz<br>Pn Wt<br>1<br>7<br>2<br>2<br>2<br>2<br>2<br>2<br>2<br>2<br>2<br>2<br>2<br>2                                | <ul> <li>□</li> <li>□</li> <li>Typy obecnośc</li> <li>□</li> <li>Edycja obser</li> <li>•</li> <li>•</li> <li< td=""><td>offii<br/>cji<br/>RCF<br/>cji<br/>N<br/>6<br/>13<br/>20<br/>27</td></li<></ul>                                                                                                    | offii<br>cji<br>RCF<br>cji<br>N<br>6<br>13<br>20<br>27                                                                                                    |
| Annu na zepame     Decension     Annu na zepame     UW Urkep wypoczynkowy      UW Urkep wypoczynkowy      UW Urkep wypoczyna      UW Urkep wypoczyna      UW Urkep      UW Urkep w                                                                                                    | Social     Social     Socia                                                                                                    | 8:00<br>8:00<br>8:00<br>Ny CZ35<br>Master 2.1.2<br>Noc<br>as Styczeń 2013<br>a: Styczeń 2013<br>a) × Usuń   <br>17:00   (01-1<br>17:00   (01-1                                                                                                    | 0:00<br>0:00<br>0:00<br>0:00<br>0:00<br>0:00<br>0:00<br>0:0                                                                                                    | 0:00<br>0:00<br>0:00<br>×<br>N) "C\demo.rt2<br>k: ∷ Lista dni :::::::::::::::::::::::::::::::::::                                                                                                    | ™<br>IN Sk<br>Szczegóły o<br>kąc                                                       | róty: ∰<br>dniΣ<br>srycza<br>(<br>c<br>(<br>s<br>(<br>(<br>s<br>(                                                                                                    | Kalendar     Sumy czas     Czas ;     Czas ;     18     102     150     101                                                                                                    | ze (j.) Ty<br>ów<br>tałczony<br>7:58<br>0:00<br>7:59<br>0:00<br>0:00                                                                                                    | py dni k                                                                                      | alendarza<br>Kalendarz<br>Pri Wt<br>1<br>7<br>2<br>2<br>2<br>2<br>3<br>2<br>2<br>2<br>2<br>2<br>2<br>2<br>2<br>2<br>2<br>2<br>2        | <ul> <li>Typy obecnośc</li> <li>Typy obecnośc</li> <li>Story obecnośc</li> <li>Story obecnośc<td>offii<br/>Coffi<br/>Coffi</td></li></ul> | offii<br>Coffi<br>Coffi |
| A Sport a capatitie     A Sport a capatitie     A Sport a capatitie     A Sport A Sport A                                                                                                    | BOX         BOX           BOX         BOX           RCP         RCP           ia         Okno           PO         F           Image: Case         Image: Case           POdaj         Edyth           Image: Case         Image: Case           Image: Case         Image: Case           Image: Case         Image: Cas                                                                                                    | 8:00<br>8:00<br>8:00<br>8:00<br>Association of the second of the second of the s                                                                                                    | Cr00     O     O | 0:00<br>0:00<br>0:00<br>V) *C\demo.rt2<br>k: := Lista dni ::<br>18 18:00<br>5 18:00<br>8 18:00                                                                                                    | ° ™<br>≥ Sk<br>Szczegóły or<br>kąc                                                     | róty: ∰<br>dni ∑<br>s<br>(<br>s<br>(<br>s<br>(<br>s<br>(<br>s                                                                                                    | Sumy czas<br>s Czas<br>s Czas<br>bio2<br>bio1<br>bio1<br>bio1<br>bio1<br>bio1                                                                                                    | ze (j.) Ty<br>ów<br>valczony<br>7.59<br>0.00<br>7.59<br>0.00<br>7.59<br>0.00<br>7.59<br>0.00<br>7.59                                                                                                    | py dni k                                                                                      | alendarza (<br>Kalendarza)<br>Pri Wit<br>22<br>20<br>23                                                                                | - □<br>3 Typy obecnośc<br>3 Edycja abser<br>styczeń 2013<br>5 Cz P So<br>3 3 0 11<br>2 3 0 11<br>2 3 0 11<br>3 0 11<br>3 0 11                                                                                                    | Offii<br>Coffii<br>Coffii                                           |
| Anapora zgodine     Anapora zgodine     A                                                                                                    | BOO         BOO           BOCK         Scool           RCP         RCP           ia         Okno           Port         Image: Case of the second second                                                                                                    | 8:00<br>8:00<br>8:00<br>8:00<br>8:00<br>8:00<br>1) CZaS<br>10<br>12:00<br>10:00<br>10                                                                                               | Cr00     Cr00     Cr00 | 0:00<br>0:00<br>0:00 ×<br>N) *C\demo.rt2<br>k: := Lista dni :=<br>18 18:00<br>18 18:00<br>18 18:00                                                                                                    | °<br>■ Sk<br>Szczegóły cz<br>Szczegóły cz                                              | róty: ∰<br>IniΣ<br>zny cza<br>(<br>(<br>S<br>(<br>S<br>(<br>S<br>(<br>S))<br>(<br>S))<br>(S))<br>(S))<br>(S)))<br>(S))(S)) | Sumy czas<br>s Czas<br>1002<br>1001<br>1001<br>1001<br>1001                                                                                                    | ze (j) Ty<br>600<br>7.59<br>0:00<br>7.59<br>0:00<br>7.59<br>0:00<br>7.59<br>0:00                                                                                                    | py dni k                                                                                      | alendarza  <br>Kalendarza  <br>Pr Wit<br>17 7<br>14 7<br>20 29                                                                         | <ul> <li>☐ Typy obecność</li> <li>☐ Edycja absert</li> <li>styczeń 2013</li> <li>5 C2 Pi So</li> <li>3 1 4 5</li> <li>3 1 4 5</li> <li>3 2 24 25 25</li> <li>3 3 3 3</li> </ul>                                                                                                    | Offii<br>▼<br>RCF<br>cji<br>N<br>6<br>13<br>20<br>27                                                                                                    |
| Annu na zgodine     Annu na zgodine     A                                                                                                    | accord         Biolo           Biolo         Biolo           RCP         RCP           ia         Okoo           Poddaj         Edyna           opdw         Kdendarz pr           Opdw         Kdendarz pr           Opdw         Kdendarz pr           Opdw         Kdendarz pr           Opdw         Kdendarz pr           P. Dodaj         Zakres czasu           ad         arras           arry 8-17         (08:00 -           ary 8-17         (08:00 -           ary 8-17         (08:00 -                                                                                                    | 8:00<br>8:00<br>8:00<br>8:00<br>8:00<br>8:00<br>1) CZ35<br>10<br>10<br>12:00<br>10:0<br>12:00<br>10:0<br>12:00<br>10:0<br>10:0 | 0:00<br>0:00<br>0:00<br>50ÓW<br>•<br>•<br>•<br>•<br>•<br>•<br>•<br>•<br>•<br>•<br>•<br>•<br>•<br>•<br>•<br>•<br>•<br>•<br>•                                                                                                    | 0:00<br>0:00 0:00 v<br>N) "C\demo.rt2<br>k:                                                                                                    | ™<br>ℤSsczegóły c<br>Godz                                                              | róty: ∰<br>zny cza<br>(<br>c<br>c<br>c<br>c<br>c<br>c<br>c<br>c<br>c<br>c<br>c<br>c<br>c<br>c<br>c<br>c<br>c<br>c                                                                                                    | Kalendar     Sumy czas     Czas     Czas                                      | ze (s) Ty<br>6w<br>talczony<br>7:59<br>0:00<br>7:59<br>0:00<br>7:59<br>0:00<br>0:00<br>0:00<br>0:00<br>0:00<br>0:00<br>0:00                                                                                                    | py dni k<br>₽<br>0<br>0<br>0<br>1<br>1<br>1<br>1<br>1<br>1<br>1<br>1<br>1<br>1<br>1<br>1<br>1 | alendarza (kalendarza)<br>Kalendarza<br>Pr Wu<br>1<br>1<br>1<br>4<br>2<br>2<br>2<br>9                                                  | <ul> <li>→ Typy obecnośc</li> <li>→ Edycja obser</li> <li>→ Edycja obser</li> <li>→ S C2 PI S</li> <li>2 3 4 5</li> <li>3 4 5</li> <li>3 4 25 8</li> <li>3 3 3</li> </ul>                                                                                                    | offli<br>₹<br>cji<br>N<br>6<br>13<br>20<br>27                                                                                                    |
| A Constraint a capacitie     A Constraint a capacitie     A Constrain                                                                                                    | Source     Source     Sourc                                                                                                    | 8:00<br>8:00<br>8:00<br>8:00<br>Master 2.1.2<br>Noc<br>3:<br>3:<br>5:<br>5:<br>5:<br>5:<br>5:<br>5:<br>5:<br>5:<br>5:<br>5                                                                                                    | Cr00     Cr00     O:00     O:00 | 0:00         0:00           0:00         0:00           0:00         V                                                                                                    | *<br>E Skizegóły cz<br>Szczegóły cz<br>Godz                                            | róty:<br>tini Σ<br>control 2<br>control 2<br>contr                                                                                                    | Kalendari     Sumy czas     Czas     Czas     Czas     Czas     Tzai     Czo     Tzai     Czo     Tzai     Czo     Tzai     Czo     Tzai     Czo     Tzai     Czo     Tzai     Czo     Tzai     Czo     Tzai     Tzai                                    | ze (a) Ty<br>6w<br>tealczony<br>7.59<br>0:00<br>7.59<br>0:00<br>7.59<br>0:00<br>7.59<br>0:00<br>7.59<br>0:00<br>7.59<br>0:00<br>7.59<br>0:00<br>7.59<br>0:00<br>7.59                                                                                                    | py dni k                                                                                      | alendarza (k<br>Kalendarza)<br>Pr. W.<br>1<br>7<br>7<br>8<br>2<br>2<br>2<br>2<br>2<br>2<br>2<br>2<br>2<br>2<br>2<br>2                  | <ul> <li>Typy obecnośc</li> <li>Typy obecnośc</li> <li>Typy construction</li> <li>Typy construction</li></ul>                                                                                                    | Offi<br>■<br>iRC[<br>inc]i<br>N<br>6<br>13<br>20<br>27                                                                                                    |
| A Sport a capatitie     A Sport a capatitie     A Sport A Sport A                                                                                                    | accord         Boold           Boold         Boold           Boold </td <td>8:00<br/>8:00<br/>8:00<br/>8:00<br/>8:00<br/>8:00<br/>1) CZaS<br/>Master 2.1.2<br/>noc<br/>2:<br/>2:<br/>2:<br/>2:<br/>2:<br/>2:<br/>2:<br/>2:<br/>2:<br/>2:</td> <td>0:00<br/>0:00<br/>0:00<br/>0:00<br/>0:00<br/>0:00<br/>0:00<br/>0:0</td> <td>0:00         0:00           0:00         0:00           0:00         0:00           V         V</td> <td>e<br/>2 Szczegóły cz<br/>kąc<br/>Godz</td> <td>róty:<br/>ini Σ<br/>ini do n<br/>Godzi<br/>Wyjś</td> <td>Kalendar     Sumy cass     Solaria     Solaria     Solaria     Solaria     Solaria     Solaria     Solaria     Solaria     Solaria     Solaria     Solaria     Solaria     Solaria     Solaria     Solaria     Solaria</td> <td>ze (a) Ty<br/>6w<br/>valiczony<br/>7:59<br/>0:00<br/>7:59<br/>0:00<br/>7:59<br/>0:00<br/>7:59<br/>0:00<br/>7:59<br/>0:00<br/>7:59<br/>0:00<br/>7:59<br/>0:00<br/>7:59<br/>0:00<br/>7:59<br/>0:00<br/>7:59<br/>0:00<br/>7:58<br/>0:00<br/>7:58<br/>0:00<br/>7:58<br/>0:00<br/>7:58<br/>0:00<br/>7:58<br/>0:00<br/>7:58<br/>0:00<br/>7:58<br/>0:00<br/>7:58<br/>0:00<br/>7:58<br/>0:00<br/>7:58<br/>0:00<br/>7:58<br/>0:00<br/>7:58<br/>0:00<br/>7:59<br/>0:00<br/>7:59<br/>0<br/>0:00<br/>7:59<br/>0<br/>0:00<br/>7:59<br/>0<br/>0<br/>0:00<br/>7:59<br/>0<br/>0:00<br/>7:59<br/>0<br/>0<br/>0<br/>0<br/>0<br/>0<br/>0<br/>0<br/>0<br/>0<br/>0<br/>0<br/>0<br/>0<br/>0<br/>0<br/>0<br/>0<br/>0</td> <td>py dni k</td> <td>alendarza  <br/>Kalendar z<br/>Pr. W.<br/>17 2<br/>20 29</td> <td>→ Typy obecnośc<br/>→ Typy obecnośc<br/>→ Edycja abser<br/>styczoś 2013<br/>→ Cz P So<br/>2 3 40 5<br/>3 10 11 12<br/>10 70 4<br/>3 10 11 12<br/>3 24 25 8<br/>30 31<br/>3 30 31</td> <td>offi<br/>ecji<br/>N<br/>6<br/>13<br/>20<br/>27</td> | 8:00<br>8:00<br>8:00<br>8:00<br>8:00<br>8:00<br>1) CZaS<br>Master 2.1.2<br>noc<br>2:<br>2:<br>2:<br>2:<br>2:<br>2:<br>2:<br>2:<br>2:<br>2:                                                                                                    | 0:00<br>0:00<br>0:00<br>0:00<br>0:00<br>0:00<br>0:00<br>0:0                                                                                                    | 0:00         0:00           0:00         0:00           0:00         0:00           V         V                                                                                                    | e<br>2 Szczegóły cz<br>kąc<br>Godz                                                     | róty:<br>ini Σ<br>ini do n<br>Godzi<br>Wyjś                                                                                                    | Kalendar     Sumy cass     Solaria     Solaria     Solaria     Solaria     Solaria     Solaria     Solaria     Solaria     Solaria     Solaria     Solaria     Solaria     Solaria     Solaria     Solaria     Solaria                                                                                                    | ze (a) Ty<br>6w<br>valiczony<br>7:59<br>0:00<br>7:59<br>0:00<br>7:59<br>0:00<br>7:59<br>0:00<br>7:59<br>0:00<br>7:59<br>0:00<br>7:59<br>0:00<br>7:59<br>0:00<br>7:59<br>0:00<br>7:59<br>0:00<br>7:58<br>0:00<br>7:58<br>0:00<br>7:58<br>0:00<br>7:58<br>0:00<br>7:58<br>0:00<br>7:58<br>0:00<br>7:58<br>0:00<br>7:58<br>0:00<br>7:58<br>0:00<br>7:58<br>0:00<br>7:58<br>0:00<br>7:58<br>0:00<br>7:59<br>0:00<br>7:59<br>0<br>0:00<br>7:59<br>0<br>0:00<br>7:59<br>0<br>0<br>0:00<br>7:59<br>0<br>0:00<br>7:59<br>0<br>0<br>0<br>0<br>0<br>0<br>0<br>0<br>0<br>0<br>0<br>0<br>0<br>0<br>0<br>0<br>0<br>0<br>0 | py dni k                                                                                      | alendarza  <br>Kalendar z<br>Pr. W.<br>17 2<br>20 29                                                                                   | → Typy obecnośc<br>→ Typy obecnośc<br>→ Edycja abser<br>styczoś 2013<br>→ Cz P So<br>2 3 40 5<br>3 10 11 12<br>10 70 4<br>3 10 11 12<br>3 24 25 8<br>30 31<br>3 30 31                                                                                                    | offi<br>ecji<br>N<br>6<br>13<br>20<br>27                                                                                                    |
| Annu na zepartne     Annu na zepartne     Annu                                                                                                    | Scool (Second Second Sec                                                                                                    | 8:00<br>8:00<br>8:00<br>8:00<br>1) CZ35<br>Master 2.1.2<br>noc<br>acy<br>acy<br>acy<br>acy<br>17:00   [01-1<br>17:00]   [01-1<br>17:00]   [01-2<br>17:00]   [01-2<br>17:00]                                                                                                    | Cr00     Or00     Or00 | 0:00         0:00           0:00         0:00           0:00         v           0:00         v           N) *C:\demo.rt2           k:         ::::::::::::::::::::::::::::::::::::                                                                                                    | °<br>≥ Sk<br>Sk<br>Sk<br>Sk<br>Sk<br>Sk<br>Sk<br>Sk<br>Sk<br>Sk<br>Sk<br>Sk<br>Sk<br>S | róty:<br>Ini Σ<br>zny cza<br>(<br>9<br>(<br>9)<br>(<br>9))<br>(<br>9)<br>(<br>9)<br>(<br>9)<br>(<br>9))<br>(<br>9)<br>(<br>9))<br>(<br>9)<br>(<br>9))<br>(<br>9))<br>(<br>))<br>(                                                                                                    | Kalendar     Sumy czas     Sumy czas     Czas     Cz                                   | ze (j.) Ty<br>60w<br>zaliczony<br>7.59<br>0:00<br>7.59<br>0:00<br>7.59<br>0:00<br>7.59<br>0:00<br>0:00<br>0:00<br>0:00<br>0:00<br>0:00<br>0:00<br>0:                                                                                                    | py dni k<br>Dodan<br>76:00<br>91:55<br>0:00<br>8:00<br>0:00<br>8:00                           | alendarza (<br>Kalendarza<br>)<br>Pr Wi<br>1<br>1<br>1<br>2<br>2<br>2<br>2<br>2<br>2<br>2<br>2<br>2<br>2<br>2<br>2<br>2<br>2<br>2<br>2 | <ul> <li>☐ Typy obecność</li> <li>☑ Edycja abser</li> <li>styczeń 2013</li> <li>Sr. C2. Pl. So.</li> <li>2. 3. 41. 5</li> <li>3. 14. 5</li> <li>3. 14. 5</li> <li>3.</li></ul>                                                                                                    | 0 offi<br>■<br>RCF<br>icji<br>N<br>6<br>13<br>20<br>27                                                                                                    |
| Construction a capacitie     Construction of a capacitie     Construction of a capacitie     Construction of a construction of a cons                                                                                                    | Scool     Scool                                                                                                    | 8:00<br>8:00<br>8:00<br>8:00<br>8:00<br>8:00<br>1) CZ35<br>10<br>10<br>12:00<br>10:0<br>12:00<br>10:0<br>12:00<br>10:0<br>12:00<br>10:0<br>12:00<br>10:0<br>10:0<br>10 | 0:00<br>0:00<br>0:00<br>0:00<br>0:00<br>0:00<br>0:00<br>0:0                                                                                                    | 0:00         0:00           0:00         0:00           0:00         ×           N] "C\demo.rt2           k: [= Lista dni []]           18 18:00]           15 18:00]           21 18:00]           6 0:000           0           0           0           0           0           0           0 | n<br>≥ Sizczegóły z<br>kąc<br>Godz                                                     | róty:<br>Ini Σ<br>zny cza<br>(<br>c<br>c<br>C<br>Godzi<br>Wyjś<br>P                                                                                                    | Sumy czas<br>s Czes z Czes z<br>s Czes z Czes z<br>s Czes z Czes z<br>s Czes z Czes z<br>s Czes z Czes z<br>s Czes z Czes z<br>s Czes z Czes z Czes z<br>s Czes z Czes z Czes z Czes z<br>s Czes z Czes z Czes z Czes z Czes z<br>s Czes z Czes z | ze (j) Ty<br>dow<br>valiczony<br>7:59<br>0:00<br>7:59<br>0:00<br>7:59<br>0:00<br>7:59<br>0:00<br>0:00<br>7:59<br>0:00<br>0:00<br>7:59<br>0:00<br>0:00<br>7:59<br>0:00<br>0:00<br>7:59<br>0:00<br>0:00<br>7:59<br>0:00<br>0:00<br>7:59<br>0:00<br>7:59<br>0:00<br>0:00<br>7:59<br>0:00<br>7:59<br>0:00<br>7:59<br>0:00<br>7:59<br>0:00<br>7:59<br>0:00<br>0:00<br>7:59<br>0:00<br>0:00<br>7:59<br>0:00<br>0:00<br>0:00<br>7:59<br>0:00<br>0:00<br>0:00<br>0:00<br>0:00<br>0:00<br>0:00<br>0                                                                                                    | py dni k                                                                                      | alendarza (kalendarza)<br>Kalendarza<br>Pr Wi<br>1<br>1<br>1<br>8<br>2<br>2<br>2<br>9                                                  | <ul> <li>→ Typy obecnośc</li> <li>→ Typy obecnośc</li> <li>→ Edycja obser</li> <li>→ Styczoł 2013</li> <li>→ Styczoł 2013</li></ul>                                                                                                    | Offi<br>■<br>IRCF<br>IRCF<br>IIII<br>IIIII<br>IIIIIIIIIIIIIIIIIIIIIII                                                                                                    |
| Aline in againe     Aline in againe     Aline     Aline in againe     Aline     Aline     A                                                                                                    | Scool (     Scool (                                                                                                    | 8:00<br>8:00<br>8:00<br>8:00<br>Master 2.1.2<br>noc<br>2<br>x: Styczeń 2013<br>x: Styczeń 2013<br>y: X Usuń   <br>17:00)   (01-1<br>17:00)   (01-1<br>17:00)   (01-2<br>Cras zalczony<br>15:8:25<br>9:330<br>8:00<br>8:00                                                                                                    | Cr00     Cr00     Cr00 | 0:00         0:00           0:00         0:00           0:00         v           N) "C:\demo.rt2           k: := Lista dni :::::::::::::::::::::::::::::::::::                                                                                                    |                                                                                        | róty:<br>Ini Σ<br>zny cza<br>(<br>9<br>(<br>9<br>(<br>))<br>(<br>))<br>(                                                                                                    | Kalendar     Sumy czas     Czas     Czas                                      | ze (s) Ty<br>ów<br>ów<br>2.53<br>0.00<br>7.59<br>0.00<br>7.59<br>7.59<br>7.59<br>7.59<br>7.59<br>7.59<br>7.59<br>7.59                                                                                                    | py dni k                                                                                      | alendarze (<br>Kalendarze)<br>Pr. W.<br>17 T.<br>18 Z.<br>20 29                                                                        | <ul> <li>Typy obecnośc</li> <li>Typy obecnośc</li> <li>Typy ob</li></ul>                                                                                                    | offli<br>■<br>IRCF<br>(ji<br>N<br>6<br>13<br>20<br>27                                                                                                    |

Rysunek 40. Widok Niezgodności

#### Wymiary urlopów

Pracownikom przysługują urlopy płatne lub bezpłatne, zgodnie z kodeksem pracy. W zakładce **Wymiary urlopów** (rysunek 42) można wprowadzić wartości określające ilość przysługujących dni urlopu w roku dla danego typu (typy urlopów można zdefiniować z menu NARZĘDZIA/TYPY OBECNOŚCI). Dodatkowo w oknie tym wyświetlana jest ilość wykorzystanych dni dla danego typu urlopu i ilość do wykorzystania.

W programie należy określić oddzielnie wymiar należnego urlopu wypoczynkowego oraz urlopu na żądanie. Jednak według kodeksu pracy wymiar urlopu na żądanie wlicza się do ilości dni urlopu wypoczynkowego. Aby program to uwzględnił należy w DEFINICJI URLOPU WYPOCZYNKOWEGO I NA ŻĄDANIE dostępnej w zakładce TYPY OBECNOŚCI przyporządkować odpowiednie typy.

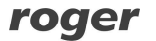

| Definicja i                                            | urlopu wypoczynkowego i na żądanie                          | 2   |
|--------------------------------------------------------|-------------------------------------------------------------|-----|
| Wskaż typ obecności, który oznacza urłop wypoczynkowy: | [UW] Dzień urłopu wypoczynkowego                            | ¥   |
| Wskaż typ obecności, który oznacza urłop na żądanie:   | [UWZ] Dzień urłopu na żądanie (zaliczany do wypoczynkowego) | ~   |
|                                                        | OK Anu                                                      | lui |

Rysunek 41. Definicja urlopu wypoczynkowego i na żądanie

Kolumna "Niewyk. z pop. roku" zawiera liczbę niewykorzystanych w roku poprzednim dni urlopu wypoczynkowego i jest automatycznie uzupełniana podczas przypisywania kalendarza na rok bieżący.

Dla urlopu wypoczynkowego oraz na żądanie, podczas przypisywania nowego kalendarza, automatycznie uzupełniana jest również kolumna "Ilość dni do wykorzystania w roku" o wymiar dni przysługujący w roku poprzednim.

| K.J.  |                |                                                  | iter muster Erne                                                                                                    | stos provincij e.                                                                                                    | (action the                                                                                                    |                                                                                                    |                                               |                                   |
|-------|----------------|--------------------------------------------------|----------------------------------------------------------------------------------------------------|----------------------------------------------------------------------------------------------------|----------------------------------------------------------------------------------------------------|----------------------------------------------------------------------------------------------------|-----------------------------------------------|-----------------------------------|
| Plik  | Widok          | Rapo                                             | orty Narzędzia Okno P                                                                                                    | omoc                                                                                                    |                                                                                                    |                                                                                                    |                                               |                                   |
| 31    | 12 💽 🖉         | 1 8                                              | 1 🚨 📑 📑 🗔 🖓 🍋 1                                                                                                    | 3 6                                                                                                    |                                                                                                    |                                                                                                    |                                               | Off Off                           |
| Bor   | nds Elise      | D                                                |                                                                                                    |                                                                                                    |                                                                                                    |                                                                                                    |                                               | ₹                                 |
| racow | nik: Eliseo    | Bonds                                            |                                                                                                    |                                                                                                    |                                                                                                    |                                                                                                    |                                               |                                   |
| zczeg | ióły Hist      | oria prad                                        | cy Wymiary urlopów Kalendarz                                                                                                    | pracy                                                                                                    |                                                                                                    |                                                                                                    |                                               |                                   |
| Date  | 2012           | + 📝                                              | ×                                                                                                    |                                                                                                    |                                                                                                    | [                                                                                                    | 🛃 Skróty: 📑 Typy ob                           | oecności RC                       |
| NOK   | 2013           |                                                  |                                                                                                    |                                                                                                    |                                                                                                    |                                                                                                    |                                               |                                   |
| NUK   | Kolor          | Kod                                              | Nazwa urlopu                                                                                                    | Niewyk. z pop. lat                                                                                                    | Ilość dni w                                                                                                    | Wykorzystano                                                                                                    | Pozostało                                     | Zaliczany                         |
| •     | Kolor          | Kod<br>UW                                        | Nazwa urłopu<br>Urłop wypoczynkowy                                                                                                    | Niewyk, z pop. <mark>l</mark> at<br>0                                                                                                    | Ilość dni w<br>26                                                                                                    | Wykorzystano<br>2                                                                                                    | Pozostało<br>24                               | Zaliczan                          |
| •     | Kolor          | Kod<br>UW<br>UWZ                                 | Nazwa urłopu<br>Urłop wypoczynkowy<br>Urłop na żądanie                                                                                                  | Niewyk. z pop. lat<br>0<br>0                                                                                                    | Ilość dni w<br>26<br>4                                                                                                   | Wykorzystano<br>2<br>1                                                                                                    | Pozostało<br>24<br>3                          | Zaliczan                          |
| ► NOK | Kolor          | Kod<br>UW<br>UWZ<br>ONC                          | Nazwa urłopu<br>Urłop wypoczynkowy<br>Urłop na żądanie<br>Opieka nad członkiem rodziny                                                                  | Niewyk, z pop, lat<br>0<br>0<br>0                                                                                                    | Ilość dni w<br>26<br>4<br>0                                                                                              | Wykorzystano<br>2<br>1<br>0                                                                                                    | Pozostało<br>24<br>3<br>0                     | Zaliczan                          |
|       | Kolor          | Kod<br>UW<br>UWZ<br>ONC<br>UO                    | Nazwa urłopu<br>Urłop wypoczynkowy<br>Urłop na żądanie<br>Opieka nad członkiem rodziny<br>Urłop okolicznościowy                                         | Niewyk. z pop. lat<br>0<br>0<br>0<br>0<br>0                                                                                                | Ilość dni w<br>26<br>4<br>0<br>0                                                                                         | Wykorzystano 2 1 0 0 0                                                                                                    | Pozostało<br>24<br>3<br>0<br>0                | Zaliczan<br>V<br>V                |
|       | Kolor          | Kod<br>UW<br>UWZ<br>ONC<br>UO<br>UB              | Nazwa urłopu<br>Urłop wypoczynkowy<br>Urłop na żądanie<br>Opieka nad członkiem rodziny<br>Urłop okolicznościowy<br>Urłop bezpłatny                      | Niewyk. z pop. lat<br>0<br>0<br>0<br>0<br>0<br>0                                                                                           | Ilošć dni w           26           4           0           0           0           0           0                         | Wykorzystano           2           1           0           0           0           0                                                 | Pozostało<br>24<br>3<br>0<br>0<br>0<br>0      | Zaliczan<br>V<br>V<br>V<br>V      |
|       | Kolor<br>Kolor | Kod<br>UW<br>UWZ<br>ONC<br>UO<br>UO<br>UB<br>UWY | Nazwa urłopu<br>Urłop wypoczynkowy<br>Urłop na żądanie<br>Opieka nad członkiem rodziny<br>Urłop okolicznościowy<br>Urłop bezpłatny<br>Urłop wychowawczy | Niewyk. z pop. lat           0           0           0           0           0           0           0           0           0           0 | Ilošć dni w           25           4           0           0           0           0           0           0           0 | Wykorzystano           2           1           0           0           0           0           0           0           0           0 | Pozostało<br>24<br>3<br>0<br>0<br>0<br>0<br>0 | Zaliczan<br>V<br>V<br>V<br>V<br>V |

Rysunek 42. Zakładka Wymiary urlopów

#### Kalendarz PRACY

Kalendarz pracy to zbiór reguł pozwalający rozliczyć czas pracy w poszczególne dni w roku. Kalendarze mogą być przypisywane do poszczególnych grup bądź indywidualnie dla każdego pracownika (rysunek 43). W przypadku wystąpienia niezaplanowanych sytuacji np. zamianę między pracownikami, odpracowywanie w inny dzień istnieje możliwość ręcznej korekty zapisów w kalendarzu.

| RCP Master                                                   | 2.1.29.69 [ADMIN] "C:\.de                                | emo.rt2"                                         | - <b>-</b> ×               |
|--------------------------------------------------------------|----------------------------------------------------------|--------------------------------------------------|----------------------------|
| Plik Widok Raporty Narzędzia Okno                            | Pomoc                                                    |                                                  |                            |
| i 🖆 🔯 🥹 🕭 1 😫 🚨 🛅 🛅 🖬 🖬                                      | E O O                                                    |                                                  | () Offline                 |
| Bonds Eliseo                                                 |                                                          |                                                  | ₹ X                        |
| Pracownik: Eliseo Bonds                                      |                                                          |                                                  |                            |
| Szczegóły Historia pracy Wymiary urłopów Kaler               | ndarz pracy                                              | Tunne Lenne 1                                    |                            |
| Kalendarz: Tygodniowy 8:00 - 17:00 😿 Kore                    | kta dni kalendarza pracownika                            | 🗿 Widok: 🧱 🚺 🎒 Raport                            | 🐧 Typy dni kalendarza 🐧 🥫  |
| styczeń 2013 lu                                              | ty 2013 m                                                | arzec 2013                                       | Typy dni X                 |
| Pn Wt Śr Cz Pt So N Pn Wt Śr                                 | Cz Pt So N Pn Wt S                                       | âr Cz Pt So N                                    | SW Święto                  |
| 1 2 3 4 5 6                                                  | 1 2 3                                                    | 1 2 3                                            | DD8 Dodatkowy roboczy 8-16 |
| <b>7 8 9</b> 10 11 12 13 4 5 6                               | 7 8 9 10 4 5                                             | 6 7 8 9 10                                       | DR9 Dzień roboczy 8-17     |
| 14 15 15 17 18 19 20 11 12 13                                | 14 10 16 17 11 12 1<br>01 00 02 02 07 18 19 0            | 3 14 15 16 17                                    | DRR Dzień roboczy 8-15     |
| 28 29 30 31 25 26 27                                         | 28 25 26 2                                               | 7 28 29 30 31                                    |                            |
| Allegen allegen averen versen                                | ANTIONE ;; ARTICLES ANTIONE ANTIONNE ANTIONNE ANTIONNE ( | Game Herbergen Handenden understehn understehnen |                            |
|                                                              |                                                          |                                                  |                            |
| kwiecień 2013 m                                              | aj 2013 cz                                               | erwiec 2013                                      |                            |
| Pn Wt Śr Cz Pt So N Pn Wt Śr                                 | Cz Pt So N Pn Wt S                                       | ir Cz Pt So N                                    |                            |
| 1                                                            | 2 3 4 5                                                  | 1 2                                              |                            |
| 1 2 3 4 5 6 7 6 7 8                                          | 9 10 11 12 3 4                                           | 5 6 7 8 9                                        |                            |
| 8 3 10 11 12 13 14 13 14 13<br>15 16 17 18 19 20 21 20 21 22 | 73 74 25 26 17 18 1                                      | 2 13 14 15 16<br>9 20 21 22 23                   |                            |
| 22 23 24 25 26 27 28 27 28 29                                | 30 31 24 25 2                                            | 6 27 28 29 30                                    |                            |
| 29 30                                                        |                                                          |                                                  |                            |
|                                                              |                                                          |                                                  |                            |
| lipie: 2013 sier                                             | pień 2013 w                                              | zesiei 2013                                      |                            |
| Pn Wt Śr Cz Pt So N Pn Wt Śr                                 | Cz Pt So N Pn Wt S                                       | or Cz Pt So N ♥                                  |                            |
| Gotowe                                                       |                                                          |                                                  |                            |
|                                                              |                                                          |                                                  |                            |

Rysunek 43. Kalendarz pracy wybranego pracownika

Aby zmodyfikować kalendarz pracownika klikamy przycisk KOREKTA DNI KALENDARZA PRACOWNIKA. Dni zmodyfikowane w kalendarzu wyróżnione są obramowaniem (patrz wyżej 7-9 styczeń). Aby wyświetlić oryginalne dni kalendarza lub(i) zmodyfikowane należy zaznaczyć odpowiednią opcję w menu WIDOK. Zmodyfikowane dni kalendarza zastępują oryginalne dni kalendarza. Na powyższym rysunku przypisano 7-9 stycznia "Dzień roboczy 8-15". Modyfikacje dotyczą tylko konkretnego pracownika.

KOREKTA DNI KALENDARZA PRACOWNIKA dostępna jest również z poziomu HISTORII PRACY. Wywołanie okna korekty odbywa się poprzez dwukrotne kliknięcie lewym przyciskiem myszy na dniu w którym chcemy dokonać zmian. Dni zmodyfikowane w kalendarzu wyróżnione są obramowaniem.

#### 5.2.1.3 Komenda "Kalendarze"

Otwiera okno **Kalendarze** (rysunek 44). Po prawej stronie okna szczegółów znajduje się legenda wyjaśniająca kolory typów dni na kalendarzu.

| Pik Widok Raporty Narzędzia Okno Pomoc                                                                                                    | RCP Master 2.                                                                                                   | 1.29.69 [ADMIN | "C:\demo.rt2"                    |                                 | ×      |
|----------------------------------------------------------------------------------------------------|----------------------------------------------------------------------------------------------------|----------------|----------------------------------|---------------------------------|--------|
| Image: Solution of the second second seco | Plik Widok Raporty Narzędzia Okno                                                                               | Pomoc          |                                  |                                 |        |
| Kalendarze <ul> <li>Kalendarzy</li> <li>Image: State Kalendarzy</li> <li>Image: State Kalendarzy</li></ul>                                                                                                    | i 😂 🕼 😳 🛕 😫 💄 🧱 🖬 📰 🗳 🎼                                                                                         | 00             |                                  | ()<br>()                        | ffline |
| Image: Strate Kalendarzy         Image: Strate Kalendarzy         Image: St                                                                                                    | Kalendarze                                                                                                    |                |                                  |                                 | ₹ X    |
| Image: Strict of the strict of the strict | Lista kalendarzy                                                                                                |                |                                  |                                 |        |
| Nazwa       Rok       Komentarz 1         Duwzmianowy       2013       Kalendarz pracy 2-zmianowej         Jednozmianowy       2013       Tyko pierwsza zmiana         Matki kamiące       2013       Kalendarz uwzględniający przerwę na karmienie         Nienormowany       2013       Kalendarz uwzględniający przerwę na karmienie         Nienormowany       2013       Kalendarz pracy nienormowanej         Nenormowany z nadgodzinami       2013       Kalendarz pracy nienormowanej z nadgodzinami         Produkcja I       2013       Kalendarz pracy nienormowanej       x         Kalendarz: Dwuzmianowy       X       Kalendarza       X         Szczegóły       Drit kalendarza       Raport       X         Szczegóły       Drit kalendarza       Raport       X         Szczegóły       Drit kalendarza       Raport       X         Szczegóły       Drit kalendarza       Raport       X         Szczegóły       Drit Nalendarza       N       N       N         N       Szczegóły       Drit Nie f Cz       Pr       N       Sróty: S       Typy dni       X         Szczegóły       Drit Nie f Cz       Pr       N       Sz cz       N       Sz cz       Sz cz       Sz cz <td< th=""><th>i + 🛛 🗙 🔯 🖓 📭</th><th></th><th></th><th></th><th></th></td<>                                                                                                    | i + 🛛 🗙 🔯 🖓 📭                                                                                                   |                |                                  |                                 |        |
| <ul> <li>             Owuzmianowy</li></ul>                                                                                                    | Nazwa                                                                                                    | Rok            | Komentarz 1                      |                                 | ^      |
| jednozmianowy       2013       Tyko pierwsza zmiana         Matki kamiące       2013       Kalendarz uwzględniający przerwę na karmienie         Nienormowany       2013       Kalendarz pracy nienormowanej         Nienormowany z nadgodzinami       2013       Kalendarz pracy nienormowanej         Produkcja I       2013       Kalendarz pracy nienormowanej       zadgodzinami         Valendarz: Dwuzmianowy       X         Kalendarz: Dwuzmianowy       X         Szczegóły       Dri kalendarza       Raport         Szczegóły       Dri kalendarza       Raport         Szczegóły       Dri kalendarza       Pr wt Śr Cz Pt So N         1       2       3       4       5       6       7       8       9       10       11       12       3       4       5       6       7       8       9       10       11       12       13       14       15       16       7       8       9       10       11       12       13       14       15       16       7       8       9       10       11       12       13       14       15       17       18       19       20       21       22       20       21       22       20 <th>Dwuzmianowy</th> <th>2015</th> <th>Kalendarz pracy 2-zmianowej</th> <th></th> <th></th>                                                                                                    | Dwuzmianowy                                                                                                    | 2015           | Kalendarz pracy 2-zmianowej      |                                 |        |
| Matki kamiące       2013       Kalendarz uwzględniający przerwę na karmienie         Nienormowany       2013       Kalendarz pracy nienormowanej         Nienormowany z nadgodzinami       2013       Kalendarz pracy nienormowanej       znadgodzinami         Produkcja I       2013       Kalendarz pracy nienormowanej       znadgodzinami       v         Kalendarz: Dwuzmianowy       X         Kalendarz:       X       Xalendarza       X         Szczegóły       Dni kalendarza       Raport       X         Stróty:       O Typy dni kalendarza       X         Pn Wt Śr Cz Pt So N       N       Stróty:       Typy dni       X         1       2       3       4       5       6       7       9       10         1       1       1       1       1       1       2       3       4       5       6       7       9       10       11       12       13       14       15       1       2       3       4       5       6       7       9       10       11       12       13       14       15       1       2       3       1       1       2       2       0       1       1       2       2 <th>Jednozmianowy</th> <td>2013</td> <td>Tylko pierwsza zmiana</td> <td></td> <td>1</td>                                                                                                    | Jednozmianowy                                                                                                   | 2013           | Tylko pierwsza zmiana            |                                 | 1      |
| Nenormowany       2013       Kalendarz pracy nienormowanej         Nenormowany z nadgodzinami       2013       Kalendarz pracy nienormowanej z nadgodzinami         Produkcja I       2013       Kalendarz pracy nienormowanej z nadgodzinami         Valendarz:       Dwuzmianowy       X         Kalendarz:       Dwuzmianowy       X         Szczegóły       Dni kalendarza       X         Szczegóły       Dni kalendarza       Raport         Styczeń 2013       Pn Wt Śr Cz Pt So N       X         1       2       3       4       5       6         1       2       3       4       5       6       7       9       10         1       1       1       1       1       2       3       4       5       6       7       9       10       3       7       2       2       2       2       2       2       2       2       2       2       2       2       2       2       2       2       2       2       2       2       2       2       2       2       2       2       2       2       2       2       2       2       2       2       2       2       2                                                                                                    | Matki kamiące                                                                                                   | 2013           | Kalendarz uwzględniający przerwe | na karmienie                    |        |
| Nenormowany z nadgodzinami       2013       Kalendarz pracy nienormowanej z nadgodzinami         Produkcja I       2013       Kalendarz pracy 3-zmianowej         Kalendarz: Dwuzmianowy       X         Kalendarz: Dwuzmianowy       X         M 4       1       z 11         Szczegóły       Dni kalendarza         Produkcja I       Z         Styczeń 2013       Pn         M 5       Cz         Pn       VI. Śr. Cz         Pn       VI. Śr. Cz         Pn       VI. Śr. Cz         Pn       VI. Śr. Cz         VI. Śr. Cz       Pl. So         Na 5       6         VI. Śr. Cz       Pl. So         Na 5       Cz         VI. Śr. Cz       Pl. So         Na 5       Cz         VI. Śr. Cz       Pl. So         Na 5       Cz         VI. Śr. Cz       Pl. So         Na 5       Cz         VI. Śr. Cz       Pl. So         Na 5       Cz         VI. Śr. Cz       Pl. So         Na 5       Cz         VI. Sr. Cz       Pl. So         Na 5       Cz         VI. Sr. Cz       Pl. So                                                                                                    | Nienormowany                                                                                                    | 2013           | Kalendarz pracy nienormowanej    |                                 |        |
| Produktiga I       2013       Kalendarz pracy 3-zmianowej         Kalendarz pracy 3-zmianowej         X         Kalendarz Duuzmianowy         X         Szczegóły       Dni kalendarza         Malendarza         Imatzec 2013         Imatzec 2013         Pn Wt Śr Cz Pt So N         1       2       3       4       5       6       7       8       9       10       11       2       3       4       5       6       7       8       9       10       11       12       13       4       15       6       7       8       9       10       11       12       13       4       15       6       7       8       9       10       11       12       13       14       15       16       17       18       19       20       21       22       23       24       25       26       27       28       29       30       31       25       26       27       28       29       30       31       25       26       27       28       29       30 <th>Nienormowany z nadgodzinami</th> <th>2013</th> <th>Kalendarz pracy nienormowanej z</th> <th>nadgodzinami</th> <th></th>                                                                                                    | Nienormowany z nadgodzinami                                                                                     | 2013           | Kalendarz pracy nienormowanej z  | nadgodzinami                    |        |
| Kalendarz: Dwuzmianowy       X         Kalendarz: 1       X         Szczegóły       Oni kalendarza       Szczegóły       Oni kalendarza       Ströty: () Typy dni kalendarza       ()         Ströty: () Typy dni kalendarza       Ströty: () Typy dni kalendarza       ()         Ströty: () Typy dni kalendarza       ()         Intry 2013       matzec 2013         Intry 2013       matzec 2013         Intry 2013       matzec 2013         Pn       Wt Sr       Cz       Pt       So ()       ()       ()       ()       ()       ()       ()       ()       ()       ()       ()       ()       ()       ()       ()       ()       ()       ()       ()       ()       ()       ()       ()       ()       ()       ()       ()       ()       ()       ()       ()       ()       ()       ()       ()       ()       ()       ()       ()       ()       ()       ()       ()       ()       ()       ()       ()       ()       ()       ()       ()       ()                                                                                                          | Produkcja I                                                                                                    | 2013           | Kalendarz pracy 3-zmianowej      |                                 | ~      |
| Id       Id       Id <td< th=""><th>Kalendarz: Dwuzmianowy</th><th></th><th></th><th></th><th>x</th></td<>                                                                                                    | Kalendarz: Dwuzmianowy                                                                                          |                |                                  |                                 | x      |
| Szczegóły Dnikalendarza         Szczegóły Dnikalendarza         Styczeń 2013         Inty 2013         Inty 2013         Pn Wt Śr Cz Pt So N         1       2       3       4       5       6       7       8       9       10       11       12       13       14       15       16       17       18       19       20       21       22       23       24       25       26       27       28       29       30       31       11       12       13       14       15       16       17       18       19       20       21       22       23       24       25       26       27       28       30       31       11       12       13       14       15       16       17       18       19       20       21       22       23       24       25       26       27       28       30       31       31       32       32       32       34       36       7       8       9       10       11       12       13       14       15       16       17       18       19       20       21                                                                                                    | i i4 ≪   1 z 11   ▶ ▶                                                                                           |                |                                  |                                 |        |
| Image: Styczen 2013       Image: Styczen 2013       Typy dni kalendarza         Pn Wt Śr Cz Pt So N       1 2 3         1 2 3 4 5 6       7 8 9 10         1 1 2 3 2 3 4 5 6       7 8 2 3         4 5 6 7 8 9 10       1 1 2 13         1 1 12 13 14 15 16 17       1 8 19 20         2 2 2 2 2 2 2 2 2 2 2 2 2 2 2 2 2 2 2                                                                                                    | Szczegóły Dni kalendarza                                                                                        |                |                                  |                                 |        |
| styczeń 2013       Pn     Vt. Śr     Cz     Pt. So     N       1     2     3     4     5     6       7     8     9     10     11     12     13       14     15     16     17     18     19     20       21     22     23     24     25     26     27       28     29     30     31     -     -                                                                                                    | 🔣 Edytuj 🗙 Usuń 🛛 🧱 Edycja dni kalendarza                                                                       | 🛃 Raport       |                                  | 🗷 Skróty: 🔬 Typy dni kalendarza | لق     |
| Pn     Vit     Śr     Cz.     Pit. So     N       1     2     3     4     5     6     7     8     9     10     11     2     3       14     15     16     17     18     19     20     21     22     23     24     25     26     27     28     29     30     31     11     12     13     14     15     16     17     18     19     20     21     22     23     24       28     29     30     31     25     26     27     28     29     30     31                                                                                                    | the second second second second second second second second second second second second second second second se | 0010           |                                  | ^ ຽີ Typy dhi                   | x      |
| Image: Normal base of the state of the state of the  |                                                                                                    | 2015           | marzec 2015                      | 2Z Dwuzmianowy                  |        |
| 7       8       9       10       11       12       13       4       5       6       7       8       9       10         14       15       16       17       18       19       20       11       12       13       14       15       16       17         21       22       23       24       25       26       27       18       19       20       21       22       23       24         28       29       30       31       25       26       27       28       25       26       27       28       25       26       27       28       25       26       27       28       25       26       27       28       25       26       27       28       25       26       27       28       29       30       31       4       5       6       7       28       29       30       31       4       5       6       7       28       29       30       31       4       5       6       7       28       29       30       31       4       5       6       7       28       29       30       31       4       5 <th>Pn Wt Sr Cz Pt So N Pn Wt Sr Ci</th> <th>2 Pt 50 N P</th> <th>n Wt Sr Cz Pt So N</th> <th></th> <th></th>                                                                                                    | Pn Wt Sr Cz Pt So N Pn Wt Sr Ci                                                                                 | 2 Pt 50 N P    | n Wt Sr Cz Pt So N               |                                 |        |
| 14       15       16       17       18       19       20       11       12       13       14       15       16       17         21       22       23       24       25       26       27       18       19       20       21       22       23       24         28       29       30       31       25       26       27       28       25       26       27       28       25       26       27       28       25       26       27       28       29       30       31                                                                                                    | 7 8 9 10 11 12 13 4 5 6 7                                                                                       | 8 9 10 4       | 5 6 7 8 9 10                     |                                 |        |
| 21       22       23       24       25       26       27       18       19       20       21       22       23       24         28       29       30       31       25       26       27       28       25       26       27       28       25       26       27       28       29       30       31         Gotowe                                                                                                    | 14 15 16 17 18 19 20 11 12 13 14                                                                                | 4 15 16 17 1   | 1 12 13 14 15 16 17              |                                 |        |
| 28         29         30         31         25         26         27         28         29         30         31           Gotowe                                                                                                    | 21 22 23 24 25 26 27 18 19 20 2                                                                                 | 1 22 23 24 1   | 8 19 20 21 22 23 24              |                                 |        |
| Gotowe                                                                                                    | <b>28</b> 29 <b>30</b> 31 25 26 <b>27</b> 21                                                                    | 8              | 5 26 27 28 29 30 31              |                                 |        |
| Gotowe                                                                                                    |                                                                                                    |                |                                  |                                 |        |
| Gotowe                                                                                                    |                                                                                                    |                |                                  | ¥                               |        |
|                                                                                                    | Gotowe                                                                                                    |                |                                  |                                 | Gi     |

Rysunek 44. Okno Kalendarze

Kliknięcie przycisku EDYTUJ otwiera okno edycji kalendarza. Po prawej stronie znajduje się legenda z typami dni, które możemy przypisać do kalendarza. Przypisanie odbywa się poprzez zaznaczenie lewym przyciskiem myszki dni, a następnie kliknięciu prawym i wybraniu z menu przypisywanego typu dnia. Aby usunąć przypisanie należy zaznaczyć odpowiednie dni na kalendarzu i z menu kontekstowego wybrać komendę USUŃ PRZYPISANIE. U góry okna znajduje się menu WSTAW ŚWIĘTA. Po jego rozwinięciu można wybrać predefiniowane święta (dni ustawowo wolne od pracy) do wstawienia do kalendarza.

| -9                                          | Edyc              | ja dni kalendarza    |   |                  | - 0                           | * |
|---------------------------------------------|-------------------|----------------------|---|------------------|-------------------------------|---|
| 🛙 🍃 Zaznacz dni 👻 🖉 Wyczyść zaznaczenie 📲   | 31 Wstaw święta 👻 |                      |   |                  |                               |   |
| styczeń 2013 lu                             | ty 2013           | marzec 2013          | ^ | ن Typy dni       |                               | х |
| Pn Wt Śr Cz Pt So N Pn Wt Śr<br>1 2 3 4 5 6 | Cz Pt So N        | Pn Wt Śr Cz Pt So N  |   | Wymaż przypisz d | lo zaznaczonych<br>rzypisanie |   |
| 7 8 9 10 11 12 13 4 5 6                     | 7 8 9 10          | 4 5 6 7 8 9 10       |   | SW               | Święto                        | ^ |
| 14 15 5 17 18 19 20 11 12 13                | 14 15 16 17       | 11 12 13 14 15 16 17 |   | DR7              | Dzień roboczy 7-15            |   |
| 21 22 2 k Zaznacz według reguły             | 13 24             | 18 19 20 21 22 23 24 |   | DR8              | Dzień roboczy 8-16            |   |
| Wyczyść zaznaczenie                         |                   | 20 20 21 20 20 30 31 |   | DD7              | Dodatkowy roboczy 7-15        |   |
| Swieto                                      |                   |                      |   | DD8              | Dodatkowy roboczy 8-16        |   |
| Dzień roboczy 7-15                          |                   |                      |   | Z1               | Zmiana 06:00 - 14:00          |   |
| kw Dzień roboczy 8-16                       |                   | czerwiec 2013        |   | Z2               | Zmiana 14:00-22:00            |   |
| Pn Wt Ś Dodatkowy roboczy 7-15              | io N              | Pn Wt Śr Cz Pt So N  |   | Z3               | Zmiana 22:00 - 06:00          |   |
| Dodatkowy roboczy 8-16                      | 4 5               | 1 2                  |   | ZI               | Zmiana 06:00 - 18:00          |   |
| Zmiana 06:00 - 14:00                        | 1 12              | 3 4 5 5 7 5 9        |   | Zii              | Zmiana 18:00 - 06:00          |   |
| 15 16 1 Zmiana 14:00-22:00                  | 5 26              | 17 18 19 20 21 22 23 |   | ND               | Nienomowany dzień             | _ |
| 22 23 2 Zmiana 22:00 - 06:00                |                   | 24 25 26 27 28 29 30 |   | NDD              | Nienormowany dzień do         |   |
| 29 30 Zmiana 06:00 - 18:00                  |                   |                      |   | NZN              | Nienormowany z nadgo          |   |
| Zmiana 18:00 - 06:00                        |                   |                      |   | DR9              | Dzień roboczy 8-17            |   |
| Nienormowany dzień                          |                   | 2012                 |   | RZ1              | Zmiana pierwsza               |   |
| Nienormowany dzień dodatk                   | owy               | wizesterizots        | v |                  | D. / / D/F                    | ~ |
| Nienormowany z nadgodzina                   | mi                |                      |   | 0                | K Apului                      |   |
| Dzień roboczy 8-17                          |                   |                      |   |                  | Arididj                       | 4 |

Rysunek 45. Okno dialogowe Edycja dni kalendarza

Aby ułatwić zaznaczanie dni w całym roku wg jakieś reguły (np. wszystkie poniedziałki, środy i piątki w lipcu i sierpniu) możemy posłużyć się poleceniem wywoływanym u góry okna lub z menu kontekstowego ZAZNACZ WEDŁUG REGUŁY (rysunek 46):

| Poniedziałek |       |                  | , and the |             |  |
|--------------|-------|------------------|-----------|-------------|--|
| Vtorek       |       |                  |           |             |  |
| Sroda        |       |                  |           |             |  |
| Czwartek     | Zakre | 8                |           |             |  |
| Piątek       | Od:   | 1                | stycznia  | 2013        |  |
| Sobota       | Do:   | 31               | grudnia   | 2013        |  |
| Niedziela    |       | direction of the |           | 1.1.200.000 |  |

Rysunek 46. Wybór dni według reguły

#### 5.2.1.4 Komenda "Rejestr zdarzeń RCP"

Otwiera okno **Rejestr zdarzeń RCP** (rysunek 47). Lista zdarzeń jest wyświetlana w górnej części okna w postaci chronologicznej. Można zawęzić przedział czasowy wybierając daty **Przedział od – do** w górnej części okna. W szczegółach zdarzenia wyświetlane są wszystkie informacje dotyczące zdarzenia tj. RCP ID pracownika, Imię i Nazwisko, Zdjęcie (jeśli przypisano), Grupa, Czas, Punkt kontrolny i Typ zdarzenia RCP. Oprócz tego istnieją dwie flagi określające czy dane zdarzenia były dodane lub usunięte. Usunięcie zdarzenia importowanego z pliku powoduje pozostawienie go na liście w formie przekreślenia i wyszarzenia. Natomiast usunięcie zdarzenia dodanego przez Operatora programu powoduje jego całkowite usunięcie z listy zdarzeń. W razie potrzeby istnieje możliwość przywrócenia usuniętego zdarzenia (importowanego z pliku). Aby to zrobić należy kliknąć przycisk PRZYWRÓć SKASOWANE ZDARZENIE RCP na pasku narzędzi w oknie Rejestru zdarzeń.

| 8            |                                  | RCP M            | aster 2.1.29.69        | [ADMIN]    | 'C:\demo.rt2"       |                      |        |             | ÷ (     |          | ×   |
|--------------|----------------------------------|------------------|------------------------|------------|---------------------|----------------------|--------|-------------|---------|----------|-----|
| Plik         | Widok Raport                     | ty Narzędzia     | Okno Pomoc<br>샵 태그 이 이 |            |                     |                      |        |             | (       | © Offi   | ine |
| Re           | jestr zdarzeń RCP                | styczeń 2013     |                        |            |                     |                      |        |             |         | Ŧ        | ×   |
| Re           | iestr zdarzeń RCP pra            | acowników        |                        |            |                     |                      |        |             |         | 1        |     |
|              | SX 5 YPa                         | zedział od: 🗹 20 | 13-01-01 v do:         | 2013-01-31 |                     |                      |        |             |         |          |     |
|              | Czas 🔺                           | Nazwisko         | Imie                   | RCP ID     | Grupa               | Rejestrator          | Kod    | Тур         | Dodan   | Usunie   | 1   |
| •            | 2013-01-02 05:51                 | Huffman          | Allison                | 008        | Brygada III         | Wejście Biuro        | 0      | Wejście     |         | -        |     |
|              | 2013-01-02 05:51                 | Chevere          | Lucinde                | 007        | Brygada II          | Wejście Biuro        | 0      | Wejście     |         |          |     |
|              | 2013-01-02 05:51                 | Chambless        | Rudi                   | 006        | Brygada II          | Wejście Biuro        | 0      | Wejście     |         |          |     |
|              | 2013-01-02 05:54                 | Schulman         | Ken                    | 101        | Dział konstrukcyjny | Wejście Biuro        | 0      | Wejście     |         |          | ~   |
| : 🗹<br>Zdjec | Edytuj 🗙 Usuń<br>ie użytkownika: |                  |                        |            |                     | 🛃 Skróty:            | 🔿 Туру | zdarzeń RCI | P 📣 Rej | estrato: | У   |
|              |                                  | RCP ID:          | 008                    |            |                     | Fotografia z rejestr | atora  |             |         |          |     |
|              | (CT)                             | Imie:            | Allison                |            |                     |                      |        |             |         |          |     |
| - 3          | NISK I                           | Nazwisko:        | Huffman                |            |                     |                      |        |             |         |          |     |
| 1            | 1722                             | Grupa:           | Brygada III            | 1.1        |                     |                      |        |             |         |          |     |
| 1            | Contraction of the second        | Czas:            | 2013-01-02 05:5:       | L ]        |                     |                      |        |             |         |          |     |
|              | 9                                | Typ zdarzenia:   | [0] Wejście            |            |                     |                      |        |             |         |          |     |
|              |                                  | Rejestrator:     | Wejście Biuro          |            |                     |                      |        |             |         |          |     |
|              |                                  |                  | Dodane przez           | operatora  |                     |                      |        |             |         |          |     |
|              |                                  |                  | 🔲 Usunięte             |            |                     | Powiększ             |        |             |         |          |     |
|              |                                  |                  |                        |            |                     |                      |        |             |         |          | _   |

Rysunek 47. Okno rejestru zdarzeń RCP

Kliknięcie przycisku EDYTUJ otwiera okno edycji zdarzenia RCP (rysunek 48) przy czym edycji mogą ulegać wyłącznie zdarzenia dodane przez Operatora.

| Data:<br>Godzina:<br>Pracownik: | 05:51                 |   |
|---------------------------------|-----------------------|---|
| Typ zdarzenia:                  | [17] Wyjście służbowe |   |
| Rejestrator:                    | Wejście Biuro         | 1 |

Rysunek 48. Okno dialogowe Edycja zdarzenia RCP

#### 5.2.1.5 Komenda "Drzewo nawigacji"

Otwiera okno **Drzewo nawigacji** (rysunek 49) przedstawiające w sposób zhierarchizowany dane w postaci drzewa. Głównymi gałęziami drzewa są główne moduły programu a więc: Grupy pracowników z pracownikami, Kalendarze pracy, Rejestratory i rejestr zdarzeń RCP. Aby szybko wyszukać w drzewie element o określonej nazwie należy w polu **Szukaj** (u góry okna) wpisać jego nazwę (lub jej fragment) i wcisnąć klawisz **Enter** lub wcisnąć przycisk **Szukaj** z prawej strony pola (aby szukać kolejne wystąpienia nazwy w drzewie należy naciskać przycisk szukaj aż do znalezienia szukanego elementu). Po drzewie można przemieszczać się za pomocą myszki lub klawiatury (strzałki). Naciśnięcie klawisza **Enter** lub podwójne kliknięcie na elemencie drzewa otwiera związany z nim dokument (np. kliknięcie na pracowniku otwiera okno dokumentu pracownika).

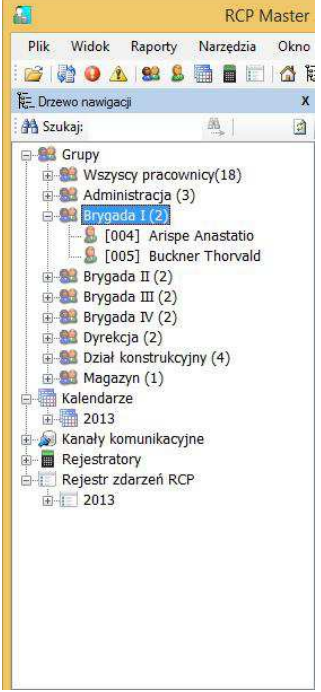

Rysunek 49. Drzewo nawigacji

Aby wyświetlić listę poleceń – komend, dotyczących wybranego elementu drzewa należy kliknąć prawy przycisk myszki – wyświetli się menu kontekstowe zaznaczonego elementu.

Klikając na wybranej pozycji menu wywołujemy komendę dla zaznaczonego elementu (np. PRZYPISZ KALENDARZ PRACOWNIKOM— rysunek 50).

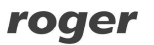

| Nybierz kalendarz który ma | być przypisany: |        |
|----------------------------|-----------------|--------|
| Dwuzmianowy (2013)         |                 | ×      |
|                            |                 |        |
|                            |                 |        |
|                            | OK              | Anudui |

Rysunek 50. Okno dialogowe przypisywania kalendarza pracownikom wywołane z menu kontekstowego

#### 5.3.1 Menu "Raporty"

Typowym zastosowaniem aplikacji jest wygenerowanie raportów czasu pracy na podstawie rejestracji zdarzeń RCP pracowników. Poprawne obliczenie czasu pracy wymaga kompletności rejestracji zdarzeń wejść — wyjść. Program potrafi wychwycić zdarzenia których brakuje (wspomniana wyżej komenda NARZĘDZIA/SPRAWDŹ KOMPLETNOŚĆ DANYCH). Są one sygnalizowane w każdym raporcie w postaci odpowiedniego ostrzeżenia (czerwona ikonka z wykrzyknikiem wraz z komentarzem). Braki takie operator programu musi wprowadzić ręcznie — poprzez np. dodanie absencji lub ręczne wstawienie odpowiedniego zdarzenia RCP, którego brakuje (w oknie HISTORIA PRACY PRACOWNIKA).

Typowe kroki generacji raportów pracy:

- 1. Odczytanie zdarzeń z rejestratorów RCP (scenariusz autonomiczny) albo import rejestracji zdarzeń RCP z pliku (scenariusz zależny)
- 2. Wywołanie komendy SPRAWDŹ KOMPLETNOŚĆ DANYCH
- 3. Powiadomienie pracowników u których znaleziono braki w rejestrze zdarzeń i ich wyjaśnienie

4. Ręczna korekta braków (wprowadzenie absencji lub dodanie brakujących zdarzeń do rejestru)

5. Wygenerowanie raportów (za pomocą KREATORA RAPORTów lub CENTRUM RAPORTów ).

#### 5.3.1.1 Komenda "Kreator raportów pracowników"

Powyżej przedstawiono wyniki obliczeń historii pracy dla pracownika za pomocą różnych widoków. Program umożliwia generowanie raportów z każdego rodzaju widoku oraz dodatkowo tworzenie raportów przedstawiających wykorzystane urlopy we wskazanym zakresie czasu, absencje w wybranym zakresie czasu, wymiary urlopów w roku (czyli aktualny stan wykorzystania urlopów) oraz kalendarz pracy Raporty można generować wywołując komendę Twórz RAPORT dla danego okna (ikonka drukarki) lub używając kreatora raportów do tworzenia bardziej złożonych raportów. Komendy tworzenia raportów można wywoływać z wielu miejsc np. z drzewa nawigacji, okna grupy, szczegółów pracownika. Za pomocą kreatora można generować raporty zbiorcze (dla danych grup pracowników, lub dla wszystkich) lub dla pojedynczego pracownika. Raporty te mogą być automatycznie wysyłane jako załączniki w formacie PDF na adresy e-mail podane w oknie danych pracownika. Poniżej przedstawiono kolejne kroki generacji raportu dla pojedynczego pracownika (kreator wywoływany komendą RAPORT w oknie szczegółów danych pracownika — pierwsza zakładka, lub w drzewie nawigacji z menu kontekstowego zaznaczonego pracownika — KREATOR RAPORTÓW).

Krok 1. Wybór raportów do generowania. W poniższym przykładzie (rysunek 51) wybrano ogólne zestawienia czasu pracy, niezgodności z regulaminem (spóźnienia, przekroczone limity np. wyjść na papierosa itp.), absencje w wybranym zakresie czasu i kalendarz pracy.

| Wybierz typy rapotów:         Image: Crasi lobecności - lisi         Crasi lobecności - si         Image: Crasi lobecności - si         Image: Crasi lobecności - si         Image: Crasi lobecności - si         Image: Crasi lobecności - si         Image: Crasi lobecności - si         Image: Crasi lobecności - si         Image: Crasi lobecności - si         Image: Wykorzystane urłopy         Mybasencje w wybramy         Wajacystane urłopy         Image: Wykorzystane urłopy         Image: Wykorzystane u | ta dni<br>ta dni szczegółowo<br>umy czasów w dniach<br>ezgodności z regulam<br>my czasów pracy w<br>w wskazanym zakn<br>w zakresie czasu<br>oku | inem pracy<br>kresie<br>ssie czasu |
|----------------------------------------------------------------------------------------------------|----------------------------------------------------------------------------------------------------|------------------------------------|
|                                                                                                    | []                                                                                                    |                                    |

Rysunek 51. Wybór typów raportów do wygenerowania

Krok 2. Wybór okresu dla jakiego sporządzane są wybrane raporty (rysunek 52).

| Podaj zakres czas                                         | owy raportu:                                   |        |
|-----------------------------------------------------------|------------------------------------------------|--------|
| <ul> <li>Miesiąc:</li> <li>Okres:</li> <li>Od:</li> </ul> | 2013 € Styczeń<br>2015-01-01 ∨<br>2015-01-31 ∨ | v      |
| < Cofnij                                                  | Dalej >                                        | Anuluj |

Rysunek 52. Określenie zakresu czasu do wygenerowania wybranych raportów

Krok 3. Wskazanie katalogu docelowego generowanych raportów PDF. Dodatkowo można wybrać opcję wysyłania raportu po wygenerowaniu, jako załączniki na e-mail pracownika.

| Opcje:  Raport zbiorczy pracowników  Raporty dla poszczególnych grup pracowników  Raporty dla poszczególnych pracowników  Wyślij raporty do pracowników jako załącznik e Format pliku: | e-mail |
|----------------------------------------------------------------------------------------------------|--------|
| Adobe Acrobat (.pdf)                                                                                                    | *      |
| Zapisz raporty w katalogu:                                                                                                    |        |
|                                                                                                    |        |
| C:\Desktop                                                                                                    |        |

Rysunek 53. Wybór docelowego katalogu dla generowanych raportów

Krok 4. Okno postępu tworzenia raportów (rysunek 54). Po generacji zostaje wyświetlony raport.

| 🗿 Generuj raport                                                                                                    |                                                                       |
|----------------------------------------------------------------------------------------------------|-----------------------------------------------------------------------|
| Zakończone                                                                                                    |                                                                       |
| Rezultat:                                                                                                    |                                                                       |
| Start: 11:37                                                                                                    | ~                                                                     |
| Tworzenie raportu "Lista dni szczegółow<br>OK.<br>Zapis raportu "Lista dni szczegółowo" (<br>OK. (C.\Users\dtkaczyk\Desktop\Dyre | o" (grupa: Dyrekcja)<br>grupa: Dyrekcja)<br>kcja "Lista dni szczegóło |
| <                                                                                                    | >                                                                     |
|                                                                                                    |                                                                       |

Rysunek 54. Okno postępu generowania raportów

#### 5.3.1.2 Komenda "Centrum raportów"

Oprócz predefiniowanych raportów dostępnych z menu RAPORTY, program RCP Master 2.1 umożliwia kreowanie raportów dostosowanych do indywidualnych potrzeb użytkownika. Do tego celu służy polecenie CENTRUM RAPORTÓW dostępne z menu RAPORTY. Opcja ta pozwala na generowanie raportów ze źródła danych utworzonego przez operatora w określonym czasie — na przykład w chwili zamknięcia rozliczeń w danym miesiącu. Raporty z CENTRUM RAPORTÓW wygenerowane z określonego źródła danych są zatem niezależne od zmian ustawień kalendarzy pracy, opcji, itp. dokonywanych po wygenerowaniu źródła danych.

Oto typowy scenariusz pracy używania CENTRUM RAPORTÓW:

- 1. Wygeneruj źródło danych do CENTRUM RAPORTÓW
- 2. Otwórz zakładkę CENTRUM RAPORTÓW.
- 3. Załaduj źródło danych, o ile nie zostało załadowane wcześniej.
- 4. Wybierz kolumny, które mają się znaleźć w raporcie.
- 5. Wybierz grupy, które mają się znaleźć w raporcie.
- 6. Skonfiguruj nagłówki i kolumny raportu.
- 7. Wydrukuj raport lub obejrzyj go w podglądzie wydruku. Ewentualnie zapisz raport w formacie XLS, DOC lub PDF.

Najważniejsze etapy powyższej procedury zostały opisane w poniższych punktach

#### Generowanie źródła danych do Centrum Raportów

Aby wygenerować źródło danych do Centrum raportów, otwórz Centrum, a następnie z menu Źródło DANYCH wybierz polecenie GENERUJ źródło DANYCH Z AKTYWNEJ BAZY. W oknie dialogowym GENEROWANIE źródła DANYCH DO 'CENTRUM RAPORTÓW' (rysunek 55) wskaż zakres czasowy, dla którego generujesz źródło danych oraz zaznacz grupy pracowników, których dane maja być uwzględnione w źródle.

| <sup>3</sup> odaj zakres czasowy:                  | Wybierz grupy:<br>V [Wszystkie]<br>Administracja                                                                                       |  |
|----------------------------------------------------|----------------------------------------------------------------------------------------------------|--|
| 2013 🐨 Styczeń ✓<br>○ Okres:<br>Od: 🕑 2013-01-01 ✓ | Brygada I     Brygada II     Brygada II     Brygada II     Brygada III     Brygada IV     Dyrekcja     Dział konstrukcyjny     Magazyn |  |
| Do: 2013-01-31 ∨<br>Postęp:                        |                                                                                                    |  |
|                                                    |                                                                                                    |  |

Rysunek 55. Generowanie źródła danych do Centrum Raportów — krok 1.

Po podaniu okresu do wygenerowania danych, należy kliknąć przycisk GENERUJ. Program wyświetli okno dialogowe ZAPISZ ŹRÓDŁO DANYCH CENTRUM RAPORTÓW (rysunek 56), które służy do wskazania nazwy pliku, do którego będzie zapisane źródło danych.

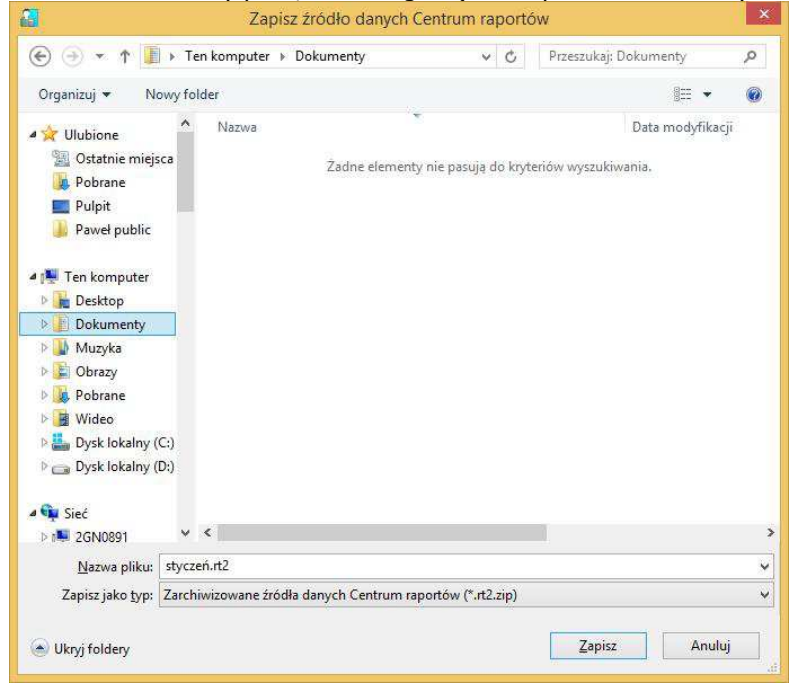

Rysunek 56. Zapis źródła danych

Wskaż folder i nazwę pliku, w którym będzie zapisane źródło danych. Nazwa powinna być opisowa tak, by jednoznacznie wskazywała treść źródła danych Rozpocznie się proces generowania danych do CENTRUM RAPORTÓW. W tym czasie program pokazuje postęp operacji (rysunek 57)

Uwaga: Czas trwania operacji generowania źródła danych do Centrum Raportów zależy od liczby pracowników, dla których przygotowywane jest źródło danych oraz okresu czasu, dla jakiego jest ono generowane. Aby skrócić czas generowania źródła danych, można wygenerować osobne źródła dla osobnych grup.

| ● Miesiąc:         2013 ♀ Styczeń         ○ Okres:         Od:       2013-01-01         Do:       2013-01-31 | Wybierz grupy:<br>Administracja<br>Brygada I<br>Brygada II<br>Brygada III<br>Brygada III<br>Dyrekcja<br>Dział konstrukcyjny<br>Magazyn |        |
|----------------------------------------------------------------------------------------------------|----------------------------------------------------------------------------------------------------|--------|
| Postęp:<br>Tworzenie raportu dla pracownika: Buckner Thorvald (005)                                          |                                                                                                    | [5/17] |
|                                                                                                    |                                                                                                    | 1      |

Rysunek 57. Postęp generowania źródła danych do Centrum raportów

Po zakończeniu generowania program wyświetli informację o tym, gdzie zapisano źródło danych (rysunek 58).

| Informacja                                                                  | × |
|-----------------------------------------------------------------------------|---|
| Źródło danych Centrum raportów zapisano w pliku<br>C:\Documents\sty.rt2.zip |   |
| ОК                                                                          |   |

Rysunek 58. Pomyślnie zakończono generowanie źródła danych.

Jednocześnie program "załaduje" wygenerowane źródło danych do aktywnej bazy.

#### Rodzaje raportów dostępnych za pośrednictwem CENTRUM RAPORTÓW

CENTRUM RAPORTÓW pozwala na generowanie raportów dostosowanych do potrzeb użytkownika. Użytkownik decyduje o tym, jakie kolumny mają się znaleźć w określonym raporcie. Może także samodzielnie określić nagłówki raportu i wskazać grupy pracowników, dla których raport ma być wygenerowany.

W obecnej wersji programu dostępne są dwa szablony raportów:

A. Raport ewidencji czasu pracy

#### Zbiorcze zestawienie godzin pracy za miesiąc styczeń 2013

Zestawienie wg grup

| Grupa:              | Dyrekcja     |                |        |                         |                            |            |                         |                          |
|---------------------|--------------|----------------|--------|-------------------------|----------------------------|------------|-------------------------|--------------------------|
| Imię i nazwisko     | Norma godzin | Czas zaliczony | Bilans | Nadgodziny<br>zaliczone | Nadgodziny N2<br>zaliczono | Spóźnienia | Wyjścia<br>wcześniejsze | Godz. nocne<br>zaliczono |
| Berkeley Davis(111) | 176:00       | 173:00         | -03:00 | 35:02                   | 16:14                      | -          |                         | 01:22                    |
| Arab Muhannad(001)  | 176:00       | 178:00         | 02:00  |                         |                            | 1          |                         | 01:22                    |

| Wykonał: Jan Novek |                                       |                                                                                                    | 26-03-2013   |
|--------------------|---------------------------------------|----------------------------------------------------------------------------------------------------|--------------|
| roger              | http://www.roger.pl<br>roger@roger.pl | Copyright © 2008 Roger sp.j. All rights reserved. Roger logo is trademark or registered<br>trademark of Roger sp.j or its affiliated companies in the Poland and other countries. | Stropp 1 z 1 |

Użytkownik ma do wyboru 8 kolumn informacyjnych. Może wybierać spośród dostępnych ponad 40 różnych wartości.

#### B. Karta pracy

Karta ewidencji czasu pracy pracownika

| Data                      | Wejście | Wyjście | Czas łączny | Czas<br>zaliczony | Spóźnienia | Wyjścia<br>wcześniejsz<br>e | W niedz. i<br>święta<br>zaliczono | Nadgodziny<br>zaliczone | Godz.<br>nocne<br>zaliczono | Komentarz                                       |
|---------------------------|---------|---------|-------------|-------------------|------------|-----------------------------|-----------------------------------|-------------------------|-----------------------------|-------------------------------------------------|
| 2013-01-01 (wtorek)       |         |         |             |                   | 0          |                             |                                   |                         |                             | 2<br>2                                          |
| 2013-01-02 (środa)        | 06:54   | 19:00   | 12:06       | 09:12             |            |                             |                                   |                         |                             |                                                 |
| 2013-01-03 (czwartek)     | 11:49   | 20:01   | 08:12       | 08:12             |            |                             |                                   | 2                       |                             |                                                 |
| 2013-01-04 (piątek)       | 09:01   | 17:01   | 08:00       | 08:00             | 0          |                             |                                   |                         |                             |                                                 |
| 2013-01-05 (sobota)       |         |         |             |                   | 2          |                             |                                   |                         |                             | 9                                               |
| 2013-01-06 (niedziela)    |         |         |             |                   |            |                             |                                   |                         |                             |                                                 |
| 2013-01-07 (poniedziałek) | 08:52   | 15:07   | 06:15       | 06:15             | 8          | 8                           | 06:15                             |                         |                             |                                                 |
| 2013-01-08 (wtorek)       | 06:02   | 14:20   | 08:18       | 08:18             |            | 1 1                         |                                   |                         |                             |                                                 |
| 2013-01-09 (środa)        | 05:21   | 13:27   | 05:06       | 08:06             |            |                             |                                   |                         | 00:39                       |                                                 |
| 2013-01-10 (czwartek)     | 10:29   | 22:27   | 11:58       | 11:58             |            |                             |                                   |                         | 00:27                       |                                                 |
| 2013-01-11 (piątek)       | 07:59   | 11:02   | 03:03       | 03:03             | 8          | 8                           |                                   |                         |                             |                                                 |
| 2013-01-12 (sobota)       | 08:59   | 17:02   | 08:03       | 08:03             |            | 1                           |                                   |                         |                             |                                                 |
| 2013-01-13 (niedziela)    |         |         |             |                   |            |                             |                                   |                         |                             |                                                 |
| 2013-01-14 (poniedziałek) | 05:54   | 12:21   | 08:00       | 08:00             | 2          |                             |                                   |                         | 00:05                       | Wyjście służbowe z automatycznym zamknięciem dn |
| 2013-01-15 (wtorek)       | 06:01   | 14:51   | 08:50       | 08:50             |            |                             | 08:50                             |                         |                             |                                                 |
| 2013-01-16 (środa)        | 05:50   | 12:00   | 05:10       | 06:10             |            |                             |                                   | 2                       | 00:10                       |                                                 |
| 2013-01-17 (czwartek)     | 09:39   | 14:09   | 08:00       | 08:00             |            | 1                           |                                   |                         |                             | Wyjście służbowe z automatycznym zamknięciem dn |
| 2013-01-18 (piątek)       | 08:01   | 14:41   | 05:40       | 06:40             |            | 2                           |                                   |                         |                             |                                                 |
| 2013-01-19 (sobota)       |         |         |             |                   |            |                             |                                   |                         |                             |                                                 |
| 2013-01-20 (niedziela)    | 2       | 2       |             |                   | 0          | e                           |                                   | 2                       |                             |                                                 |
| 2013-01-21 (poniedziałek) | 06:01   | 18:02   | 12:01       | 10:02             | 0          |                             |                                   |                         |                             |                                                 |
| 2013-01-22 (wtorek)       | 11:54   | 19:02   | 07:09       | 07:08             |            |                             |                                   |                         |                             | 5                                               |
| 2013-01-23 (środa)        | 09:21   | 13:56   | 04:35       | 04:35             |            |                             |                                   |                         |                             |                                                 |
| 2013-01-24 (czwartek)     | 08:45   | 17:21   | 08:36       | 0S: 36            |            |                             |                                   |                         |                             |                                                 |
| 2013-01-25 (piątek)       | 06:50   | 13:04   | 05:14       | 06:14             | 0          |                             | 06:14                             | Ú.                      |                             |                                                 |
| 2013-01-26 (sobota)       |         |         |             |                   |            |                             |                                   |                         |                             |                                                 |
| 2013-01-27 (niedziela)    | 06:50   | 18:04   | 11:14       | 11:14             |            |                             | 11:14                             |                         |                             |                                                 |
| 2013-01-28 (poniedziałek) | 17:41   | 19:01   | 01:20       | 01:20             | 8          |                             | 01:20                             |                         |                             |                                                 |
| 2013-01-29 (wtorek)       |         | S       | 08:00       | 08:00             |            |                             |                                   |                         | 1                           | Urlop wypoczynkow                               |
| 2013-01-30 (środa)        | 13:45   | 19:09   | 05:24       | 05:24             |            |                             |                                   |                         |                             | 2 (A) (A) (A) (A) (A) (A) (A) (A) (A) (A)       |
| 2013-01-31 (czwartek)     | 06:01   | 13:01   | 07:00       | 07:00             | )          |                             |                                   |                         |                             |                                                 |
| Razem:                    |         |         | 183:13      | 178:20            |            |                             | 33:53                             |                         | 01:22                       |                                                 |

Użytkownik ma do dyspozycji 10 kolumn sumowanych oraz trzy kolumny informacyjne (WEJŚCIE, WYJŚCIE, KOMENTARZ). Kolumny WEJŚCIE i WYJŚCIE mają stałe pozycje w raporcie (1 i 2), można je jednak wyłączyć z drukowania.

#### **Obsługa CENTRUM RAPORTÓW**

Po wygenerowaniu źródła danych, można przystąpić do tworzenia raportów w Centrum. Najpierw należy otworzyć zakładkę CENTRUM RAPORTÓW za pomocą polecenia RAPORTY -> CENTRUM RAPORTÓW.

| Carebourg and a share being                                                                                                    |                                                                                                    |                                                                                                    |                                                                                                    |                                                                                                    |                                                                                                    |                                                                                                    |                                                                                                    |                                                                                                    |  |                                                                         |                                                          |                            |
|----------------------------------------------------------------------------------------------------|----------------------------------------------------------------------------------------------------|----------------------------------------------------------------------------------------------------|----------------------------------------------------------------------------------------------------|----------------------------------------------------------------------------------------------------|----------------------------------------------------------------------------------------------------|----------------------------------------------------------------------------------------------------|----------------------------------------------------------------------------------------------------|----------------------------------------------------------------------------------------------------|--|-------------------------------------------------------------------------|----------------------------------------------------------|----------------------------|
| 2 Certa uni raportow                                                                                                    |                                                                                                    |                                                                                                    |                                                                                                    |                                                                                                    |                                                                                                    |                                                                                                    |                                                                                                    |                                                                                                    |  |                                                                         |                                                          |                            |
| 🔰 Zródło danych 👻                                                                                                    |                                                                                                    |                                                                                                    |                                                                                                    |                                                                                                    |                                                                                                    |                                                                                                    |                                                                                                    |                                                                                                    |  |                                                                         |                                                          |                            |
| letryka                                                                                                    |                                                                                                    |                                                                                                    |                                                                                                    |                                                                                                    |                                                                                                    |                                                                                                    | Filtrowanie                                                                                                    | danych                                                                                                    |  |                                                                         |                                                          |                            |
| Ścieżka bazy danych<br>Ścieżka archiwum XML źródła danych<br>Data początku okresu:                                                                                                    | C: public BAZY RCP MA                                                                                                    | STER 2\Demo26                                                                                                    | 022013.rt2                                                                                                    | 2 (bieżąca baz                                                                                                    | za danych)                                                                                                    |                                                                                                    | Grupa<br>Crupa<br>RCP ID                                                                                                    | podzin                                                                                                    |  | *                                                                       | Grupy:<br>Ø Administracja<br>Ø Brygada I<br>Ø Brygada II |                            |
| Data końca okresu:                                                                                                    | 2013-01-31 23:59:59                                                                                                    |                                                                                                    |                                                                                                    |                                                                                                    |                                                                                                    |                                                                                                    | Czas za                                                                                                    | liczony                                                                                                    |  | -                                                                       | Brygada III                                              |                            |
| Dane dia grup:                                                                                                    | Construction     Construction     Construction |                                                                                                    |                                                                                                    | Administracja, Brygada II, Brygada III, Brygada IV, Dyrekça, Dzał konstrukcyjny,<br>Nagazyn         Imadopdany zarem           Imadopdany zarem         Imadopdany zarem           Imadopdany zarem         Imadopdany zarem           Imadopdany zarem         Imadopdany zarem           Imadopdany zarem         Imadopdany zarem           Imadopdany zarem         Imadopdany zarem           Imadopdany zarem         Imadopdany zarem           Imadopdany zarem         Imadopdany zarem |                                                                                                    |                                                                                                    |                                                                                                    |                                                                                                    |  | Dyrekcja     Dyrekcja     Dyrekcja     Zizieł konstrukcyjny     Magazyn |                                                          |                            |
| Wygenerowano:                                                                                                    | 2013-02-26 07:55:02 p                                                                                                    | rzez ADMIN                                                                                                    |                                                                                                    |                                                                                                    |                                                                                                    |                                                                                                    | Nadgod<br>Nadgod<br>Nadgod<br>Nadgod                                                                                                    | ziny N2 razem<br>ziny N2 zaliczono<br>ziny N3 razem<br>ziny N3 zaliczono<br>ziny N4 razem                                                                                                    |  | •                                                                       |                                                          | Konfigur<br>ra<br>Konfigur |
|                                                                                                    |                                                                                                    |                                                                                                    |                                                                                                    |                                                                                                    |                                                                                                    |                                                                                                    | Wszystkie                                                                                                    | Żadna                                                                                                    |  |                                                                         | Westerline Zadan                                         | ra                         |
| odglad                                                                                                    |                                                                                                    |                                                                                                    |                                                                                                    |                                                                                                    |                                                                                                    |                                                                                                    |                                                                                                    |                                                                                                    |  |                                                                         | Maryaouc Louid                                           |                            |
|                                                                                                    |                                                                                                    |                                                                                                    |                                                                                                    |                                                                                                    |                                                                                                    |                                                                                                    |                                                                                                    |                                                                                                    |  |                                                                         | Inscisois could                                          |                            |
| 4 4   1 z17   🕨 🙌 📲                                                                                                    | Karta pracy                                                                                                    |                                                                                                    |                                                                                                    |                                                                                                    |                                                                                                    |                                                                                                    |                                                                                                    |                                                                                                    |  |                                                                         |                                                          |                            |
| Inie i nazviško                                                                                                    | Karta pracy<br>Grupa                                                                                                    | ▲ RCP ID                                                                                                    | Norma<br>godzin                                                                                                    | Czas<br>zaliczony                                                                                                    | Blans                                                                                                    | Nadgodziny<br>N1 zaliczono                                                                                                    | Nadgodziny<br>N2 zaliczono                                                                                                    | W dni<br>wolne<br>zaliczone                                                                                                    |  |                                                                         | 10212005 20010                                           |                            |
| Inie i nazvisko                                                                                                    | Grupa                                                                                                    | RCP ID                                                                                                    | Norma<br>godzin<br>176:00                                                                                                    | Czas<br>zaliczony                                                                                                    | Bilans<br>05:13                                                                                                    | Nadgodziny<br>N1 zaliczono<br>00:00                                                                                                    | Nadgodziny<br>N2 zaliczono<br>00:00                                                                                                    | W dni<br>wolne<br>zaliczone<br>00:00                                                                                                    |  |                                                                         | IISTIDE IGUS                                             |                            |
| Inie i nazwisko<br>Imie i nazwisko<br>Mickay Dranden<br>Gerstner Herbert                                                                                                    | Karta pracy<br>Grupa<br>Administracja<br>Administracja                                                                                                    | RCP ID     003     002                                                                                                    | Norma<br>godzin<br>176:00                                                                                                    | Czas<br>zaliczony<br>101:10<br>179:17                                                                                                    | Bilans<br>05:13<br>03:17                                                                                                    | Nadgodziny<br>N1 zaliczono<br>00:00<br>00:00                                                                                                    | Nadgodziny<br>N2 zaliczono<br>00:00<br>00:00                                                                                                    | W dni<br>wolne<br>zaliczone<br>00:00<br>00:00                                                                                                    |  |                                                                         | 1241205 49418                                            |                            |
| Imię i nazwisko<br>Imię i nazwisko<br>Moksy Dranden<br>Gerstner Herbert<br>Arispe Anastatio                                                                                                    | Karta pracy<br>Grupa<br>Administracja<br>Administracja<br>Brvgada I                                                                                                    | RCP ID     003     002     004                                                                                                    | Norma<br>godzin<br>176:00<br>176:00                                                                                                    | Czas<br>zaliczony<br>101:10<br>179:17<br>193:34                                                                                                    | Bilans<br>05:12<br>03:17<br>17:34                                                                                                    | Nadgodziny<br>NI zaliczono<br>00:00<br>01:00<br>21:32                                                                                                    | Nadgodziny<br>N2 zaliczono<br>00:00<br>00:00<br>00:02                                                                                                    | W dni<br>wolne<br>zaliczone<br>00:00<br>00:00<br>00:00                                                                                                    |  |                                                                         | TALIXX SUS                                               |                            |
| Ime i nazviško<br>Ime i nazviško<br>Molav bitanšen<br>Gerstner Herbert<br>Arispe Anastatio<br>Budner Thorvald                                                                                                    | Karta pracy<br>Grupa<br>Administracja<br>Brygada I<br>Brygada I                                                                                                    | RCP ID     003     002     004     005                                                                                                    | Norma<br>godzin<br>176:00<br>176:00<br>176:00                                                                                                    | Czas<br>zaliczony<br>101:10<br>179:17<br>193:34<br>203:21                                                                                                    | Blans<br>05:13<br>03:17<br>17:34<br>27:21                                                                                                    | Nadgodziny<br>N1 zaliczono<br>00:00<br>021:32<br>26:48                                                                                                    | Nadgodziny<br>N2 zaliczono<br>00:00<br>00:02<br>00:42<br>00:00                                                                                                    | W dni<br>wolne<br>zaliczone<br>00:00<br>00:00<br>00:00<br>00:00                                                                                                    |  |                                                                         | 1041205 550.8                                            |                            |
| Imig i nazviško       Imig i nazviško       Molav Dranden       Gestner Herbert       Arispe Anastalio       Buchner Thorvald       Chevree Luside                                                                                                    | Karta pracy<br>Grupa<br>Administracja<br>Brygada I<br>Brygada I<br>Brygada I                                                                                                    | <ul> <li>RCP ID</li> <li>003</li> <li>002</li> <li>004</li> <li>005</li> <li>007</li> </ul>                                                                                                    | Norma<br>godzin<br>176:00<br>176:00<br>176:00<br>176:00<br>176:00                                                                                                    | Czas<br>zaliczony<br>101:10<br>179:17<br>193:34<br>203:21<br>174:43                                                                                                    | Blans<br>05:13<br>03:17<br>17:34<br>27:21<br>-01:17                                                                                                    | Nadgodziny<br>N1 zaliczono<br>00:00<br>21:32<br>26:48<br>00:00                                                                                                    | Nadgodžiny<br>N2 zaliczono<br>00:00<br>00:42<br>00:00<br>00:42                                                                                                    | W dni<br>wolne<br>zaličone<br>00:00<br>00:00<br>00:00<br>00:00                                                                                                    |  |                                                                         | IDADOS 6008                                              |                            |
| Imeji nazviško           Filozov do načni           Gestore hektert           Arispe Anatatio           Budner Thorvald           Chevre Ludnike           Chambes Rud                                                                                                    | Karta pracy<br>Grupa<br>Administracja<br>Brygada I<br>Brygada II<br>Brygada II<br>Brygada II                                                                                                    | <ul> <li>RCP ID</li> <li>003</li> <li>002</li> <li>004</li> <li>005</li> <li>007</li> <li>006</li> </ul>                                                                                                    | Norma<br>godzin<br>176:00<br>176:00<br>176:00<br>176:00<br>176:00                                                                                                    | Czas<br>zaliczony<br>101:10<br>179:17<br>193:34<br>203:21<br>174:43<br>175:59                                                                                                    | Bians<br>05:13<br>03:17<br>17:34<br>27:21<br>-01:17<br>-00:01                                                                                                    | Nadgodzny<br>Ni zaliczono<br>00:00<br>21:32<br>26:48<br>00:00<br>00:00                                                                                                    | Nadgodziny<br>N2 zaliczono<br>00:00<br>00:42<br>00:00<br>00:00<br>00:00<br>00:00                                                                                                    | W dni<br>wolne<br>zaliczone<br>00:00<br>00:00<br>00:00<br>00:00<br>00:00                                                                                                    |  |                                                                         |                                                          |                            |
| Imig Inzervidio           Imig Inzervidio           Moday Disardion           Gerstner Herbert           Arbrey Disardion           Budver Throwald           Oherver Luonde           Oherver Luonde           Huffman Allicon                                                                                                    | Karta pracy<br>Grupa<br>Administracja<br>Brygada I<br>Brygada I<br>Brygada II<br>Brygada II<br>Brygada II                                                                                                    | <ul> <li>RCP ID</li> <li>003</li> <li>002</li> <li>004</li> <li>005</li> <li>007</li> <li>006</li> <li>008</li> </ul>                                                                                                    | Norma<br>godzin<br>176:00<br>176:00<br>176:00<br>176:00<br>176:00<br>176:00                                                                                                    | Czas<br>zaliczony<br>101:10<br>179:17<br>193:34<br>203:21<br>174:43<br>175:59<br>187:41                                                                                                    | Blans<br>05:13<br>03:17<br>17:34<br>27:21<br>-01:17<br>-00:01<br>11:41                                                                                                    | Nadgodziny<br>Ni załczono<br>00:00<br>21:32<br>26:48<br>00:00<br>00:00<br>23:30                                                                                                    | Nadgodziny<br>N2 zaliczono<br>00:00<br>00:02<br>00:02<br>00:00<br>00:00<br>00:00<br>00:00                                                                                                    | W dni<br>wolne<br>zaliczone<br>00:00<br>00:00<br>00:00<br>00:00<br>00:00<br>00:00                                                                                                    |  |                                                                         |                                                          |                            |
| Ime         1         2.17         Ime         Ime           Ime         naxwisko           Gesteve Herbert         Artige Ansato           Budner Thorvald         Onewes Rud           Ohner E Rud         Huffman Allson           Samu         Samu                                                                                                    | Grupa<br>Administracja<br>Administracja<br>Brygada I<br>Brygada II<br>Brygada II<br>Brygada III<br>Brygada III                                                                                                    | <ul> <li>RCP ID</li> <li>003</li> <li>002</li> <li>004</li> <li>005</li> <li>007</li> <li>006</li> <li>008</li> <li>009</li> </ul>                                                                                                    | Norma<br>godzin<br>176:00<br>176:00<br>176:00<br>176:00<br>176:00<br>176:00<br>176:00<br>176:00                                                                                                    | Czas<br>załczony<br>101:13<br>179:17<br>193:34<br>203:21<br>174:43<br>175:59<br>187:41<br>170:41                                                                                                    | Blans<br>05:13<br>03:17<br>17:34<br>27:21<br>-01:17<br>-00:01<br>11:41<br>-05:19                                                                                                    | Nadgodziny<br>N1 zaliczono<br>00:00<br>21:32<br>26:48<br>00:00<br>00:00<br>00:00<br>03:30<br>05:00                                                                                                    | Nadgodziny<br>N2 zaliczono<br>00:00<br>00:42<br>00:00<br>00:00<br>00:00<br>00:00<br>00:00<br>00:00                                                                                                    | W dni<br>wohe<br>załczone<br>00:00<br>00:00<br>00:00<br>00:00<br>00:00<br>00:00<br>00:00                                                                                                    |  |                                                                         |                                                          |                            |
| Ime Inzevideo       Ime Inzevideo       Gesterber Herbert       Arlige Ansatabo       Budner Thorvald       Chevrer Luchde       Onamilese Ruid       Huffman Allson       Saerru Iméda       Morgan Tody                                                                                                    | Grupa<br>Administracja<br>Administracja<br>Brygada I<br>Brygada II<br>Brygada II<br>Brygada II<br>Brygada III<br>Brygada III<br>Brygada III<br>Brygada III                                                                                                    | <ul> <li>RCP ID</li> <li>003</li> <li>002</li> <li>004</li> <li>005</li> <li>007</li> <li>006</li> <li>008</li> <li>009</li> <li>754</li> </ul>                                                                                            | Norma<br>godžin<br>176:00<br>176:00<br>176:00<br>176:00<br>176:00<br>176:00<br>176:00<br>176:00<br>176:00                                                                                                    | Czas<br>załkzony<br>101:15<br>179:17<br>193:34<br>203:21<br>174:43<br>175:59<br>187:41<br>170:41<br>170:41                                                                                                    | Bilens<br>05:13<br>03:17<br>17:34<br>27:21<br>-01:17<br>-00:01<br>11:41<br>-05:19<br>00:00                                                                                                    | Nadgodziny<br>N1 zalczono<br>00:00<br>21:32<br>26:48<br>00:00<br>00:00<br>023:30<br>05:00<br>00:00                                                                                                    | Nadgodžiny<br>N2 zaliczono<br>00:00<br>00:00<br>00:00<br>00:00<br>00:00<br>00:00<br>00:00<br>00:00<br>00:00                                                                                                    | W dni<br>wolne<br>załczow<br>00:00<br>00:00<br>00:00<br>00:00<br>00:00<br>00:00<br>00:00                                                                                                    |  |                                                                         |                                                          |                            |
| Imig Inaxvidio       Imig Inaxvidio       Gerstner Herbert       Arise Ansatalio       Budner Thorvald       Ohevere Lucinde       Chambiess Rud       Huffman Aliaon       Seenz Imidia       Markey Tom                                                                                                    | Karta pracy<br>Grupa<br>Administracija<br>Administracija<br>Brygoda I<br>Brygoda I<br>Brygoda II<br>Brygoda II<br>Brygoda III<br>Brygoda IIV<br>Brygoda IV<br>Brygoda IV                                                                                                    | <ul> <li>RCP ID</li> <li>000</li> <li>002</li> <li>004</li> <li>005</li> <li>007</li> <li>006</li> <li>008</li> <li>009</li> <li>754</li> <li>567</li> </ul>                                                                               | Norma<br>godžin<br>176:00<br>176:00<br>176:00<br>176:00<br>176:00<br>176:00<br>176:00<br>176:00<br>176:00<br>144:00                                                                                                    | Czas<br>załkczony<br>101:15<br>179:17<br>193:34<br>203:21<br>174:43<br>175:59<br>187:41<br>170:41<br>170:41<br>144:00<br>12:07                                                                                                    | Blans<br>05:13<br>03:17<br>17:34<br>27:21<br>-01:17<br>-00:01<br>11:41<br>-05:19<br>00:000<br>-131:53                                                                                                    | Nadgodzny<br>Ni zakcono<br>00:00<br>00:00<br>21:32<br>26:48<br>00:00<br>00:00<br>02:330<br>05:00<br>00:00<br>00:00                                                                                                    | Nadgodžiny<br>N2 zaličano<br>00:00<br>00:00<br>00:00<br>00:00<br>00:00<br>00:00<br>00:00<br>00:00<br>00:00                                                                                                    | W dni<br>wolne<br>załcoo<br>00:00<br>00:00<br>00:00<br>00:00<br>00:00<br>00:00<br>00:00<br>00:00                                                                                                    |  |                                                                         |                                                          |                            |
| Ime i nazviško       Ime i nazviško       Gestove Hebert       Arige Ansato       Budver Thorvald       Chevree Ludnde       Chevree Ludnde       Chevree Ludnde       Sonz Imedia       Morgan Toby       Marge Tos       Berkley Tom       Berkley Davis                                                                                                 | Grupa<br>Grupa<br>Administracja<br>Administracja<br>Brygoda I<br>Brygoda I<br>Brygoda II<br>Brygoda II<br>Brygoda II<br>Brygoda II<br>Brygoda II<br>Brygoda IV<br>Dyrekiga                                                                                                    | <ul> <li>RCP ID</li> <li>003</li> <li>002</li> <li>004</li> <li>005</li> <li>007</li> <li>006</li> <li>008</li> <li>009</li> <li>754</li> <li>587</li> <li>111</li> </ul>                                                                  | Norma<br>godžin<br>176:00<br>176:00<br>176 | Czas<br>zalkzony<br>101:13<br>179:17<br>193:34<br>203:21<br>174:43<br>175:59<br>187:41<br>170:41<br>170:41<br>174:00<br>12:07<br>169:20                                                                                                    | Blans<br>05:13<br>03:17<br>17:34<br>27:21<br>-01:17<br>-00:01<br>11:41<br>-05:19<br>-00:00<br>-131:53<br>37:20                                                                                                    | Nadgodzny<br>N1 zalczono<br>00:00<br>021:32<br>26:48<br>00:00<br>00:00<br>023:30<br>05:00<br>00:00<br>00:00<br>00:00<br>00:00<br>00:00                                                                                                    | Nadgodainy<br>N2 zalczono<br>00:00<br>00:00<br>00:00<br>00:00<br>00:00<br>00:00<br>00:00<br>00:00<br>00:00<br>00:00<br>00:00<br>00:00<br>00:00<br>00:00<br>00:00<br>00:00<br>00:00<br>00:00                                                                                                    | W dhi<br>wolne<br>zakrone<br>00:00<br>00:00<br>00:00<br>00:00<br>00:00<br>00:00<br>00:00<br>00:00<br>00:00                                                                                                    |  |                                                                         |                                                          |                            |
| Ime inacvideo       Ime inacvideo       Gesterberkebert       Arlope Anastalo       Budner Thorvald       Chevere Ludnde       Charlese Rud       Huffman Allson       Senz Iméda       Morgan Tody       Marley Tom       Berkeley Davis       Arab Muhanand                                                                                              | Karta pracy<br>Grupa<br>Administracija<br>Administracija<br>Brygada I<br>Brygada II<br>Brygada II<br>Brygada III<br>Brygada III<br>Brygada IV<br>Brygada IV<br>Dryekija                                                                                                    | RCP ID<br>0003<br>002<br>004<br>005<br>005<br>006<br>008<br>009<br>754<br>567<br>111<br>001                                                                                                    | Norma<br>godžin<br>176:00<br>176:00<br>176:00<br>176:00<br>176:00<br>176:00<br>176:00<br>144:00<br>144:00<br>132:00                                                                                                    | Czas<br>zaliczony<br>101:13<br>179:17<br>193:34<br>203:21<br>174:43<br>175:59<br>187:41<br>170:41<br>170:41<br>144:00<br>12:07<br>169:20<br>178:20                                                                                                    | Bilans<br>05: 13<br>03: 17<br>17:34<br>27:21<br>-01:17<br>-00:01<br>11:41<br>-05:19<br>-00:00<br>-151:53<br>-151:53<br>-02:20<br>-02:20                                                                                                    | Nadgedziny<br>N1 zaliczono<br>00:00<br>21:32<br>26:48<br>00:00<br>00:00<br>02:33<br>00:500<br>00:00<br>00:00<br>00:00<br>00:00<br>00:00<br>00:00                                                                                                    | Nadgedany<br>N2 zakczono<br>00:00<br>00:42<br>00:00<br>00:00<br>00 | W dri<br>wohe<br>202000<br>00:00<br>00:00<br>00:00<br>00:00<br>00:00<br>00:00<br>00:00<br>00:00<br>00:00                                                                                                    |  |                                                                         |                                                          |                            |
| Imite i nazvidio           Imite i nazvidio           Gestore Hechert           Aritope Anazotto           Buckner Thorvald           Chambiess Rudi           Chambiess Rudi           Chambiess Rudi           Gestory Tom           Berklery Tom           Berklery David           Arabe Muhannad           Wirkard Cark                               | Anta pracy<br>Grupa<br>Administracja<br>Administracja<br>Brygada I<br>Brygada II<br>Brygada II<br>Brygada II<br>Brygada II<br>Brygada II<br>Brygada IV<br>Dynekcja<br>Dynekcja<br>Dynekcja                                                                                                    | RCP ID           002           004           005           007           006           007           006           007           008           009           754           557           111           001           100                   | Norma<br>godzin<br>176:00<br>176:00<br>176:00<br>176:00<br>176:00<br>176:00<br>176:00<br>144:00<br>144:00<br>132:00<br>176:00                                                                                                    | Czas<br>załkczony<br>101:13<br>179:17<br>193:34<br>203:21<br>174:43<br>175:59<br>187:41<br>170:41<br>170:41<br>170:41<br>144:00<br>12:07<br>169:20<br>178:20<br>193:06                                                                                                    | Bians<br>03:13<br>03:72<br>17:34<br>27:21<br>-01:17<br>-00:01<br>11:141<br>-0:5:19<br>-00:00<br>-131:53<br>-37:20<br>02:20<br>02:20<br>17:06                                                                                                    | Nadgodzny<br>Ni załkzono<br>21132<br>26:48<br>00:00<br>00:00<br>23:30<br>05:00<br>00:00<br>00                                                                                         | Nadgodainy<br>N2 zaliczono<br>00:00<br>00:00<br>00                                                                                                    | W devi<br>wohe<br>załczone<br>00:00<br>00:00<br>00:00<br>00:00<br>00:00<br>00:00<br>00:00<br>00:00<br>00:00<br>00:00<br>00:00<br>00:00                                                                                                    |  |                                                                         |                                                          |                            |
| Ime i nazviško       Ime i nazviško       Gestvor teknotr       Gestvor teknotr       Buchner Thorvald       Ohrvere Ludnde       Chambies Rud       Huffman Allacon       Senz Iméda       Morgan Taby       Medey Tom       Berkfery Davis       Arab Muhannad       Wirfand Clark       Corpuz Deméta                                                   | Crupa<br>Crupa<br>Administracja<br>Administracja<br>Brypada I<br>Brypada I<br>Brypada II<br>Brypada II<br>Brypada II<br>Brypada II<br>Brypada IV<br>Dryekcja<br>Dprekcja<br>Daklonstrukcypy                                                                                                    | <ul> <li>RCP ID</li> <li>003</li> <li>002</li> <li>004</li> <li>005</li> <li>007</li> <li>006</li> <li>008</li> <li>009</li> <li>009</li> <li>754</li> <li>567</li> <li>111</li> <li>001</li> <li>100</li> <li>011</li> </ul>              | Norma<br>godzin<br>176:00<br>176:00<br>176:00<br>176:00<br>176:00<br>176:00<br>176:00<br>144:00<br>144:00<br>144:00<br>142:00<br>176:00<br>176:00                                                                                                    | Czas<br>zakczony<br>101:13<br>179:17<br>193:34<br>203:21<br>174:43<br>175:59<br>187:41<br>170:44<br>144:00<br>12:07<br>169:20<br>178:20<br>178:20<br>179:20<br>179:20<br>193:06<br>169:11                                                                                                    | Blans 05:13 03:17 17:34 27:21 -01:17 -00:01 11:41 -05:19 00:00 -131:53 37:20 02:20 17:06 -07:49 -07:49 -07:40 -07:40 -07: | Nadgodany<br>Ni zakrzeno<br>00.00<br>22.132<br>26.44<br>00.00<br>00.00<br>02.23<br>00.00<br>00.000<br>00.00<br>00.000<br>000000 | Nadgodziny N2 zaliczono<br>00:00<br>00:00<br>00:02<br>00:00<br>00:00<br>00                                                                                                    | W dri<br>wohe           2alcoro           00:00           00:00           00:00           00:00           00:00           00:00           00:00           00:00           00:00           00:00           00:00           00:00           00:00           00:00           00:00           00:00           00:00           00:00           00:00                               |  |                                                                         |                                                          |                            |
| Imite incavelation       Imite incavelation       Generation Hendert       Aritope Anastation       Buchner Thomvald       Cherwere Lucinde       Cherwere Lucinde       Cherwere Lucinde       Cherwere Lucinde       Morgan Today       Marley Tom       Berteleky David       Arab Muhanad       Winland Clark       Corpus Demitian       Bonds Elisso | Karta pracy           Grupa           Administracja           Administracja           Brygada I           Brygada II           Brygada II           Brygada II           Brygada II           Brygada II           Brygada II           Brygada II           Brygada II           Brygada II           Brygada IV           Brygada IV           Drektga           Drektga           Drektga           Drektga           Drektga           Drektga           Drektga                                                                                                    | <ul> <li>RCP ID</li> <li>003</li> <li>002</li> <li>004</li> <li>005</li> <li>007</li> <li>006</li> <li>009</li> <li>754</li> <li>567</li> <li>111</li> <li>001</li> <li>100</li> <li>011</li> <li>100</li> <li>010</li> <li>010</li> </ul> | Norma<br>godžin<br>176:00<br>176:00<br>176:00<br>176:00<br>176:00<br>176:00<br>176:00<br>144:00<br>132:00<br>176:00<br>176:00<br>176:00<br>176:00                                                                                                    | Czas<br>zaliczony<br>103:12<br>179:17<br>139:34<br>203:21<br>174:43<br>175:59<br>187:41<br>170:41<br>170:41<br>170:41<br>174:00<br>12:07<br>169:20<br>178:20<br>178:20<br>193:61<br>169:11<br>175:55                                                                                                    | Blans 05:13 03:17 17:34 27:21 -01:17 -00:01 11:41 -05:19 00:00 02:20 17:06 -07:49 -00:05                                                                                                    | Nadgodany<br>Ni zakrzeno<br>0000<br>21232<br>2648<br>0000<br>0000<br>0000<br>0000<br>0000<br>0000<br>0000<br>0                                                                                                    | Nadgedziny<br>N2 załczono<br>00:00<br>00:00<br>00:00<br>00:00<br>00:00<br>00:00<br>00:00<br>00:00<br>00:00<br>00:00<br>00:00<br>00:00<br>00:00<br>00:00<br>00:00<br>00:00<br>00:00<br>00:00<br>00:00<br>00:00<br>00:00                                                                                                    | W dri<br>wohe<br>zalcoro           00:00           00:00           00:00           00:00           00:00           00:00           00:00           00:00           00:00           00:00           00:00           00:00           00:00           00:00           00:00           00:00           00:00           00:00           00:00           00:00           00:00      |  |                                                                         |                                                          |                            |
| Ime i nazviško       Ime i nazviško       Gerber Hebert       Arigo Anazoto       Gerber Hebert       Arigo Anazoto       Outworr Thorvald       Chevere Luchde       Chevere Luchde       Sanzi Imelia       Berkely David       Berkely David       Berkely David       Orbuz Demelza       Bonde Eliseo       Schuman Ken                               | Karta pracy           Grupa           Administracja           Prypada I           Brypada I           Brypada II           Brypada II           Brypada II           Brypada II           Brypada II           Brypada II           Brypada II           Brypada IV           Drynekcja           Oprekcja           Dalał tonstrukcypty           Dział tonstrukcypty           Dział tonstrukcypty                                                                                                    | ■         RCP ID           003         002           004         005           007         006           008         009           754         557           111         100           011         010                                     | Norma<br>godzin<br>176:00<br>176:00<br>176:00<br>176:00<br>176:00<br>176:00<br>144:00<br>144:00<br>144:00<br>144:00<br>146:00<br>176:00<br>176:00<br>176:00<br>176:00                                                                                                    | Czas<br>załczony<br>101:13<br>179:17<br>193:34<br>203:21<br>175:59<br>187:41<br>170:41<br>144:00<br>12:07<br>169:20<br>178:20<br>193:06<br>168:11<br>175:55<br>192:58                                                                                                    | Bians           05:13           03:17           17:34           -01:17           -00:01           11:41           -05:19           00:00           -131:53           37:20           17:06           -07:49           -00:05           16:638                                                                                                    | Nadgodany<br>Ni Jakawa<br>0000<br>21132<br>23:48<br>0000<br>0000<br>0000<br>0000<br>0000<br>0000<br>0000<br>0                                                                                                    | Nadgodiny<br>N2 zakczoro<br>00:00<br>00:00<br>00:00<br>00:00<br>00:00<br>00:00<br>00:00<br>00:00<br>00:00<br>00:00<br>00:00<br>00:00<br>00:00<br>00:00<br>00:00<br>00:00                                                                                                    | W dri<br>wohe           00:00           00:00           00:00           00:00           00:00           00:00           00:00           00:00           00:00           00:00           00:00           00:00           00:00           00:00           00:00           00:00           00:00           00:00           00:00           00:00           00:00           00:00 |  |                                                                         |                                                          |                            |

# Program wyświetli zakładkę CENTRUM RAPORTÓW (rysunek 59) z ostatnio załadowanym źródłem danych

Rysunek 59. Główne okno Centrum raportów

Ekran CENTRUM RAPORTÓW składa się z 3 obszarów: METRYKA, FILTROWANIE DANYCH oraz PODGLĄD. Opisano je w poniższych punktach:

#### Metryka

Zawiera podstawowe informacje dotyczące źródła danych:

ŚCIEŻKA BAZY DANYCH: folder bazy danych, z którego było generowane źródło danych. Jeśli źródło danych pochodzi z aktywnej bazy danych, to w nawiasie za nazwą folderu znajduje się wpis BIEŻĄCA BAZA DANYCH. Jeśli natomiast źródło danych zaimportowano do Centrum raportów z zewnętrznej bazy danych, to w nawiasie wyświetla się nazwa pliku, z którego pochodzi źródło.

ŚCIEŻKA ARCHIWUM XML ŹRÓDŁA DANYCH: folder pliku archiwum, z którego zaimportowano dane do Centrum Raportów. Aby zaimportować dane do Centrum z zewnętrznego źródła danych, należy skorzystać z polecenia ŹródŁO DANYCH ->IMPORTUJ źródŁO DANYCH.

DATA POCZĄTKU OKRESU: data początku okresu, dla którego wygenerowano źródło danych. DATA KOŃCA OKRESU: data końca okresu, dla którego wygenerowano źródło danych. DANE DLA GRUP: lista grup pracowników, których dane są dostępne w bieżącym źródle danych.

**Uwaga**: Grupy w Centrum Raportów niekoniecznie muszą być tożsame z grupami w bieżącej bazie danych. Centrum Raportów wczytuje źródło danych z danymi w takim stanie, w jakim baza danych była w momencie generowania źródła. Jeśli po tym fakcie usunięto grupy z bazy, to i tak, po wczytaniu źródła danych będą one dostępne w Centrum Raportów.

WYGENEROWANO: określa datę i godzinę wygenerowania źródła danych oraz nazwę operatora, który je wygenerował.

#### Filtrowanie danych

Obszar zawiera dwie listy pól wyboru (checkboxów): KOLUMNY i GRUPY. Pierwsza zawiera listę dostępnych kolumn, natomiast druga listę grup, dla których będą tworzone dane. Zaznaczenie (odznaczenie) checkboxu na liście KOLUMNY automatycznie włącza(wyłącza) kolumnę w obszarze Podgląd. Z kolei zaznaczenie (odznaczenie) checkboxu na liście GRUPY automatycznie filtruje dane powodując wyświetlanie danych pracowników zgodnie z dokonanym wyborem.

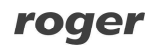

W obszarze są również dwa przyciski: KONFIGURUJ KOLUMNY RAPORTU oraz KONFIGURUJ NAGŁÓWKI RAPORTU. Pierwszy z nich służy do ustawienia kolejności kolumn raportu, zaznaczenia domyślnych kolumn, które znajdą się w raporcie oraz ewentualnej zmiany domyślnych nazw kolumn. Drugi pozwala na sformułowanie własnego tytułu, podtytułów oraz elementów stopki.

#### Podgląd

Obszar zawiera listę pracowników, dla których będzie wygenerowany raport wraz z wybranymi kolumnami.

#### Przykłady użycia

Przykład 1. Wygeneruj zbiorcze zestawienie przepracowanych godzin dla grupy ADMINISTRACJA. Raport ma zawierać trzy kolumny: NORMA GODZIN, CZAS ZALICZONY, BILANS. W pierwszej kolumnie ma się wyświetlać CZAS ZALICZONY, w drugiej NORMA GODZIN, a w trzeciej BILANS.

- 1. Otwórz Centrum Raportów.
- 2. Na liście GRUPY zaznacz grupę ADMINISTRACJA i odznacz wszystkie pozostałe.
- 3. Na liście KOLUMNY zaznacz kolumny NORMA GODZIN, CZAS ZALICZONY i BILANS. Odznacz wszystkie pozostałe.

Ekran Centrum raportów powinien teraz wyglądać tak, jak pokazano na rysunku 60.

| Centrum raportów                   |                                                                                                    |                   |                                                                                                    |                              |                                                    |                                                                 |                 |          |
|------------------------------------|----------------------------------------------------------------------------------------------------|-------------------|----------------------------------------------------------------------------------------------------|------------------------------|----------------------------------------------------|-----------------------------------------------------------------|-----------------|----------|
| 📋 Žródło danych 👻                  |                                                                                                    |                   |                                                                                                    |                              |                                                    |                                                                 |                 | 🛃 Drukuj |
| Metryka                            |                                                                                                    |                   |                                                                                                    |                              | Filtrowanie danych                                 |                                                                 |                 |          |
|                                    |                                                                                                    |                   |                                                                                                    |                              | Kolumny:                                           |                                                                 | Grupy:          |          |
| Ścieżka bazy danych                | C: \public \E                                                                                                    | XEKIVRCP          | Master 2\Demo\De                                                                                                    | mo.rt2 (bieżąca baza danych) | Crupa Grupa                                        | *                                                               | 🐼 Administracja |          |
| Ścieżka archiwum XML źródła danych |                                                                                                    |                   |                                                                                                    |                              | 🔲 RCP ID                                           |                                                                 | Brygada I       |          |
| Data początku okresu:              | 2013-01-0                                                                                                    | 1 00:00:00        | )                                                                                                    |                              | V Norma godzin                                     | =                                                               | Brygada II      |          |
| Data korica okresu:                | Indra dreau: 2013-01-31 23 59-59  da grup: Addition and a grup: Regards I, Brygads II, Brygads II, Brygads IV, Dyrekça, Daah konstrukcým, Kagazym, text  nerowano: 2013-03-25 15:07:50 przez ACMEN |                   | Czas zaliczony                                                                                                    |                              | Bourgada D/                                        |                                                                 |                 |          |
| Dane dla grup:                     |                                                                                                    |                   | Nadgodziny razem<br>Nadgodziny zaliczone<br>Czas łączny<br>Nadgodziny N1 zaliczono<br>Nadgodziny N1 razem           |                              | Dyrekcja<br>Dzieł konstrukcyjny<br>Magazyn<br>test |                                                                 |                 |          |
| Wygenerowano:                      |                                                                                                    |                   | Nadgodžiny NZ zakcono<br>Nadgodžiny N3 razem<br>Nadgodžiny N3 razem<br>Nadgodžiny N3 zakczno<br>Nadgodžiny N4 razem | Ŧ                            |                                                    | Konfiguruj nagłówki<br>raportu<br>Konfiguruj kolumny<br>raportu |                 |          |
|                                    |                                                                                                    |                   |                                                                                                    |                              | <u>Wszystkie Żadna</u>                             |                                                                 | Wszystkie Żadna |          |
| Podgląd<br>I I z 2 P I G           | Karty pracy<br>Norma<br>godzin                                                                                                    | Czas<br>zaliczony | Bians                                                                                                    |                              |                                                    | -                                                               |                 |          |
| Mckay Branden                      | 176:00                                                                                                    | 181:00            | 05:00                                                                                                    |                              |                                                    |                                                                 |                 |          |
| Gerstner Herbert                   | 175:00                                                                                                    | 179:00            | 03:00                                                                                                    |                              |                                                    |                                                                 |                 |          |
|                                    |                                                                                                    |                   |                                                                                                    |                              |                                                    |                                                                 |                 |          |

Rysunek 60. Ekran Centrum raportów po wskazaniu grupy i kolumn raportu

4. Spróbuj kliknąć przycisk DRUKUJ. Wyświetli się raport pokazany na rysunku 61.

⊞ Raport ewidencji czasu pracy

#### Zbiorcze zestawienie godzin pracy za miesiąc styczeń 2013

Zestawienie wg grup

|  | 5                                                                   | Czas zaliczony                                                    | Norma godzin                   |                                      | Imię i nazwisko                         |  |
|--|---------------------------------------------------------------------|-------------------------------------------------------------------|--------------------------------|--------------------------------------|-----------------------------------------|--|
|  | 05:00                                                               | 181:00                                                            | 176:00                         |                                      | Mckay Branden(003)                      |  |
|  | 03:00                                                               | 179:00                                                            | 176:00                         |                                      | Gerstner Herbert(002)                   |  |
|  |                                                                     |                                                                   |                                |                                      | Wykonał: Jan <mark>N</mark> owak        |  |
|  | Roger logo is trademark or regis<br>in the Poland and other countri | 2008 Roger sp.j. All rights re<br>Roger sp.j or its affiliated co | DI Copyright ©<br>trademark of | http://www.roger.p<br>roger@roger.pl | roger http://www.roge<br>roger@roger.pl |  |
|  |                                                                     |                                                                   |                                |                                      |                                         |  |
|  |                                                                     |                                                                   |                                |                                      |                                         |  |
|  |                                                                     |                                                                   |                                |                                      |                                         |  |
|  |                                                                     |                                                                   |                                |                                      |                                         |  |
|  |                                                                     |                                                                   |                                |                                      |                                         |  |
|  |                                                                     |                                                                   |                                |                                      |                                         |  |
|  |                                                                     |                                                                   |                                |                                      |                                         |  |
|  |                                                                     |                                                                   |                                |                                      |                                         |  |
|  |                                                                     |                                                                   |                                |                                      |                                         |  |
|  |                                                                     |                                                                   |                                |                                      |                                         |  |

Rysunek 61. Pierwsza próba stworzenia raportu

Jak można zauważyć raport jest zbliżony do tego, który chcieliśmy uzyskać. Widać jednak, że kolumny NORMA GODZIN i CZAS ZALICZONY nie wyświetlają się w pożądanej kolejności. Załóżmy też, że chcemy zrezygnować z podtytułu ZESTAWIENIE WG GRUP oraz zmienić tytuł raportu na "Raport czasu pracy za styczeń". Ponadto tytuł kolumny "Bilans" chcemy zmienić na "Ponad normę" Aby wykonać założenia wykonaj kolejne kroki:

- 5. Zamknij widok RAPORT EWIDENCJI CZASU PRACY i przejdź do CENTRUM RAPORTÓW.
- 6. Kliknij przycisk KONFIGURUJ KOLUMNY RAPORTU. Wyświetli się okno dialogowe pokazane na rysunku 62.

|   |                                | PODICIZ III                    | eny por deperior minta -7 Pizy | wroc u |
|---|--------------------------------|--------------------------------|--------------------------------|--------|
|   | Nagłówek kolumny               | Domyślny nagłówek kolumny      | Wyświetlaj                     | ^      |
| • | Grupa                          | Grupa                          |                                |        |
|   | RCP ID                         | RCP ID                         |                                |        |
|   | Norma godzin                   | Norma godzin                   |                                |        |
|   | Czas łączny                    | Czas łączny                    |                                |        |
|   | Czas zaliczony                 | Czas zaliczony                 | <ul><li>✓</li></ul>            |        |
|   | Bilans                         | Bilans                         |                                |        |
|   | Nadgodziny razem               | Nadgodziny razem               | <b>v</b>                       |        |
|   | Spóźnienia                     | Spóźnienia                     |                                |        |
|   | Wyjścia wcześniejsze           | Wyjścia wcześniejsze           |                                |        |
|   | Przerwa na karmienie zaliczono | Przerwa na karmienie zaliczono |                                |        |
|   | Urłop wypoczynkowy [dni]       | Urlop wypoczynkowy [dni]       | <b>v</b>                       |        |
|   | Nadgodziny zaliczone           | Nadgodziny zaliczone           |                                |        |
|   | Nadgodziny N1 zaliczono        | Nadgodziny N1 zaliczono        |                                |        |
|   | Nadgodziny N1 razem            | Nadgodziny N1 razem            |                                |        |
|   | Nadgodziny N2 razem            | Nadgodziny N2 razem            |                                |        |
|   | Nadaodziny N2 zaliczono        | Nadaodziny N2 zaliozopo        |                                | ×      |

Rysunek 62. Konfigurowanie kolumn raportu

- 7. Podświetl kolumnę NORMA GODZIN, po czym kliknij przycisk z ikoną strzałki w dół. Teraz kolumna CZAS ZALICZONY wyświetla się przed kolumną NORMA GODZIN.
- 8. Aby zmienić tytuł kolumny "Bilans" na "Ponad normę", kliknij w kolumnie NAGŁÓWEK KOLUMNY w pozycji odpowiadającej kolumnie Bilans. Następnie kliknij jeszcze raz tak, aby pojawił się

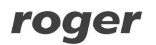

|     | 6 z 44   🕨 🕅                            | Pobierz naz                    | zwy pól użytkownika 🧐 Przy | wróć do |
|-----|-----------------------------------------|--------------------------------|----------------------------|---------|
| 1   | Nagłówek kolumny                        | Domyślny nagłówek kolumny      | Wyświetlaj                 | ^       |
| G   | irupa                                   | Grupa                          |                            |         |
| R   | ICP ID                                  | RCP ID                         |                            |         |
| N   | loma godzin                             | Norma godzin                   |                            |         |
| C   | zas łączny                              | Czas łączny                    |                            |         |
| C   | zas zaliczony                           | Czas zaliczony                 |                            |         |
| Ø P | onad nomę                               | Bilans                         |                            |         |
| N   | ladgodziny razem                        | Nadgodziny razem               |                            |         |
| S   | późnienia                               | Spóźnienia                     |                            |         |
| N   | Vyjścia wcześniejsze                    | Wyjścia wcześniejsze           | <ul><li>✓</li></ul>        |         |
| P   | rzerwa na karmienie zaliczono           | Przerwa na karmienie zaliczono |                            |         |
| U   | Irlop w <mark>ypoczynkowy (</mark> dni) | Urlop wypoczynkowy [dni]       |                            |         |
| N   | ladgodziny zaliczone                    | Nadgodziny zaliczone           |                            |         |
| N   | ladgodziny N1 zaliczono                 | Nadgodziny N1 zaliczono        |                            |         |
| N   | ladgodziny N1 razem                     | Nadgodziny N1 razem            |                            |         |
| N   | ladgodziny N2 razem                     | Nadgodziny N2 razem            |                            |         |
| N   | ladaodziov N2 zaliczono                 | Nadaodziny N2 zaliozono        |                            | ~       |

kursor. Teraz wpisz pożądany tytuł: "Ponad normę". Ekran powinien wyglądać tak, jak pokazano na rysunku 63.

Rysunek 63. Zmiana nazwy kolumny

Teraz wszystko zostało ustawione tak, jak powinno. Pozostało pozbycie się podtytułu "Zestawienie wg grup" oraz zmiana tytułu. Aby to zrobić wykonaj kolejne kroki:

9. Kliknij przycisk KONFIGURUJ NAGŁÓWKI RAPORTU. Wyświetli się ekran pokazany na rysunku 64.

|                            | Nagłowki raportu                                            |
|----------------------------|-------------------------------------------------------------|
| Tytuł raportu              | Zbiorcze zestawienie godzin pracy za miesiąc {Month} {Year} |
| Podtytuł raportu wiersz 1: | Zestawienie wg grup                                         |
| Podtytuł raportu wiersz 2: |                                                             |
| Podtytuł raportu wiersz 3: |                                                             |
| Tytuł strony:              | Zbiorczy raport czasu pracy za miesiąc {Month} {Year}       |
| Stopka strony:             | Wykonał: Jan Nowak                                          |
|                            |                                                             |
|                            | ОК                                                          |

Rysunek 64. Zmiana nagłówków raportu

| 10. Zmieŕ | n ustawienia | w sposób | pokazany | na r | ysunku 65 | 5. |
|-----------|--------------|----------|----------|------|-----------|----|
|-----------|--------------|----------|----------|------|-----------|----|

|                            | Nagłówki raportu – 🗖 🗙                              |
|----------------------------|-----------------------------------------------------|
| Tytuł raportu              | Raport zbiorczy - styczeń 2015                      |
| Podtytuł raportu wiersz 1: | Zestawienie wg grup                                 |
| Podtytuł raportu wiersz 2: |                                                     |
| Podtytuł raportu wiersz 3: |                                                     |
| Tytuł strony:              | Zbiorczy raport czasu pracy za miesiąc styczeń 2015 |
| Stopka strony:             | Wykonał: Jan Nowak                                  |
|                            |                                                     |
|                            | ОК                                                  |

Rysunek 65. Po modyfikacji nagłówków raportu

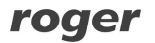

11. Zamknij okno NAGŁÓWKI RAPORTU, a następnie, w oknie CENTRUM RAPORTÓW ponownie kliknij DRUKUJ. Teraz raport jest taki, jakiego chcieliśmy (rysunek 66)

| <b>C</b>                  | م است الم الم             |                                                                 |                                                              |                                      |     |
|---------------------------|---------------------------|-----------------------------------------------------------------|--------------------------------------------------------------|--------------------------------------|-----|
| Grupa:<br>Imie i nazwisko |                           | Norma godzin                                                    | Ponad norme                                                  |                                      |     |
| Mckay Branden(003)        | 181:00                    | 0 176:00                                                        | 05:00                                                        |                                      |     |
| Gerstner Herbert(002)     | 179:00                    | 0 176:00                                                        | 03:00                                                        |                                      |     |
| Wykonet: Jan Novek        |                           |                                                                 |                                                              |                                      | 25- |
| roger http:/              | /www.roger.pl Copyright ( | © 2008 Roger sp.) All rights<br>of Roger sp.) or its affiliated | reserved. Roger logo is trade<br>companies in the Poland and | terk or registered<br>Ster countries |     |

Rysunek 66. Gotowy raport

Raport można wydrukować, albo zapisać w pliku .xls (Excela), .doc (Word) lub .pdf. Do tego celu służy przycisk oznaczony ikoną dyskietki w oknie podglądu raportu.

#### 5.2.3 Menu "Narzędzia"

Polecenia menu Narzędzia opisano w poniższych punktach.

#### 5.2.3.1 Komenda "Definicje typów zdarzeń RCP"

Otwiera okno **Definicje typów zdarzeń** (rysunek 67). Typ zdarzenia RCP określa sposób interpretacji zarejestrowanego przez punkt kontrolny zdarzenia np. Wejście, Wyjście, Wyjście służbowe. Unikalnym identyfikatorem typu zdarzenia jest jego kod numeryczny. Można zdefiniować dowolną liczbę typów zdarzeń RCP.

| 8                   | · ·                          | RCP Master 2.1.29.69 [ADMIN] "C:\demo.rt2"    | - • ×               |
|---------------------|------------------------------|-----------------------------------------------|---------------------|
| Plik                | Widok                        | Raporty Narzędzia Okno Pomoc                  |                     |
| 1                   | 1 🔮 🧿 🧴                      | s 😫 💈 📑 💼 🖆 🏠 🍋 🔘 🔘                           | ③ Offline           |
| D                   | efinicje typ                 | ów zdarzeń RCP                                | ∓ ×                 |
| 🗢 Lit               | sta typów zda                | arzeń                                         |                     |
| •                   | 2 × 15                       | 1                                             | 3                   |
|                     | Kod                          | Nazwa                                         | Funkcja specjalna 🛆 |
| •                   | 0                            | Wejśce                                        | WE                  |
|                     | 16                           | Wyjście                                       | WY                  |
|                     | 17                           | Wyjście służbowe                              | WS                  |
|                     | 18                           | Przerwa śniadaniowa                           | SN                  |
|                     | 19                           | Przerwa obiadowa                              | OBD                 |
|                     | 20                           | Nadgodziny 1                                  | ND1                 |
|                     | 21                           | Nadgodziny 2                                  | ND2                 |
|                     | 22                           | Nadgodziny 3                                  | ND3                 |
|                     | 23                           | Nadgodziny 4                                  | ND4                 |
|                     | 24                           | Nadgodziny 5                                  | ND5 💙               |
| Typ z<br>M<br>Szcze | darzenia: We<br>《 1<br>egóły | jšde<br>z 24   ▶ ▶]                           | X                   |
| 1                   | Edytuj 🗙                     | Usun                                          |                     |
| -                   | 10.1                         |                                               | 122                 |
|                     | Kod:                         | 0                                             |                     |
|                     | Nazwa:                       | Wejście                                       |                     |
|                     |                              | Niestandardowe wejście Niestandardowe wyjście |                     |
|                     |                              |                                               |                     |
| -                   |                              |                                               |                     |
| Goto                | Ne                           |                                               |                     |

Rysunek 67. Okno definicji typów zdarzeń RCP

Kliknięcie przycisku EDYCJA otwiera okno edycji typu zdarzenia (rysunek 68).

| Edy                                  | ycja typu zdarzenia |
|--------------------------------------|---------------------|
| Kod:<br>Nazwa:<br>Nazwa wyświetlana: | Wejście       WE    |
|                                      | OK Anuluj           |

#### Rysunek 68. Okno dialogowe edycji typu zdarzenia

Niektóre z typów zdarzeń posiadają dodatkowe cechy, które mają wpływ na pracę programu:

- **[0] Wejście** tryb domyślnie rozpoczynający dzień pracy.
- **[16] Wyjście** tryb domyślnie kończący dzień pracy.
- [25] Zwolnienie się pracownika tryb domyślnie kończący dzień pracy pracownika.
- **[150] Wyjście służbowe z automatycznym zamknięciem** tryb domyślnie kończący dzień pracy pracownika, który dodatkowo dolicza do czasu pracy okres pomiędzy odbiciem a godziną wskazaną, jako zakończenie pracy w definicji dnia stałego. Natomiast w dniu nienormowanym dolicza czas brakujący do spełnienia normy godzin.

#### 5.2.3.2 Komenda "Definicje typów obecności RCP"

Otwiera okno **Definicje typów obecności RCP**. Typ obecności RCP służy do określenia rodzaju przebywania pracownika w danym okresie czasu. Przykładowe typy obecności to: Praca, Wyjście służbowe (przebywanie na wyj. służb.), Śniadanie, Nadgodziny, Urlop wypoczynkowy (przebywanie na url. wyp.), Zwolnienie lekarskie itp. Można zdefiniować dowolną liczbę typów obecności RCP.

W oknie **Szczegóły** znajdują się następujące dane dotyczące typu obecności:

- **Kod** unikalny kod identyfikujący typ obecności.
- Nazwa nazwa tekstowa.
- **Kolor** kolor wyświetlany w kalendarzu.
- Okres czasu okres może mieć dwie wartości: przedział czasu (oznacza, że typ obecności określa przedziały czasowe z dokładnością do minut np. praca, przerwa śniadaniowa, przerwa na papierosa, nadgodziny itp.), lub dzień (oznacza, że typ obecności obejmuje cały dzień roboczy np. urlop, zwolnienie lekarskie, delegacja itp.)
- **Rozpoczęcie** (opcjonalne) określa typ zdarzenia który rozpoczyna odliczanie danego typu obecności (np. zdarzenie "Wejście" może rozpoczynać typ obecności "Praca"; zdarzenie "Wyjście Służbowe" może rozpoczynać typ obecności "Pobyt na wyjściu służbowym").
- **Zaliczany do czasu pracy** określa czy dany typ zaliczany jest do czasu pracy (np. śniadanie jest zaliczane do czasu pracy; przerwa obiadowa nie jest zaliczana do czasu pracy; zwolnienie lekarskie jest zaliczane; urlop bezpłatny nie jest zaliczany itp.).
- Urlop określa czy typ obecności oznacza urlop czyli jest pokazywany w oknie wymiarów urlopów pracownika.
- **Komentarze** informacje dodatkowe.

| 2               |                             | RCP Master 2.1.29                                    | 9.69 [ADMIN] "C:\demo.rt2"             |                  | . 🗆 >       | ¢  |
|-----------------|-----------------------------|------------------------------------------------------|----------------------------------------|------------------|-------------|----|
| Plik Wi         | dok                         | Raporty Narzędzia Okno Por                           | noc                                    |                  |             |    |
| i 💕 🖓 (         | 0 🖄                         | 1 😫 💄 📑 📑 🛅 🚰 🎼 🖸                                    | 0                                      |                  | () Offli    | ne |
| Definicj        | e typó                      | w obecności RCP                                      |                                        |                  | =           | x  |
| 📑 Lista type    | ów obec                     | mości                                                |                                        |                  |             |    |
| + 2 >           | <   🔄                       | 📓 Definicja urlopu wypoczynkoweg                     | jo i na žądanie 📄 Pary typów obecności |                  |             |    |
|                 | Kod                         | Nazwa                                                | Komentarz 1                            | Okres            | Zaliczany   | ^  |
| ) I             |                             |                                                      | Okres czasu pracy                      | Przedział        | <           |    |
|                 | PP                          | Poza pracą                                           | Okres poza pracą                       | Przedział        |             |    |
|                 | WS                          | Wyjście służbowe                                     | Okres wyjścia służbowego               | Przedział        | •           |    |
|                 | SN                          | Śniadanie                                            | Okres przerwy śniadaniowej             | Przedział        | ~           |    |
|                 | PO                          | Przerwa obiadowa                                     | Okres przerwy obiadowej (lunch)        | Przedział        |             |    |
| -               | N1                          | Nadgodziny 1                                         | Okres nadgodzin (przedział 1)          | Przedział        | •           |    |
|                 | N2                          | Nadgodziny 2                                         | Okres nadgodzin (przedział 2)          | Przedział        | V           | ¥  |
| Szczegóły       | j 🗙 U<br>Kod:<br>lazwa:     | z 34   > > <br>Jsuń<br>Praca                         |                                        | 🗷 Skróty: 🔿 Typy | zdarzeń RCI | P  |
| Okres<br>Rozpod | Kolor:<br>czasu:<br>:zęcie: | Przedział<br>[0] Wejście<br>Zaliczany do czasu pracy |                                        |                  |             |    |
| Gotowe          |                             | Urlop                                                |                                        |                  |             | 3  |

Rysunek 69. Okno definicji typów obecności RCP

Kliknięcie przycisku EDYTUJ otwiera okno edycji typu obecności (rysunek 66).

| Kod:                         | WS                                           |  |
|------------------------------|----------------------------------------------|--|
| Nazwa:                       | Wyjście służbowe                             |  |
| Kolor w kalendarzu:          | <b>v</b>                                     |  |
| Okres czasu:                 | Przedział 🗸                                  |  |
| Rozpoczęcie (typ zdarzenia): | [17] Wyjście służbowe                        |  |
|                              | <ul> <li>Zaliczany do czasu pracy</li> </ul> |  |
|                              | Urlop                                        |  |
| Komentarz 1:                 | Okres wyjścia służbowego                     |  |
| Komentarz 2:                 |                                              |  |

Rysunek 70. Okno dialogowe edycji typu obecności

#### 5.2.3.3 Komenda "Definicje typów dni kalendarza"

Otwiera okno **Definicje typów dni kalendarza**. Typ dnia kalendarza oznacza wzorzec (harmonogram) pracy w danym dniu np. dzień roboczy od 8:00 do 17:00 z przerwą obiadową (niepłatną) od 12:00 do 13:00. Typy dni kalendarza jak wskazuje nazwa, służą do definiowania kalendarzy pracy. Tworzenie kalendarza pracy polega na przypisaniu typów dni do wskazanych dni w kalendarzu np. dla wszystkich dni od poniedziałku do piątku można przypisać typ: Dzień roboczy od 8-16. Więcej informacji o kalendarzach w sekcji <u>Kalendarze</u>.

| 8     |                 | RCP Master 2.1.29.6                            | 9 [ADMIN   | ] "C:\demc | .rt2"         |                       |                           |                               | ×    |
|-------|-----------------|------------------------------------------------|------------|------------|---------------|-----------------------|---------------------------|-------------------------------|------|
| Plik  | Widok F         | laporty <mark>N</mark> arzędzia Okno Pomo      | c          |            |               |                       |                           |                               |      |
| 2     | 1 0 1           | 😫 💄 🥅 🛢 🖂 🖓 🎼 🔘 🤅                              | 9          |            |               |                       |                           | () Off                        | line |
| De    | finicje typów   | dni kalendarza                                 |            |            |               |                       |                           | -                             | X    |
| ن الق | ta typów dni ka | lendarza                                       |            |            |               |                       |                           |                               |      |
| •     | z 🗙 🔄           |                                                |            |            |               |                       |                           |                               |      |
|       | Kod             | Nazwa                                          | Rozp. Zak  | oń. Rodzaj |               | Komentarz 1           |                           |                               | 1    |
|       | DR9             | Dzień roboczy 8-17                             | 08:00 17:0 | 00 Roboczy | 0             | )zień roboczy ze sta  | lą przerwą śniadaniową o  | raz obiadową                  |      |
| •     | RZ1             | Zmiana pierwsza                                | 06:00 14:  | 00 Roboczy | 2             | imiana I - Dział kons | bukcyjny                  |                               |      |
|       | DRR             | Dzień roboczy 8-15                             | 08:00 15:0 | 00 Roboczy | E             | zień roboczy z ruch   | oma godziną rozpoczęcia i | zakończenia p                 | ŝ.   |
|       | DR1             | Dzień roboczy 3 zmiany                         | 06:00 06:0 | 0 Roboczy  | F             | Produkcja III zmiany  |                           |                               | 1    |
| God   | ziny (stałe):   |                                                |            | Przerwy    |               |                       |                           | y obecnoser ne                |      |
|       |                 | Godzina rozpoczęcia pra                        | cy: 06:00  | DO         | Do            | Typ obe               | cności                    |                               |      |
|       |                 | Godzina zakończenia pra                        | cy: 14:00  |            |               |                       |                           |                               |      |
| Орсј  | ie:             |                                                |            |            |               | *****                 |                           |                               | -    |
|       | Zaliczaj wczes  | iniejszy pobyt w pracy począwszy od godzi      | ny: 05:00  | Nadgod     | ziny (stałe g | jodziny)              | Turs also and a           |                               | ~    |
|       |                 | Zaliczaj późniejszy pobyt w pracy do godzi     | ny: 18:00  | 14115      |               | 16:00                 | Dill Nadoodziov           | 1                             |      |
| 1     |                 | Oznacz jako spóźnienie wejście po godzir       | nie: 06:15 | 16:00      |               | 18:00                 | [N2] Nadgodziny           | 2                             | ~    |
| 1     | Oznacz jako     | 'wyjście przed czasem' wyjście przed godzi     | ną: 13:45  | Czas pr    | zehvwania     | 1.00100               | The fired (moderation)    | Ri I                          |      |
|       |                 | Przedział godzin nocnych: 22:00                | - 06:00    | Min.       | Maks.         | Typ obe               | eności                    | Nie zaliczaj<br>pow. maksimur | m    |
| Gotow | e               | n, menomen, marcus (1695, d) ( <u>cs. marc</u> |            | Min.       | Maks.         | Typ obe               | cności                    | pow. maksimur                 | m    |

Rysunek 71. Okno definicji typów dni kalendarza

Kliknięcie przycisku EDYTUJ otwiera okno edycji typu dnia kalendarza (rysunek 72). Definicja typu dnia składa się z poniższych pól:

- **Kod** unikalny kod typu dnia.
- Nazwa unikalna nazwa typu dnia.
- Kolor w kalendarzu kolor do zobrazowania typu dnia przypisanego do kalendarza.
- **Komentarze** informacje dodatkowe.
- Rodzaj może przybierać jedną z następujących wartości: Roboczy (oznacza wymaganą obecność w pracy); Roboczy dodatkowy (oznacza dodatkowy, nieobowiązkowy dzień pracy); Święto (oznacza dzień świąteczny); Dzień wolny (oznacza dzień wolny nie brany pod uwagę przy obliczeniach).
- Czas pracy może przybierać trzy wartości określające sposób pracy: Stały
   (praca w godzinach od do); Nienormowany (praca o nieustalonym początku i końcu pracy w
   danym dniu; możliwe jest zdefiniowanie dziennej normy godzin do wypracowania); Zmianowy
   (dwu, trzy lub czterozmianowy) definiowany poprzez wskazanie liczby zmian oraz godziny
   rozpoczęcia pierwszej zmiany

|                                         |                              | Edycja                         | i typu dnia kalend     | larza                       |                 |        |
|-----------------------------------------|------------------------------|--------------------------------|------------------------|-----------------------------|-----------------|--------|
| Kod:<br>Kolor w kalendarzu:             | RZ1                          | Nazwa:                         | Zmiana pierwsza        |                             |                 |        |
| Komentarz 1:<br>Komentarz 2:            | Zmiana I - Dział             | konstrukcyjny                  |                        |                             |                 |        |
| Rodzaj<br>Roboczy                       | Roboczy <mark>dodatko</mark> | wy (nieobowiązkow              | wy)                    | 🔘 Święto                    | 🔿 Wolny         |        |
| Czas pracy<br>Stały:<br>Od: 06:00 \$ De | o: 14:00 🚖                   | O Nienomowa<br>Dzienna norma g | ny:<br>godzin: 08:00 💠 | O Zmianowy<br>Liczba zmian: | Nenveral milany | ¥      |
|                                         |                              |                                |                        |                             | Pokaż szcze     | góły   |
|                                         |                              |                                |                        |                             | ок              | Anuluj |

roger

Rysunek 72. Okno dialogowe edycji typu dnia kalendarza

Dodatkowo definicja dnia może zawierać elementy konfiguracji które ukażą się po kliknięciu przycisku POKAŻ SZCZEGÓŁY. Dodatkowe opcje podzielone są na następujące zakładki:

Zakładka **Opcje** — zawiera kilka opcji związanych z liczeniem czasu pracy i wyświetlaniem informacji o niezgodności z regulaminem (harmonogramem) pracy:

- **Definicja obowiązuje od godziny** ustawienie to określa najwcześniejszą godzinę, o której pracownik może przyjść do pracy. Wejścia przed tą godziną będą traktowane, jako *Wejście poza definicją dnia pracy* lub zostaną zaliczone do wcześniejszego dnia pracy.
- **Definicja obowiązuje do godziny** ustawienie to określa najpóźniejszą godzinę, o której pracownik może wyjść z pracy. Wyjścia po tej godzinie będzie traktowane, jako *Wyjście poza definicją dnia pracy* lub zostaną zaliczone do wcześniejszego dnia pracy.
- **-0/1 dni** pozwala na przesunięcie granicy wejścia do pracy na wcześniejszą dobę.
- +0/1 dni pozwala na przesunięcie granicy wyjścia z pracy na kolejną dobę.
- **Godzina rozpoczęcia naliczania godzin świątecznych** umożliwia podanie godziny początku i końca dnia świątecznego. Np. od 6:00 w niedzielę do 6:00 w poniedziałek.
- Zaliczaj wcześniejszy pobyt umożliwia podanie godziny (przed rozpoczęciem pracy) od jakiej będzie zaliczany wcześniejszy pobyt w pracy.
- Zaliczaj późniejszy pobyt umożliwia podanie godziny (po zakończeniu pracy) do której będzie zaliczany późniejszy pobyt w pracy.
- Oznacz jako spóźnienie umożliwia podanie godziny od której późniejsze przyjście będzie zaliczane jako spóźnienie.
- Oznacz jako wyjście przed czasem umożliwia podanie godziny przed którą wcześniejsze wyjście będzie zaliczane jako wyjście przed czasem.
- Przedział godzin nocnych określa przedział godzin traktowanych jako nocne. Umożliwia też całkowite wyłączenie naliczania godzin nocnych.

| pcje | Zaokrąglanie | Przerwy obowiązkowe     | Nadgodziny     | Czas przebywania        |         |     |     |       |     |  |
|------|--------------|-------------------------|----------------|-------------------------|---------|-----|-----|-------|-----|--|
|      |              |                         | Definicja o    | bowiązuje od godziny:   | 04:00   | -   | - [ | )     | dni |  |
|      |              |                         | Definicja o    | bowiązuje do godziny:   | 18:00   | -   | +   | ) 🜲   | dni |  |
|      |              | Godzina rozpoczę        | cia naliczania | a godzin świątecznych:  | 05:00   | -   |     |       |     |  |
|      |              | Zaliczaj wcześniejszy p | obyt w pracy p | oocząwszy od godziny:   | ☑ 05:00 | ) 🔄 |     |       |     |  |
|      |              | Zaliczaj                | późniejszy pob | yt w pracy do godziny:  | 18:00   | ) 🚖 |     |       |     |  |
| 1    |              | Oznacz                  | jako spóźnien  | ie wejście po godzinie: | ✔ 06:15 | 5 🚖 |     |       |     |  |
| 1    |              | Oznacz jako 'wyjście j  | orzed czasem'  | wyjście przed godziną:  | 13:45   | 5 🜲 |     |       |     |  |
|      |              |                         | Prze           | edział godzin nocnych:  | 22:00   |     | - 1 | 06:00 |     |  |

Rysunek 73. Parametry obliczania czasu pracy - szczegóły

#### Zakładka "Przerwy obowiązkowe"

Umożliwia definicję obowiązkowych przerw np. przerwa śniadaniowa. Obowiązkowych, ponieważ program automatycznie zaliczy podany czas pobytu w pracy w podanych godzinach jako typ wskazany na liście przerw.

Ustawienie, jako przerwy obowiązkowej typu obecności niezaliczanego do czasu pracy, powoduje odjęcie czasu przerwy od normy godzin obowiązującej w danym dniu.

UWAGA! Jeśli w czasie przerwy obowiązkowej nastąpi zdarzenie RCP np. wyjście z pracy, program nie przerywa zaplanowanej przerwy obowiązkowej.

| zczegó | iły            |                                 |            |                  |    |        |
|--------|----------------|---------------------------------|------------|------------------|----|--------|
| Opcje  | Zaokrąglanie P | <sup>o</sup> rzerwy obowiązkowe | Nadgodziny | Czas przebywania |    |        |
| 🕂 D    | Oodaj 🗙 Usuń   |                                 |            |                  |    |        |
| _      | Od 🔺 Do        | Typ obecnos                     | ści        |                  |    | - 2    |
| •      | 10:00 10:      | 15 [SN] Śniadan                 | nie        |                  |    | v      |
|        | 12:00 12:3     | 30 [PO] Przerwa                 | a obiadowa |                  |    | ~      |
|        |                |                                 |            |                  |    |        |
|        |                |                                 |            |                  | ОК | Anuluj |

Rysunek 74. Zakładka przerwy obowiązkowe

#### Zakładka "Nadgodziny"

Umożliwia definicję czasów nadgodzin w danym dniu (rysunek 75 i 76). Program automatycznie zaliczy czas pobytu w pracy (zaliczany do czasu pracy) jako nadgodziny według podanych reguł. Istnieją dwa sposoby obliczania nadgodzin:

**Stałe nadgodziny:** definiowane poprzez wskazanie przedziałów godzin Od – Do. Kolumna "Typ obecności" określa typ nadgodzin zaliczanych w podanym przedziale godzin (np. Nadgodziny 1 – 50%, Nadgodziny 2 – 100% itp.).

| zczeg | óły        |           |                                                      |    |
|-------|------------|-----------|------------------------------------------------------|----|
| Opcje | Zaokraglan | ie Przerw | y obowiązkowe Nadgodziny Czas przebywania            |    |
| ÷     | Dodaj 🔀 U  | suń Licz  | zenie nadgodzin: 🖲 Stałe godziny 🛛 🔿 Zmienne godziny |    |
|       | Dd 🔺       | Do        | Typ obecności                                        | 10 |
| •     | 14:15      | 16:00     | [N1] Nadgodziny 1                                    | ~  |
|       | 16:00      | 18:00     | [N2] Nadgodziny 2                                    | 4  |
|       |            |           |                                                      |    |
|       |            |           |                                                      |    |

Rysunek 75. Zakładka Nadgodziny - stałe

**Zmienne nadgodziny:** wyliczane dynamicznie (po przepracowaniu określonej liczby godzin). Definiowane poprzez wskazanie, po ilu przepracowanych godzinach ma się rozpocząć okres nadgodzin podanego typu. Dla przykładu: Na obrazku poniżej w pierwszym wierszu podano, że po 8 godzinach pracy mają być zaliczane nadgodziny, np. jeśli pracownik pracował od 7:00 do 16:00, to "Nadgodziny 1" rozpoczną się o 15:00.

|   | Dodaj 🗙 Usuń 🛛 L           | iczenie nadgodzir            | □ Stałe godziny   |   |
|---|----------------------------|------------------------------|-------------------|---|
|   | Start po<br>przepracowaniu | Jeśli przepr.<br>co najmniej | Typ obecności     |   |
|   | 08:00                      | 08:00                        | [N1] Nadgodziny 1 | ¥ |
| Ø | 10:00                      | 10:00                        | [N2] Nadgodziny 2 | ¥ |
|   |                            |                              |                   |   |

roger

Rysunek 76. Zakładka Nadgodziny – zmienne godziny

Dodatkowo kolumna "Jeśli przepracowano co najmniej", umożliwia zdefiniowanie nawet najbardziej złożonych definicji nadgodzin.

Dla przykładu: mamy zdefiniować nadgodziny, w taki sposób, aby po ośmiu godzinach pracy były liczone nadgodziny 50% (czyli np. Nadgodziny 1). Dodatkowo jeśli pracownik pracowałby dłużej niż dwie godziny nadgodzin (czyli ponad 10 godzin łącznie), należy mu zaliczyć 100% (czyli np. Nadgodziny 2), od początku okresu nadgodzin, czyli rozpoczynając po 8-miu godzinach pracy. Poniżej pokazano jak należy zdefiniować liczenie tych nadgodzin.

**Przykład definicji:** W oknie powyżej zdefiniowano dwa rodzaje nadgodzin. Obydwie zaczynają się po ośmiu godzinach pracy. Jako warunek dodatkowy podano, że pierwsze nadgodziny mają zaczynać się po przepracowaniu "co najmniej" 8 godzin, drugie, że po przepracowaniu co najmniej 10-ciu godzin. Poniżej ekran historii pracy pracownika, który pracował od 7:00 do 16:50 – jak widać pracownik pracował ponad 8 godzin, a więc zostają mu zaliczone "Nadgodziny 1":

| Rozpoczęcie | Typ obecności | Zdarzenie     | Punkt kontrolny     | Komentarz | Łączny czas | Czas zaliczony | Edytov |
|-------------|---------------|---------------|---------------------|-----------|-------------|----------------|--------|
| 2008-01-02  | Roboczy 7-15  |               |                     | SUMA:     | 9:50        | 9:50           |        |
| 07:00       | Praca         | RCP - Wejście | Biurowiec - WEJŚCIE |           | 8:00        | 8:00           |        |
| 15:00       | Nadgodziny 1  |               |                     |           | 1:50        | 1:50           | m      |
| 16:50       | Poza pracą    | RCP - Wyjście | Hala - WYJŚCIE      | į.        |             |                | 1      |

Jeśli natomiast pracownik przepracowałby powyżej 10 godzin (np. pracował od 7:00 do 17:40) – zostałyby mu zaliczone "Nadgodziny 2", ponieważ tak został ustawiony warunek w kolumnie "Jeśli przepracowano co najmniej":

| Rozpoczęcie | Typ obecności | Zdarzenie     | Punkt kontrolny     | Komentarz | Łączny czas | Czas zaliczony | Edytov |
|-------------|---------------|---------------|---------------------|-----------|-------------|----------------|--------|
| 2008-01-02  | Roboczy 7-15  |               |                     | SUMA:     | 10.40       | 10:40          |        |
| 07:00       | Praca         | RCP - Wejście | Biurowiec - WEJŚCIE |           | 8:00        | 8:00           |        |
| 15:00       | Nadgodziny 2  |               |                     |           | 2:40        | 2:40           |        |
| 17:40       | Poza pracą    | RCP - Wyjście | Hala - WYJŚCIE      |           |             |                | 1      |

UWAGA! Zdefiniowanie tylko jednych nadgodzin zmiennych, w których wymagane minimum jest większe niż czas, po którym następuje rozpoczęcie liczenia nadgodzin, powoduje wydłużenie liczenia czasu pracy o różnicę między obiema wartościami.

#### Zakładka "Zaokrąglanie"

Umożliwia definicję zaokrąglania godzin rozpoczęcia i zakończenia pracy. Na rysunku 59 wybrano zaliczanie rozpoczęcia co 30 minut, oraz dopuszczalny "margines" czasu 5 min. Oznacza to że przyjście pracownika np. o godz. 7:50 lub 8:04, będzie zaokrąglane do godziny 8:00. Ale przyjście nastąpiło o 15:55 to zostanie ono zaokrąglone do godz. 15:45, a wyjście o godz. 15:59 lub 16:08, zostanie zaokrąglone do 16:00. Godziny zaokrąglone widoczne są w oknie historii pracy pracownika z poprzedzającym znakiem tyldy np. "~ 8:00".

| pcje       | Zaokrąglanie    | Przerwy obowiązkowe       | Nadgodziny    | Czas przeb | ywania |    |       |
|------------|-----------------|---------------------------|---------------|------------|--------|----|-------|
| <b>√</b> F | Rozpoczęcie pra | icy:                      |               | 1          |        |    |       |
|            |                 | Zaliczaj ro               | zpoczęcie co: | 30 🗸       | min.   |    |       |
|            |                 | Zaliczaj wejście po ro    | zpoczęciu do: | 5 🜲        | min.   |    |       |
| <b>v</b> 2 | Zakończenie pra | icy:                      |               | 42 - 3     |        |    |       |
|            |                 | Zaliczaj za               | kończenie co: | 30 🗸       | min.   |    |       |
|            | Z               | aliczaj wyjście przed zak | ończeniem do: | Б 😂        | min.   |    |       |
|            |                 |                           |               |            |        |    |       |
|            |                 |                           |               |            |        |    |       |
|            |                 |                           |               |            |        | 01 | 6.4.4 |

Rysunek 77. Zakładka Zaokrąglanie

#### Zakładka "Czas przebywania"

Umożliwia definicję listy ograniczeń czasów przebywania dla podanych typów obecności (rysunek 78). Np. można zdefiniować tu maksymalny łączny czas przerw na papierosa, wyjścia na obiad itd.

| šiły         |                                                                  |                                                                                        |                                                                                                   |                                                                                                    |                                                                                                    |                                                                                                    |                                                                                                    |                                                                                                    |
|--------------|------------------------------------------------------------------|----------------------------------------------------------------------------------------|---------------------------------------------------------------------------------------------------|----------------------------------------------------------------------------------------------------|----------------------------------------------------------------------------------------------------|----------------------------------------------------------------------------------------------------|----------------------------------------------------------------------------------------------------|----------------------------------------------------------------------------------------------------|
| Zaokraglanie | Przerwy obowiązkowe                                              | Nadgodziny                                                                             | Czas przebywania                                                                                  |                                                                                                    |                                                                                                    |                                                                                                    |                                                                                                    |                                                                                                    |
| Dodaj 🔀 Usur | ì                                                                |                                                                                        |                                                                                                   |                                                                                                    |                                                                                                    |                                                                                                    |                                                                                                    |                                                                                                    |
| Typ obecnoś  | ci                                                               |                                                                                        |                                                                                                   |                                                                                                    | 2                                                                                                    | Min. 🔺                                                                                                    | Maks.                                                                                                    | Nie zaliczaj<br>pow. maksimum                                                                                                    |
| [PR] Praca   |                                                                  |                                                                                        |                                                                                                   | ~                                                                                                    |                                                                                                    | 1                                                                                                    | 08:00                                                                                                    | <ul><li>✓</li></ul>                                                                                                    |
|              |                                                                  |                                                                                        |                                                                                                   |                                                                                                    |                                                                                                    |                                                                                                    |                                                                                                    |                                                                                                    |
|              |                                                                  |                                                                                        |                                                                                                   |                                                                                                    | _                                                                                                    |                                                                                                    |                                                                                                    |                                                                                                    |
|              |                                                                  |                                                                                        |                                                                                                   |                                                                                                    |                                                                                                    |                                                                                                    |                                                                                                    |                                                                                                    |
|              | iły<br>Zaokrąglanie<br>Dodaj X Usur<br>Typ obecnoś<br>[PR] Praca | iły<br>Zaokrąglanie Przerwy obowiązkowe<br>Dodaj X Usuń<br>Typ obecności<br>[PR] Praca | iły<br>Zaskraglanie Przerwy obowiązkowe Nadgodziny<br>Dodaj X Usuń<br>Typ obecności<br>[PR] Praca | iły<br>Zaskrąglanie Przenwy obowiązkowe Nadgodziny Czas przebywania<br>Dodaj X Usuń<br>Typ obecności<br>[PR] Praca | ily<br>Zaokrąglanie Przenwy obowiązkowe Nadgodziny Czas przebywania<br>Dodaj X Usuń<br>Typ obecności<br>[PR] Praca V | ily<br>Zaokrąglanie Przerwy obowiązkowe Nadgodziny Czas przebywania<br>Dodaj X Usuń<br>Typ obecności<br>[PR] Praca V | ily<br>Zaokrąglanie Przerwy obowiązkowe Nadgodziny Czas przebywania<br>Dodaj X Usuń<br>Typ obecności<br>[PR] Praca V III | ily<br>Zaskraglanie Przenwy obowiązkowe Nadgodziny Czas przebywania<br>Dodaj X Usuń<br>Typ obecności - Min. A Maks.<br>[PR] Praca V 08:00 |

Rysunek 78. Zakładka Czas przebywania

Dodatkowo zaznaczenie opcji: **Nie zaliczaj powyżej maksimum** umożliwia ograniczenie czasu przebywania na danym typie obecności do podanej wartości maksymalnej. Czas ponad tę wartość zostaje odliczony od czasu zaliczonego (do czasu pracy).

**Przykład**: Jeśli zdefiniujemy maksymalny czas przebywania dla typu obecności "Śniadanie" równy 10 minut i zaznaczymy ww. opcję a pracownik na przerwie pozostanie 30 minut to program odliczy czas przekroczony przebywania na tej przerwie (równy 20 minut) od czasu zaliczanego do czasu pracy. Czyli pracownikowi będącemu w pracy 8 godzin zaliczy 7 godzin i 40 minut.

Jeśli w ciągu dnia nastąpiło kilka wyjść na przerwę śniadaniową, to program stosuje ograniczenie **Nie zaliczaj powyżej maksimum** do sumy ich wszystkich.

| Rozpoczęcie | Typ obecności |                                                                           | Zdarzenie           | Punkt kontrolny | Komentarz | Łączny czas | Czas zaliczony |
|-------------|---------------|---------------------------------------------------------------------------|---------------------|-----------------|-----------|-------------|----------------|
| 2009-12-02  |               | Dzień roboczy 8-16                                                        |                     |                 | SUMA:     | 8:00        | 7:40           |
| 08:00       |               | Praca                                                                     | Wejście             | PR602LCDv2.03.1 |           | 2:00        | 2:00           |
| 10:00       |               | Śniadanie                                                                 | Przerwa śniadaniowa | PR602LCDv2.03.1 |           | 0:30        | 0:10           |
|             | 1             | Dla typu obecności "Śniadanie"<br>przekroczone maksimum czasu przebywania | 4 L.                |                 |           |             | 0:10           |
| 10:30       | - 2           | Praca                                                                     | Wejście             | PR602LCDv2.03.1 |           | 5:30        | 5:30           |
| 16:00       |               | Poza pracą                                                                | Wyjście             | PR602LCDv2.03.1 |           |             |                |

🕼 🚯 👔 🗴 z 14 | 🕨 🕅 🗇 Dodaj 🗙 Usuń | 🗿 | Widok: \Xi Lista dni 🔚 Szczegóły dni 🔉 Sumy czasów 🥂 Miezgodności | 🛃 Raport 📟 XML

Znaczenie opcji: **min.** umożliwia alertowanie sytuacji, gdy pracownik nie przebywał w określonym typie obecności wskazaną ilość czasu. Opcja nie ma wpływu zaliczany czas przebywania.

UWAGA! Ustawienie funkcji ograniczenia Czasu przebywania dla typu obecności "Praca" powoduje ograniczenie wyłącznie typu obecności "Praca". Jeśli nastąpiły przerwy zaliczane do czasu pracy (np. wyjście służbowe, przerwa śniadaniowa), to nie są one wliczane do czasu obecności.

#### 5.2.3.4 Komenda "Operatorzy programu"

Otwiera okno **Operatorzy programu**. W górnej części okna znajduje się lista operatorów. W dolnej części wyświetlane są uprawnienia operatora do wykonywania komend programu dla wybranych grup.

#### 5.2.3.5 Komenda "Historia działań Operatorów"

Otwiera okno **Historia działań operatorów** (rysunek 79). W oknie tym można prześledzić pracę operatorów i wywoływane przez nich komendy, od momentu zalogowania, aż do zakończenia działania aplikacji. Historia zawiera także błędy zarejestrowane w czasie działania aplikacji. Historię

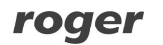

działań można zapisać poleceniem **Zapisz** w formie pliku **.csv** (plik tekstowy rozdzielany średnikami).

| z 1853   ▶ ▶ |     |                     |       |     |                                                                           |  |  |  |  |  |
|--------------|-----|---------------------|-------|-----|---------------------------------------------------------------------------|--|--|--|--|--|
| ID           | Тур | Czas                | Login | Kod | Opis                                                                      |  |  |  |  |  |
| 1871         | ų)  | 2015-03-11 12:23:00 | ADMIN | 31  | Przeglądanie: Operatorzy programu                                         |  |  |  |  |  |
| 1870         | ٩   | 2015-03-11 12:22:53 | ADMIN | 29  | Zamknięcie okna edycji (Anulowanie zmian): Edycja typu dnia kalendarza    |  |  |  |  |  |
| 1869         | (į) | 2015-03-11 12:13:52 | ADMIN | 30  | Otwarcie okna edycji: Edycja typu dnia kalendarza                         |  |  |  |  |  |
| 1868         | ٢   | 2015-03-11 12:11:46 | ADMIN | 31  | Przeglądanie: Definicje typów dni kalendarza                              |  |  |  |  |  |
| 1867         | ٩   | 2015-03-11 12:11:42 | ADMIN | 29  | Zamknięcie okna edycji (Anulowanie zmian): Edycja typu obecności          |  |  |  |  |  |
| 1866         | ٢   | 2015-03-11 12:11:15 | ADMIN | 30  | Otwarcie okna edycji: Edycja typu obecności                               |  |  |  |  |  |
| 1865         | (i) | 2015-03-11 12:09:56 | ADMIN | 29  | Zamknięcie okna edycji (Anulowanie zmian): Edycja typu obecności          |  |  |  |  |  |
| 1864         | ٢   | 2015-03-11 12:09:52 | ADMIN | 30  | Otwarcie okna edycji: Edycja typu obecności                               |  |  |  |  |  |
| 1863         | Ŵ   | 2015-03-11 12:09:44 | ADMIN | 31  | Przeglądanie: Definicje typów obecności RCP                               |  |  |  |  |  |
| 1862         | ٩   | 2015-03-11 12:09:42 | ADMIN | 29  | Zamknięcie okna edycji (Anulowanie zmian): Edycja typu zdarzenia          |  |  |  |  |  |
| 1861         | Ú)  | 2015-03-11 12:08:25 | ADMIN | 30  | Otwarcie okna edycji: Edycja typu zdarzenia                               |  |  |  |  |  |
| 1860         | ٢   | 2015-03-11 12:05:43 | ADMIN | 31  | Przeglądanie: Definicje typów zdarzeń RCP                                 |  |  |  |  |  |
| 1859         | ٩   | 2015-03-11 12:04:31 | ADMIN | 29  | Zamknięcie okna edycji (Anulowanie zmian): Przypisz kalendarz pracownikom |  |  |  |  |  |
| 1858         | ٢   | 2015-03-11 12:02:39 | ADMIN | 30  | Otwarcie okna edycji: Przypisz kalendarz pracownikom                      |  |  |  |  |  |
| 1857         | (į) | 2015-03-11 12:00:38 | ADMIN | 29  | Zamknięcie okna edycji (Anulowanie zmian): Edycja zdarzenia RCP           |  |  |  |  |  |
| 1856         | ٢   | 2015-03-11 11:59:09 | ADMIN | 30  | Otwarcie okna edycji: Edycja zdarzenia RCP                                |  |  |  |  |  |
| 1855         | 4   | 2015-03-11 11:59:05 | ADMIN | 29  | Zamknięcie okna edycji (Zatwierdzenie zmian): Dodawanie zdarzenia RCP     |  |  |  |  |  |
| 1854         | Ú)  | 2015-03-11 11:58:59 | ADMIN | 30  | Otwarcie okna edycji: Dodawanie zdarzenia RCP                             |  |  |  |  |  |
| 1853         | Ú)  | 2015-03-11 11:46:44 | ADMIN | 31  | Przeglądanie: Rejestr zdarzeń RCP styczeń 2013                            |  |  |  |  |  |
| 1852         | (1) | 2015-03-11 11:45:41 | ADMIN | 29  | Zamkniecie okna edvcii (Anulowanie zmian): Edvcia dni kalendarza          |  |  |  |  |  |

Rysunek 79. Okno Historia działań operatorów

#### 5.2.3.6 Komenda "Sprawdź kompletność danych"

Wywołuje funkcję sprawdzającą kompletność danych (przypisanie kalendarza pracownikom, kompletność rejestracji wejść - wyjść) i wyświetla wynik w oknie u dołu okna głównego. W oknie wyniku (rysunek 80) można kliknąć przycisk EDYTUJ aby skorygować dane zaznaczone na liście.

| M | 4  | 1 z 2 🕨 🕅 😰 🐨 Zakres czasu: Styczeń 2013 🔻 📝 Edytuj                                              |   |
|---|----|--------------------------------------------------------------------------------------------------|---|
|   | Ту | p Informacja                                                                                     | 1 |
|   | 1  | Niezgodności z regularninem w historii pracy pracownika: [12] Eliseo Bonds (Dział konstrukcyjny) |   |
|   | 1  | Niezgodności z regulaminem w historii pracy pracownika: [2] Branden Mckay (Administracia)        |   |

Rysunek 80. Wynik sprawdzenia kompletności danych

#### 5.2.3.7Komenda "Znajdź niezgodności pracy z regulaminem"

Wywołuje funkcję sprawdzającą niezgodności pracy pracownika z regulaminem pracy (spóźnienia, wcześniejsze wyjścia, brak rejestracji, przekroczony limit czasu min lub maks) i wyświetla wynik w oknie u dołu okna głównego. W oknie wyniku klikając podwójnie dane zaznaczone na liście zostaje otwarte powyżej okno dokumentu pracownika ze szczegółami niezgodności

#### 5.2.3.8 Komenda "Tryb online"

Zawiera następującą listę funkcji związanych z obsługą trybu online:

- Włącz tryb online włącza tryb online programu. Wszystkie zdarzenia zarejestrowane w kanale RACS4.NET pobierane są w do bazy w czasie rzeczywistym. Włączenie tego trybu umożliwia podgląd zdarzeń online oraz podgląd statusu komunikacji z urządzeniami.
- Status komunikacji z urządzeniami funkcja dostępna tylko, gdy włączony jest tryb online. Otwiera okno z informacją o aktualnym statusie urządzeń (np. podłączony, odłączony, słaba bateria itp.) podłączonych w kanale RACS4.NET.
- Zdarzenia online wyświetla okno z aktualizowaną na bieżąco listą zdarzeń w rejestratorach (w kanale RACS4.NET).

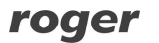

#### 5.2.4 Menu "Pomoc"

#### 5.2.4.1 Komenda "O programie"

Wyświetla okno dialogowe z informacją o wersji programu.

#### 5.2.4.2 "Opis funkcji programu"

Otwiera okno dokumentu z instrukcją używania programu w formacie PDF (wymagany zainstalowany Acrobat Reader).

#### 5.2.4.3 Komenda "Najczęściej zadawane pytania"

Otwiera okno dokumentu z opisem funkcjonalności programu w formie pytań i odpowiedzi.

#### 5.2.4.4 Komenda "Rozwiązywanie problemów"

Otwiera okno dokumentu z opisem problemów pracy z programem i sposobem ich rozwiązania.

#### 5.2.4.5 Komenda "Historia wersji"

Otwiera okno dokumentu z listą zmian wprowadzonych w kolejnych wersjach programu.

#### 5.2.4.6 Komenda "Strona domowa firmy Roger"

Wyświetla stronę Web firmy Roger w formie okna dokumentu.

#### 5.2.4.8 Komenda "Sprawdź dostępność aktualizacji"

Łączy się z serwerem aktualizacji w celu sprawdzenia czy istnieje nowsza wersja programu do pobrania.

Kontakt: Roger sp.j. 82-400 Sztum Gościszewo 59 Tel.: +48 55 272 0132 Faks: +48 55 272 0133 Pomoc tech.: +48 55 267 0126 Pomoc tech. (GSM): +48 664 294 087 E-mail: <u>biuro@roger.pl</u> Web: <u>www.roger.pl</u>